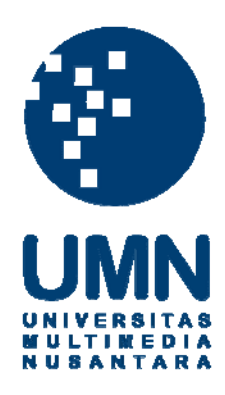

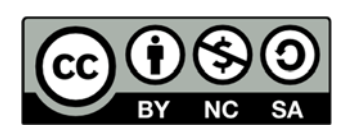

# Hak cipta dan penggunaan kembali:

Lisensi ini mengizinkan setiap orang untuk menggubah, memperbaiki, dan membuat ciptaan turunan bukan untuk kepentingan komersial, selama anda mencantumkan nama penulis dan melisensikan ciptaan turunan dengan syarat yang serupa dengan ciptaan asli.

# **Copyright and reuse:**

This license lets you remix, tweak, and build upon work non-commercially, as long as you credit the origin creator and license it on your new creations under the identical terms.

# BAB III

# PELAKSANAAN KERJA MAGANG

#### 3.1 Kedudukan dan Koordinasi

Praktek kerja magang dilaksanakan di Kantor Konsultan Pajak Edy Gunawan yang beralamat di Jl. Raya Kelapa Dua, Ruko Frankfurt 2 Blok B No, 22, Gading Serpong, Tangerang. Selama kerja magang berlangsung, penulis ditempatkan pada divisi pengelolahan data dan *tax service*. Pembimbing lapangan selama kerja magang adalah Ibu Lilis Sukianto selaku bagian keuangan dari Kantor Konsultan Pajak Edy Gunawan.

## 3.2 Tugas yang Dilakukan

Selama pelaksanaan kerja magang, tugas yang dilaksanakan penulis terkait dengan proses perpajakan di Indonesia khususnya dalam bidang penginputan data, pengolahan data, dan pelaporan pajak. Jumlah klien (perusahaan dan orang pribadi) yang ditangani selama periode kerja magang sebanyak 13 klien, yaitu:

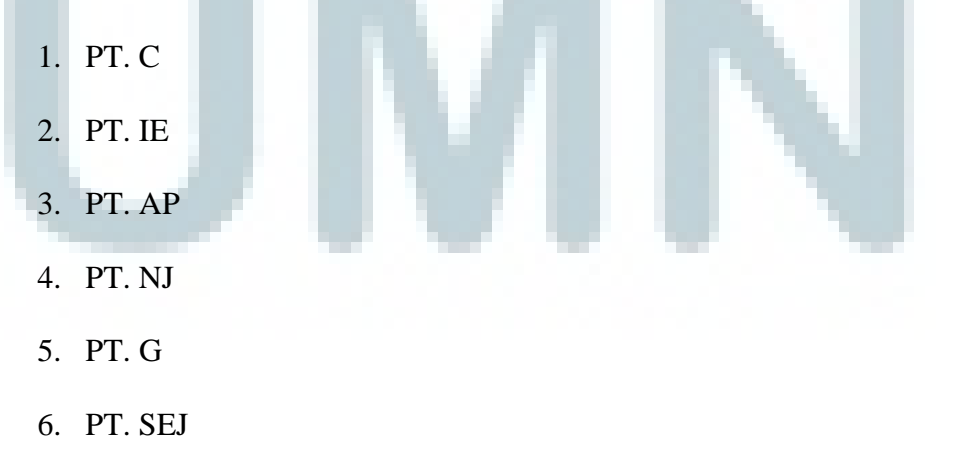

- 7. PT. SEL
- 8. PT. GS
- 9. PT. RT
- 10. PT. CIP
- 11. PT. SJ
- 12. PT. RS
- 13. Orang pribadi

Tugas yang dikerjakan selama pelaksanaan kerja magang adalah:

 Rekapitulasi PPN Keluaran (Formulir 1111 A2) dan PPN Masukan (Formulir 1111 B2).

Pajak Pertambahan Nilai (PPN) merupakan pajak yang dikenakan atas konsumsi di dalam negeri (di dalam Daerah Pabean), baik konsumsi barang maupun konsumsi jasa. Dalam melakukan rekapitulasi ini, dokumen yang diperlukan adalah Formulir 1111 A2, Formulir 111 B2, dan faktur pajak perusahaan. Faktur Pajak adalah bukti pungutan pajak yang dibuat oleh pengusaha kena pajak yang melakukan penyerahan barang kena pajak atau penyerahan jasa kena pajak. Tujuan dari dilakukannya rekapitulasi PPN keluaran dan PPN masukan dengan faktur pajak adalah untuk memastikan bahwa tidak ada kesalahan dalam penginputan nama penjual atau pembeli BKP, tanggal transaksi, Nomor Pokok Wajib Pajak (NPWP), kode dan nomor seri, Dasar Pengenaan Pajak (DPP), dan nilai dari PPN. Langkah-langkah pengecekannya adalah:

a. Mempersiapkan Faktur Pajak masukan dan Faktur Pajak keluaran.

- Mempersiapkan Formulir 1111 A2 sebagai daftar dari PPN Keluaran.
- Mempersiapkan Formulir 1111 B2 sebagai daftar dari PPN Masukan.
- Mengecek nama penjual atau pembeli, NPWP, kode dan nomor seri, tanggal transaksi, DPP, dan PPN yang terdapat di Formulir A2 dan B2 dengan Faktur Pajak.
- e. Jika dalam pengecekan terdapat perbedaan, maka akan dilakukan penandaan.
- f. Melaporkan transaksi-transaksi yang telah diberi "*checklist*" ke pembimbingan lapangan.
- 2. Rekapitulasi SPT Tahunan Badan (mencocokan hardcopy dan softcopy). Surat Pemberitahuan Tahunan adalah Surat Pemberitahuan untuk suatu Tahun Pajak atau Bagian Tahun Pajak. Wajib pajak badan dapat menggunakan SPT Tahunan untuk melakukan pelaporan pajaknya, salah satunya yang harus dilaporkan adalah pajak penghasilan badan. Dalam melakukan rekapitulasi SPT tahunan PPh badan, yang dilakukan adalah mencocokan antara data softcopy dengan hardcopy yang ada. Semua data softcopy yang disimpan di komputer mengenai SPT tahunan tersebut harus sama dengan hardcopy yang disimpan.

Tujuan dari rekapitulasi ini adalah untuk menjaga dokumentasi data pajak perusahaan, supaya data yang disimpan baik *softcopy* maupun *hardcopy* tidak terdapat perbedaan untuk mengantisipasi kehilangan data yang mungkin saja terjadi. Beberapa formulir yang biasanya digunakan dalam pelaporan SPT Tahunan PPh badan adalah Formulir 1771, 1771 I, 1771 II, 1771 III, 1771 IV, 1771 V, 1771 VI, 1A, dan 8A-6. Selain formulir-formulir tersebut yang dilakukan pencocokan, data lainnya seperti neraca dan laba rugi pun ikut dicocokan. Dalam mencocokan data antara *softcopy* dan *hardcopy*, yang perlu dicocokan adalah kelengkapan dari formulir-formulir yang dipakai. Data formulir yang dipakai yang terdapat di *softcopy*, pada *hardcopy* juga harus ada. Selain itu, yang harus dicocokan juga adalah isi dari formulir atau data tersebut. Isi formulir seperti nama perusahaan, NPWP, jenis usaha, dan angka-angka atau nilai yang terdapat pada data *softcopy* semuanya harus sama dengan data *hardcopy*. Jika terjadi perbedaan penulisan atau ketidaklengkapan formulir yang digunakan, maka harus melaporkan ketidaksamaan tersebut ke pembimbing lapangan supaya bisa diperbaiki dan dilengkapi.

## 3. Menginput PPN ke e-SPT.

PPN masukan merupakan pajak dari transaksi pembelian perusahaan, sedangkan PPN keluaran merupakan pajak dari transaksi penjualan yang dilakukan perusahaan. Aplikasi e-SPT atau disebut dengan Elektronik SPT adalah aplikasi yang dibuat oleh Direktorat Jenderal Pajak untuk digunakan oleh Wajib Pajak untuk kemudahan dalam menyampaikan SPT. Penggunaan e-SPT diharapkan mampu memudahkan wajib pajak melakukan pelaporan besarnya kewajiban pajak yang harus dibayarkan. Berikut ini adalah langkah-langkah untuk meng*input* PPN masukan atau keluaran ke program e-SPT:

a. Buka program e-SPT dan masukan username dan password.

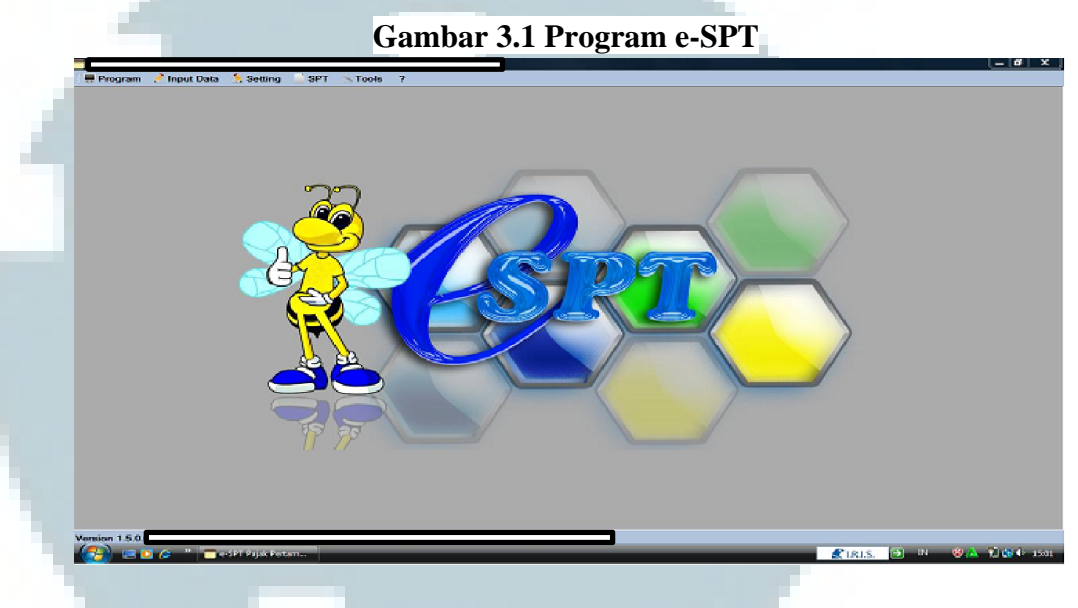

Keterangan: Tampilan awal saat membuka program login.

b. Pilih *input* data, lalu pilih Pajak Keluaran atau Pajak Masukan.

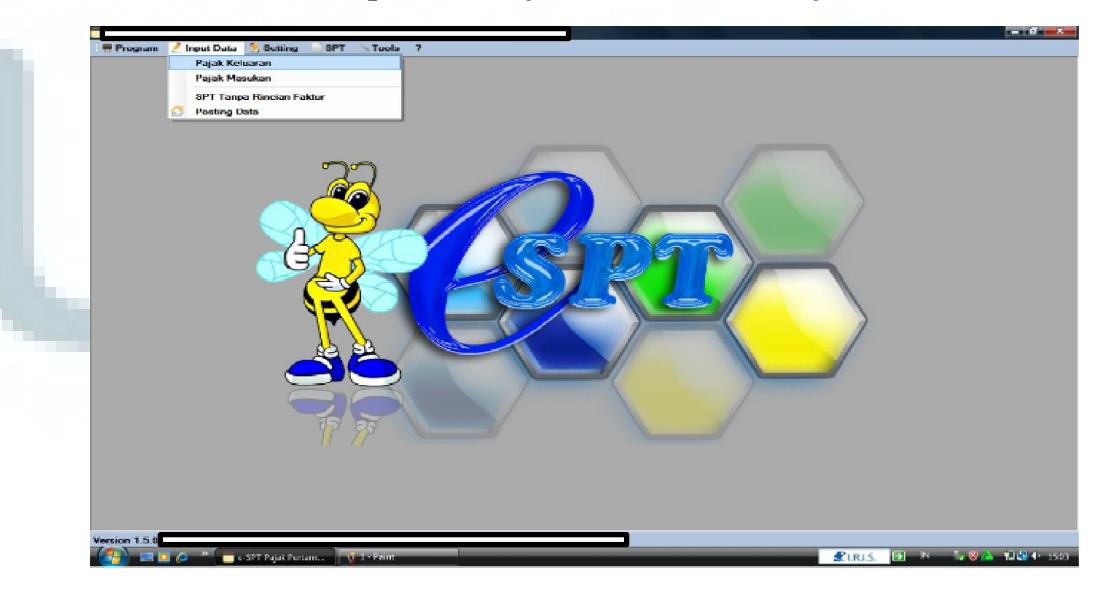

Gambar 3.2 Input data Pajak keluaran atau Pajak Masukan

Jika ingin meng*input* faktur pajak penjualan, jadi setelah klik *input* data memilih pajak keluaran. Sedangkan jika ingin meng*input* faktur pajak pembelian memilih pajak masukan.

c. Berikut tampilan daftar faktur pajak masukan dan pajak keluaran.

Gambar 3.3 e-SPT Pajak Keluaran

| Duftar Faktur Pajak Keluaran<br>Daftar Faktur Pajak Keluaran<br>Nama PKP :<br>Alamut :<br>No. Telp :<br>NJU : |                                |                                              | NPWP :<br>Masa :<br>Pembetulan Ke 1   | C Inden                     |
|----------------------------------------------------------------------------------------------------|--------------------------------|----------------------------------------------|---------------------------------------|-----------------------------|
| No. Nama Penbeli / NP/IP / Pagor                                                                              | Jens Jens<br>Transaksi Dokumen | Kode / Nomor Tanggel<br>Seri Dokumen Dokumen | CPP (Rupah)                           | PPN (Dupish)                |
| <                                                                                                    |                                | Total Record 2 / 1000 p                      | er halaman << < 1<br>s 🔀 Bosting 🛛 Bi | dari 1 >>><br>kar 👔 Banjaan |

#### Keterangan:

Pada daftar pajak keluaran terdapat kolom-kolom mengenai data dari pengusaha kena pajak (PKP), alamat, no. Telepon, KLU, NPWP dari PKP, masa, dan pembetulan yang harus di isi sesuai dengan data pada faktur pajak penjualan.

## Gambar 3.4 e-SPT Pajak Masukan

| 📄 Deftar Fektur Pejak 1 | Masukan                                                    |                  |                    |                  |                              |                    |                                    |              |                   |
|-------------------------|------------------------------------------------------------|------------------|--------------------|------------------|------------------------------|--------------------|------------------------------------|--------------|-------------------|
|                         | K Masukan<br>Nama PKP :<br>Alamat :<br>No. Telp :<br>KLU : |                  |                    |                  |                              |                    | NPWP :<br>ANTEN :<br>Pembetulan Ke | 0 Q          | Tonpikan          |
| No. Nama Penju          | al / Penberi                                               | NPWP /<br>Paspor | Jonis<br>Transalsi | Jeris<br>Dokumen | Kode / Nomor<br>Seri Dokumen | Tanggal<br>Dokumen | DRP (Rupish)                       | PPN (Rupish) | PPyBN<br>(Rupiah) |
| ¢                       |                                                            |                  |                    | ft               |                              |                    |                                    |              | ,                 |
| 🗆 Genue                 |                                                            |                  |                    |                  | Total Record                 | 07                 | 1000 per halaman <<                | < 1 dan 0    | > >>              |
| Filter                  |                                                            |                  |                    |                  | Baru -                       | / Usih             | X Hapur Directing                  | Keluar       | 🕜 Dantuan         |

## Keterangan:

Pada daftar pajak masukan terdapat kolom-kolom mengenai data dari pengusaha kena pajak (PKP), alamat, no. Telepon, KLU, NPWP dari PKP, masa, dan pembetulan yang harus di isi sesuai dengan data pada faktur pajak pembelian.

d. Setelah muncul tampilan seperti di atas, lalu pilih baru. Selanjutnya adalah meng*input* nama pembeli atau penjual, nomor dokumen, tanggal transaksi, DPP, dan PPN.

| Daftar F | aktur Pajak Keluaran<br>aktur Pajak Keluaran<br>Nama PKP :<br>Alamat :<br>No. Telp :<br>KLU :                                                                                                    |                                                                                                    |                                      |                              |                    | NPWP :<br>Masa :<br>Pembetulan | Ke 1         | Tampikan                      |
|----------|----------------------------------------------------------------------------------------------------|----------------------------------------------------------------------------------------------------|--------------------------------------|------------------------------|--------------------|--------------------------------|--------------|-------------------------------|
| <        | Nama Pembel /<br>Penerima     NPI<br>Pas       Input Pajak Keluaran       Masa Pajak (Pembetulan Ke : 1       Jenis Transaksi     5       Detail Transaksi     1       Dokumen Transaksi     1       Dok. yang Diganti     1       Nama Lawan Transaksi     08/10/20       Nomor Dokumen     08/10/20       Dasar Pengenaan Pajak (DPP) | VP / Jenis<br>por Transaksi<br>enyerahan Dalam Negeri De<br>epada Pihak yang Bukan Per<br>aktur Pajak Pengganti<br>aktur Pajak<br>Paspor | Jenis<br>Dokumen                     | Kode / Nomor<br>Seri Dokumen | Tanggal<br>Dokumen | DPP (Rupiah)                   | PPN (Rupiah) | PPnBM<br>(Rupiah)<br>(Rupiah) |
|          | Pajak Pertambahan Nilai (PPN)<br>Pajak Penjualan Atas Barang Mer                                                                                                    | vah (PPnBM)                                                                                                    | 7.250.00(<br>(<br>ieluar ) ? Bantuan |                              |                    |                                |              |                               |

### Gambar 3.5 Input Pajak Keluaran atau Masukan

#### Keterangan:

Untuk memasukan data pajak keluaran atau masukan, pilih "Baru" dan akan keluar kolom-kolom yang harus di isi datanya sesuai dengan faktur pajak.

Mencocokan Bukti Penerimaan Surat (BPS) dengan SPT Masa PPh Pasal
 21.

Wajib pajak dapat melakukan penyampaian Surat Pemberitahuan (SPT) melalui pos dan mendapatkan tanda bukti pengiriman surat. Tanda bukti dan tanggal pengiriman surat untuk penyampaian SPT dianggap sebagai tanda bukti penerimaan surat sepanjag SPT tersebut telah lengkap. Tujuan dilakukannya pencocokan antara bukti penerimaan surat dengan SPT adalah untuk mengetahui ada atau tidaknya perbedaan jumlah pajak yang tertera pada BPS dan SPT yang telah di bayar dan dilaporkan. Dalam melaksanakan pencocokan ini, yang dicocokan adalah bukti penerimaan surat dengan SPT Masa PPh 21. Data yang harus dicocokan pada BPS dan SPT Masa PPh 21 seperti nama, alamat, jenis pajak, NPWP, masa atau tahun pajak, dan nilai.

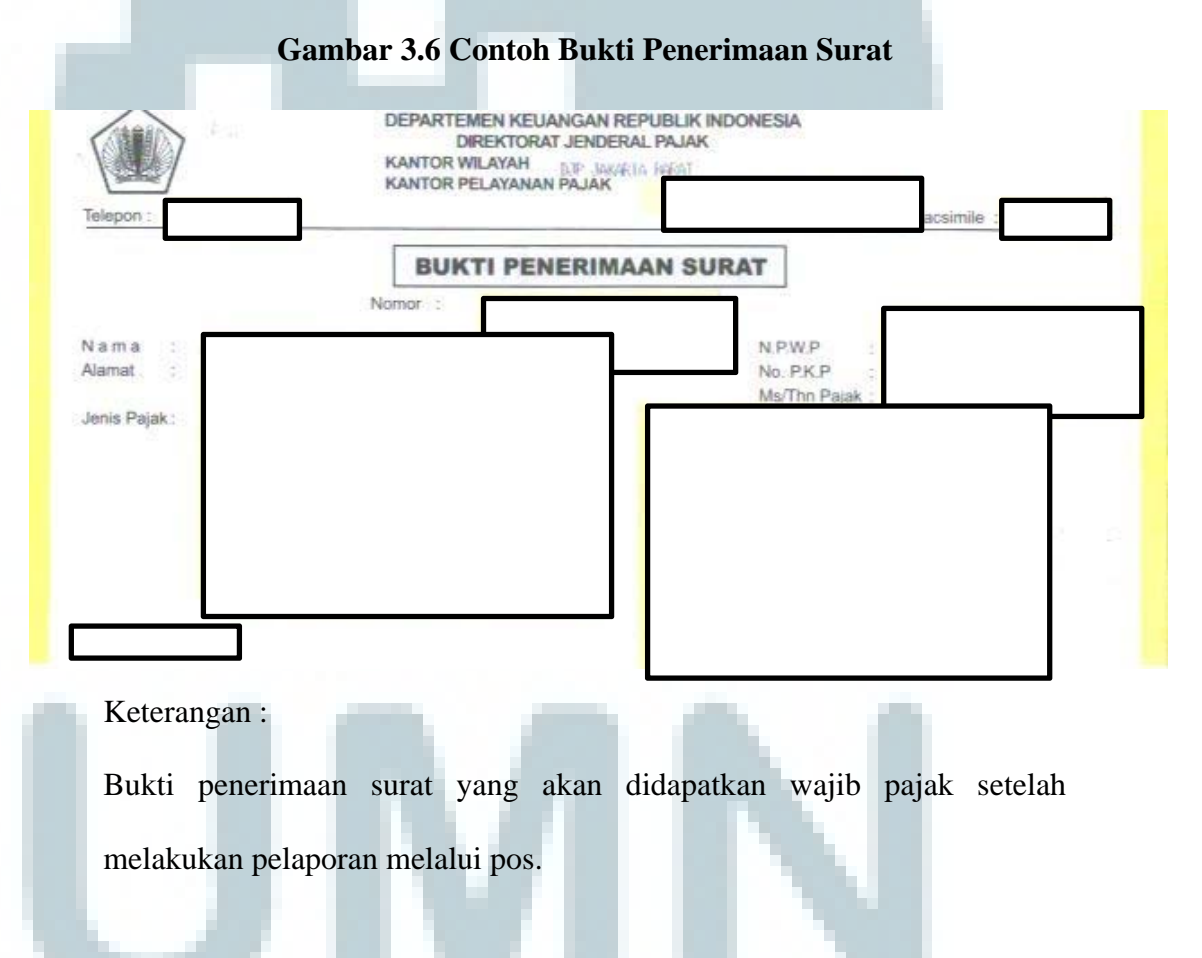

5. Ekspor PPN

Ekspor PPN dilakukan dengan tujuan untuk melakukan pengecekan terhadap jumlah pajak masukan dan keluaran pada data rekapitulasi PPN

terhadap jumlah pajak berdasarkan faktur pajak penjualan dan pembelian. Nilai DPP pada rekap PPN masukan atau keluaran dan nilai DPP dari jumlah faktur pajak masukan atau keluaran setiap bulannya harus sama, supaya pajak yang dikenakan pun akan sama dan sesuai. Langkah-langkah melakukan ekspor PPN adalah:

a. Dari daftar faktur *sort*/pisahkan antara transaksi penjualan dan pembelian.

|      | А         | В           | С         | D                     | E          | F                | G               | H             | 1        | J        | К         | L            | М         | N         | 0         | Р         | Q        | R       | S     | 1    |
|------|-----------|-------------|-----------|-----------------------|------------|------------------|-----------------|---------------|----------|----------|-----------|--------------|-----------|-----------|-----------|-----------|----------|---------|-------|------|
| 1    | Kode Paja | a Kode Tran | Kode Stat | Kode Dok              | Flag VAT   | N <u>PWP / N</u> | Nama Lawan Trai | n Nomor Fa Je | nis Dokı | Nomor Fa | Jenis Dok | Tanggal Fakt | Tanggal S | Masa Paja | Tahun Paj | Pembetula | DPP      | PPN     | PPnBM |      |
| 2    | A         | 2           | 1         | 1                     | . 0        |                  |                 |               | 0        |          |           | 14/04/2015   |           | 404       | 2015      | 0         | 209000   | 20900   | 0     |      |
| 3 /  | A         | 2           | 1         | 1                     | . 0        | 1                |                 |               | 0        |          |           | 15/04/2015   |           | 404       | 2015      | 0         | 779000   | 77900   | 0     |      |
| 4    | A         | 2           | 1         | 1                     | . 0        | 1                |                 |               | 0        |          |           | 15/04/2015   |           | 404       | 2015      | 0         | 1460000  | 146000  | 0     |      |
| 5    | А         | 2           | 1         | 1                     | . 0        | 1                |                 |               | 0        |          |           | 16/04/2015   |           | 404       | 2015      | 0         | 642000   | 64200   | 0     |      |
| 6    | А         | 2           | 1         | 1                     | . 0        | 1                |                 |               | 0        |          |           | 16/04/2015   |           | 404       | 2015      | 0         | 2000000  | 200000  | 0     |      |
| 7    | д         | 2           | 1         | 1                     | . 0        |                  |                 |               | 0        |          |           | 17/04/2015   |           | 404       | 2015      | 0         | 260000   | 26000   | 0     |      |
| 8    | д         | 2           | 1         | 1                     | . 0        | 1                |                 |               | 0        |          |           | 20/04/2015   |           | 404       | 2015      | 0         | 964000   | 96400   | 0     |      |
| 9    | А         | 2           | 1         | 1                     | . 0        | 2                |                 |               | 0        |          |           | 22/04/2015   |           | 404       | 2015      | 0         | 12670000 | 1267000 | 0     |      |
| 10   | A         | 2           | 1         | 1                     | . 0        | 1                |                 |               | 0        |          |           | 28/04/2015   |           | 404       | 2015      | 0         | 3550740  | 355074  | 0     |      |
| 11 / | A         | 2           | 1         | 1                     | . 0        | 1                |                 |               | 0        |          |           | 28/04/2015   |           | 404       | 2015      | 0         | 4320000  | 432000  | 0     |      |
| 12   | А         | 2           | 1         | 1                     | . 0        | 1                |                 |               | 0        |          |           | 28/04/2015   |           | 404       | 2015      | 0         | 3125730  | 312573  | 0     |      |
| 13   | д         | 2           | 1         | 1                     | . 0        | 1                |                 |               | 0        |          |           | 29/04/2015   |           | 404       | 2015      | 0         | 96000    | 9600    | 0     |      |
| 14   | A         | 2           | 1         | 1                     | . 0        | 1                |                 |               | 0        |          |           | 29/04/2015   |           | 404       | 2015      | 0         | 1992000  | 199200  | 0     |      |
| 15   | А         | 2           | 1         | 1                     | . 0        | 1                |                 |               | 0        |          |           | 29/04/2015   |           | 404       | 2015      | 0         | 3978000  | 397800  | 0     |      |
| 16   | А         | 2           | 1         | 1                     | . 0        | 1                |                 |               | 0        |          |           | 29/04/2015   |           | 404       | 2015      | 0         | 2278000  | 227800  | 0     |      |
| 17   | A         | 2           | 1         | 1                     | . 0        | 1                |                 |               | 0        |          |           | 29/04/2015   |           | 404       | 2015      | 0         | 471000   | 47100   | 0     |      |
| 18   | A         | 2           | 1         | 1                     | . 0        | 1                |                 |               | 0        |          |           | 30/04/2015   |           | 404       | 2015      | 0         | 10114000 | 1011400 | 0     |      |
| 19   | A         | 2           | 1         | 1                     | . 0        | 1                |                 |               | 0        |          |           | 30/04/2015   |           | 404       | 2015      | 0         | 378000   | 37800   | 0     |      |
| 20   | в         | 2           | 1         | 1                     | . 0        |                  |                 |               | 0        |          |           | 01/04/2015   |           | 404       | 2015      | 0         | 1340159  | 134016  | 0     |      |
| 21   | в         | 2           | 1         | 1                     | . 0        | 2                |                 |               | 0        |          |           | 02/04/2015   |           | 404       | 2015      | 0         | 60585    | 6059    | 0     |      |
| 22   | в         | 2           | 1         | 1                     | . 0        | 2                |                 |               | 0        |          |           | 07/04/2015   |           | 404       | 2015      | 0         | 597060   | 59706   | 0     |      |
| 23   | в         | 2           | 1         | 1                     | . 0        | 1                |                 |               | 0        |          |           | 08/04/2015   |           | 404       | 2015      | 0         | 3424730  | 342473  | 0     |      |
| 24   | в         | 2           | 1         | 1                     | . 0        | 1                |                 |               | 0        |          |           | 13/04/2015   |           | 404       | 2015      | 0         | 683620   | 68362   | 0     |      |
| 25   | в         | 2           | 1         | 1                     | . 0        | 1                |                 |               | 0        |          |           | 14/04/2015   |           | 404       | 2015      | 0         | 499700   | 49970   | 0     |      |
| 26   |           | 2           | 1         | 1                     | 0          |                  |                 |               |          |          |           | 14/04/2015   |           | 404       | 2015      | 0         | 1265720  | 126572  | 0     | . 17 |
| 14 4 | P PI Da   | taraktur_1  | 1111_0404 | <del>1</del> 201500 / | <b>U</b> / |                  |                 |               |          |          |           |              |           |           |           |           |          | 40001   |       |      |

#### Tabel 3.1 Data Faktur Pajak

## Keterangan:

Contoh dari data faktur pajak yang belum di pisahkan antara pajak

keluaran dan pajak masukan.

b. Semua daftar faktur yang ada di *sort* dan setelah itu di *cut* lalu dijadikan satu (diurutkan berdasarkan bulan), pengeluaran (A) dan pembelian (B) di taruh di masing-masing *sheet* tersendiri.

| 4  | L                        | M           | N          | 0           | P          | Q        | R       | S     | Т | U |  |
|----|--------------------------|-------------|------------|-------------|------------|----------|---------|-------|---|---|--|
| 1  | Tanggal Faktur / Dokumen | Tanggal SSP | Masa Pajak | Tahun Pajak | Pembetular | DPP      | PPN     | PPnBM |   |   |  |
| 2  |                          |             |            |             |            |          |         |       |   |   |  |
| 3  | 30/01/2015               |             | 101        | 2015        | 0          | 1424000  | 142400  | 0     |   |   |  |
| ŧ. | 28/01/2015               |             | 101        | 2015        | 0          | 900000   | 90000   | 0     |   |   |  |
| 5  | 28/01/2015               |             | 101        | 2015        | 0          | 1200000  | 120000  | 0     |   |   |  |
| 5  | 27/01/2015               |             | 101        | 2015        | 0          | 585000   | 58500   | 0     |   |   |  |
| 7  | 23/01/2015               |             | 101        | 2015        | 0          | 1046000  | 104600  | 0     |   |   |  |
| 3  | 22/01/2015               |             | 101        | 2015        | 0          | 120000   | 12000   | 0     |   |   |  |
| )  | 22/01/2015               |             | 101        | 2015        | 0          | 640000   | 64000   | 0     |   |   |  |
| 0  | 22/01/2015               |             | 101        | 2015        | 0          | 1428000  | 142800  | 0     |   |   |  |
| 1  | 22/01/2015               |             | 101        | 2015        | 0          | 1200000  | 120000  | 0     |   |   |  |
| 2  | 21/01/2015               |             | 101        | 2015        | 0          | 3600000  | 360000  | 0     |   |   |  |
| 3  | 21/01/2015               |             | 101        | 2015        | 0          | 724000   | 72400   | 0     |   |   |  |
| 4  | 20/01/2015               |             | 101        | 2015        | 0          | 2162000  | 216200  | 0     |   |   |  |
| 5  | 20/01/2015               |             | 101        | 2015        | 0          | 655200   | 65520   | 0     |   |   |  |
| 6  | 16/01/2015               |             | 101        | 2015        | 0          | 648000   | 64800   | 0     |   |   |  |
| 7  | 15/01/2015               |             | 101        | 2015        | 0          | 528000   | 52800   | 0     |   |   |  |
| 8  | 06/01/2015               |             | 101        | 2015        | 0          | 1950000  | 195000  | 0     |   |   |  |
| 9  | 06/01/2015               |             | 101        | 2015        | 0          | 535000   | 53500   | 0     |   |   |  |
| 0  | 06/01/2015               |             | 101        | 2015        | 0          | 348000   | 34800   | 0     |   |   |  |
| 1  | 06/01/2015               |             | 101        | 2015        | 0          | 279000   | 27900   | 0     |   |   |  |
| 2  | 05/01/2015               |             | 101        | 2015        | 0          | 735000   | 73500   | 0     |   |   |  |
| 3  | 05/01/2015               |             | 101        | 2015        | 0          | 2700000  | 270000  | 0     |   |   |  |
| 4  | 05/01/2015               |             | 101        | 2015        | 0          | 13040000 | 1304000 | 0     |   |   |  |
| 5  | 05/01/2015               |             | 101        | 2015        | 0          | 18800000 | 1880000 | 0     |   |   |  |

## Tabel 3.2 Data Faktur Pajak yang Telah Dipisahkan

Keterangan:

Contoh data faktur pajak yang telah di *sort*. Pada *sheet* A merupakan data pajak keluaran dan B merupakan pajak masukan yang masing-masing telah diurutkan berdasarkan bulan.

 c. Lalu pada data faktur pajak keluaran dan masukan, setiap bulannya di bagian DPP dan PPN dijumlahkan.

# Tabel 3.3 Data Faktur Pajak yang DPP dan PPN telah

| 4 | L                        | M           | N          | 0           | P          | Q          | R         | S     | Т | U | V | W | X |
|---|--------------------------|-------------|------------|-------------|------------|------------|-----------|-------|---|---|---|---|---|
|   | Tanggal Faktur / Dokumen | Tanggal SSP | Masa Pajak | Tahun Pajak | Pembetular | DPP        | PPN       | PPnBM |   |   |   |   |   |
| 2 |                          |             |            |             |            |            |           |       |   |   |   |   |   |
| 8 | 30/01/2015               |             | 101        | 2015        | C          | 1424000    | 142400    | 0     |   |   |   |   |   |
| 0 | 22/01/2015               |             | 101        | 2015        | C          | 1428000    | 142800    | 0     |   |   |   |   |   |
| 1 | 22/01/2015               |             | 101        | 2015        | C          | 1200000    | 120000    | 0     |   |   |   |   |   |
| 3 | 05/01/2015               |             | 101        | 2015        | 0          | 2700000    | 270000    | 0     |   |   |   |   |   |
| 4 | 05/01/2015               |             | 101        | 2015        | C          | 13040000   | 1304000   | 0     |   |   |   |   |   |
| 5 | 05/01/2015               |             | 101        | 2015        | 0          | 18800000   | 1880000   | 0     |   |   |   |   |   |
| 6 |                          |             |            |             |            | 55.247.200 | 5.524.720 |       |   |   |   |   |   |
| 7 |                          |             |            |             |            |            |           |       |   |   |   |   |   |
| 8 | 04/02/2015               |             | 202        | 2015        | C          | 3465000    | 346500    | 0     |   |   |   |   |   |
| 9 | 11/02/2015               |             | 202        | 2015        | C          | 1800000    | 180000    | 0     |   |   |   |   |   |
| 8 | 13/02/2015               |             | 202        | 2015        | C          | 29950000   | 2995000   | 0     |   |   |   |   |   |
| 9 | 17/02/2015               |             | 202        | 2015        | C          | 2567000    | 256700    | 0     |   |   |   |   |   |
| 0 | 23/02/2015               |             | 202        | 2015        | C          | 8928000    | 892800    | 0     |   |   |   |   |   |
| 1 | 22/02/2015               |             | 202        | 2015        | C          | 1365000    | 136500    | 0     |   |   |   |   |   |
| 2 | 27/02/2015               |             | 202        | 2015        | C          | 346000     | 34600     | 0     |   |   |   |   |   |
| 3 | 27/02/2015               |             | 202        | 2015        | C          | 2160000    | 216000    | 0     |   |   |   |   |   |
| 4 | 27/02/2015               |             | 202        | 2015        | C          | 1032000    | 103200    | 0     |   |   |   |   |   |
| 5 | 27/02/2015               |             | 202        | 2015        | C          | 10646000   | 1064600   | 0     |   |   |   |   |   |
| 6 | 27/02/2015               |             | 202        | 2015        | C          | 2160000    | 216000    | 0     |   |   |   |   |   |
| 7 | 23/02/2015               |             | 202        | 2015        | 0          | 3348000    | 334800    | 0     |   |   |   |   |   |
| 8 |                          |             |            |             |            | 78.291.000 | 7.829.100 |       |   |   |   |   |   |
| 9 |                          |             |            |             |            |            |           |       |   |   |   |   |   |
| 0 | 02/03/2015               |             | 303        | 2015        | C          | 252500     | 25250     | 0     |   |   |   |   |   |
| • | N A B Sheet3             | 1           |            |             | -          |            |           |       | 1 | 4 |   |   |   |

#### diiumlahkan

d. Jumlah tersebut dicocokan pada data rekapitulasi PPN

| Tabel | 3.4 Da | ta Rekai | oitulasi | PPN |
|-------|--------|----------|----------|-----|
|       |        |          |          | '   |

|    | Α     | В             | С           | D          | E           | F          | G          | Н           | 1            | J        | K         | L         | Μ            | N           |
|----|-------|---------------|-------------|------------|-------------|------------|------------|-------------|--------------|----------|-----------|-----------|--------------|-------------|
| 1  | PT.   |               |             |            |             |            |            |             |              |          |           |           |              |             |
| 2  | REK/  | APITULASI PPN |             |            |             |            |            |             |              |          |           |           |              |             |
| 3  | Th. 2 | 015           |             |            |             |            |            |             |              |          |           |           |              |             |
| 4  | NO    | MACA          | KELU        | ARAN       | MASU        | JKAN       | KOMPENSASI | PPN MASUKAN | DOM DAI      | KD (LD   |           | SPT MAS   | A PPN        |             |
| 5  | NO    | WASA          | DPP         | PPN        | DPP         | PPN        | KETERANGAN | JUMLAH      | PPN DN       | KB/LB    | IGL BAYAK | TGL LAPOR | BAYAR        |             |
| 6  | 1     | Januari       | 55.247.200  | 5.524.720  | 24.513.705  | 2.451.371  |            | 3.083.485   | (10.136)     | (10.136) | 27-Feb-15 | 27-Feb-15 | 49.864       | (60.000)    |
| 7  |       | pembetulan 1  | 55.247.200  | 5.524.720  | 24.513.705  | 2.451.371  |            | 3.133.349   | (60.000)     |          |           | 02-Mar-15 | (60.000)     |             |
| 8  | 2     | Februari      | 78.291.000  | 7.829.100  | 272.993.167 | 27.299.317 |            | 1.382.733   | (20.912.950) |          |           |           | (20.912.950) | -           |
| 9  | 3     | Maret         | 34.374.500  | 3.437.450  | 11.803.848  | 1.180.385  |            | 20.912.950  | (18.655.885) |          |           | 23-Apr-15 | (18.655.885) | -           |
| 10 | 4     | April         | 80.968.970  | 8.096.897  | 30.859.199  | 3.085.921  |            | 18.655.885  | (13.644.909) |          |           | 28-Mei-15 | (13.644.909) | -           |
| 11 | 5     | Mei           | 112.294.800 | 11.229.480 | 33.345.480  | 3.334.550  |            | 13.644.909  | (5.749.979)  |          |           | 25-Jun-15 | (5.749.979)  | -           |
| 12 | 6     | Juni          |             |            |             |            |            | 5.749.979   | (5.749.979)  |          |           |           |              | (5.749.979) |
| 13 | 7     | Juli          |             |            |             |            |            | 5.749.979   | (5.749.979)  |          |           |           |              | (5.749.979) |
| 14 | 8     | Agustus       |             |            |             |            |            | 5.749.979   | (5.749.979)  |          |           |           |              | (5.749.979) |
| 15 | 9     | September     |             |            |             |            |            | 5.749.979   | (5.749.979)  |          |           |           |              | (5.749.979) |
| 16 | 10    | Oktober       |             |            |             |            |            | 5.749.979   | (5.749.979)  |          |           |           |              | (5.749.979) |
| 1/ | 11    | November      |             |            |             |            |            | 5.749.979   | (5.749.979)  |          |           |           |              | (5.749.979) |
| 10 | 12    | Desember      |             |            |             |            |            | 5.749.979   |              |          |           |           |              | -           |
| 19 |       | 7074          |             |            |             |            |            |             | (22.222.222) |          |           |           | (            |             |
| 20 |       | TOTAL         | 361.176.470 | 36.117.647 | 373.515.399 | 37.351.544 | -          | 97.979.679  | (93.523.597) | -        | -         | 168.514   | (59.023.723) |             |
| 21 |       |               |             |            |             |            |            |             |              |          |           |           |              |             |
| 22 |       |               |             |            |             |            |            |             |              |          |           |           |              |             |
| 23 |       |               |             |            |             |            |            |             |              |          |           |           |              |             |
| 24 |       |               |             |            |             |            |            |             |              |          |           |           |              |             |
| 26 |       |               |             |            |             |            |            |             |              |          |           |           |              |             |
| 27 |       |               |             |            |             |            |            |             |              |          |           |           |              |             |
| 28 |       |               |             |            |             |            |            |             |              |          |           |           |              |             |
| 29 |       |               |             |            |             |            |            |             |              |          |           |           |              |             |
| 14 |       | PPN'14        | PSL 21'14   | /mf / 🛠    | 1/          |            |            |             |              | 14       |           |           |              |             |
|    |       |               |             |            |             |            |            |             |              |          |           |           |              |             |

Keterangan: Contoh data rekapitulasi PPN pada *excel*. Nilai DPP dan PPN setiap bulan yang dicocokan dengan nilai penjumlahan DPP dan PPN pada daftar faktur pajak.  Menginput Bukti Penerimaan Negara (Orang Pribadi PPh Pasal 25 dan PPh Pasal 4 ayat (2).

Dalam Peraturan Direktur Jenderal Pajak PER-47/PJ/2011, Bukti Penerimaan Negara adalah dokumen yang diterbitkan oleh Bank/Pos Persepsi atas transaksi penerimaan negara yang mencantumkan NTPN dan NTB/NTP serta elemen lainnya yang ditentukan oleh Direktorat Jenderal Perbendaharaan atau dokumen yang diterbitkan oleh KPPN atas transaksi penerimaan negara yang berasal dari potongan SPM yang mencantumkan NTPN dan NPP. Yang dimaksud dengan Bank/Pos Persepsi adalah Bank/Pos Persepsi yang ditunjuk oleh Direktur Jenderal Perbendaharaan. Bukti Penerimaan Negara didapatkan wajib pajak setelah melakukan penyetoran atau pembayaran pajak.

Dalam melaksanakan kegiatan penginputan ini, BPN yang telah didapatkan diinput datanya ke excel. Data yang di input ke excel adalah data mengenai jumlah yang dibayarkan dan tanggal pembayarannya setiap bulan. Jenis pajak penghasilan yang diinput datanya adalah PPh pasal 25 dan PPh pasal 4 ayat 2 dari orang pribadi. Tujuan dilakukannya penginputan ini adalah untuk dokumentasi data mengenai pembayaran dari SPT masa PPh pasal 25 dan PPh pasal 4 ayat 2 orang pribadi yang telah dilakukan. Dokumentasi tersebut bertujuan untuk memudahkan perusahaan jika ingin melihat kembali pajak yang dibayarkan, tanggal bayar, tanggal lapor dan keterangan lain, dan juga mengingatkan perusahaan jika belum melaporkan atau membayarkan pajak terutang.

|     | А                                         | B         | С       | D          | E          | F          | G |  |  |  |  |
|-----|-------------------------------------------|-----------|---------|------------|------------|------------|---|--|--|--|--|
| 1   | REKAP P <u>PH PSL 4(2) ATA</u> S OMSET OP |           |         |            |            |            |   |  |  |  |  |
| 2   |                                           |           |         |            |            |            |   |  |  |  |  |
| 3   |                                           |           | TAHUN   | 2015       |            |            |   |  |  |  |  |
| 4   |                                           |           |         |            |            |            |   |  |  |  |  |
| 5   | NO                                        | BULAN     | BAVAD   |            |            | KETEDANGAN |   |  |  |  |  |
| 6   | NO                                        | DOLAN     | DATAN   | TOL DATAK  | TOL LAT OK | RETERANGAN |   |  |  |  |  |
| 7   |                                           |           |         |            |            |            |   |  |  |  |  |
| 8   | 1                                         | JANUARI   | 97.750  | 13/02/2015 |            |            |   |  |  |  |  |
| 9   | 2                                         | FEBRUARI  | 103.500 | 09/03/2015 |            |            |   |  |  |  |  |
| 10  | 3                                         | MARET     | 105.800 | 01/04/2015 |            |            |   |  |  |  |  |
| 11  | 4                                         | APRIL     | 100.050 | 08/05/2015 |            |            |   |  |  |  |  |
| 12  | 5                                         | MEI       | 112.700 | 01/06/2015 |            |            |   |  |  |  |  |
| 13  | 6                                         | JUNI      | 102.930 | 02/07/2015 |            |            |   |  |  |  |  |
| 14  | 7                                         | JULI      |         |            |            |            |   |  |  |  |  |
| 15  | 8                                         | AGUSTUS   |         |            |            |            |   |  |  |  |  |
| 16  | 9                                         | SEPTEMBER |         |            |            |            |   |  |  |  |  |
| 17  | 10                                        | OKTOBER   |         |            |            |            |   |  |  |  |  |
| 18  | 11                                        | NOPEMBER  |         |            |            |            |   |  |  |  |  |
| 19  | 12                                        | DESEMBER  |         |            |            |            |   |  |  |  |  |
| 20  |                                           |           |         |            |            |            |   |  |  |  |  |
| 21  | Т                                         | OTAL      | 622.730 |            |            |            |   |  |  |  |  |
| 22  |                                           |           |         |            |            |            |   |  |  |  |  |
| 23  |                                           |           |         |            |            |            |   |  |  |  |  |
| 2/1 |                                           |           |         |            |            |            |   |  |  |  |  |

Tabel 3.5 Rekap PPh Pasal 4 (2) atas Omset Orang Pribadi

Contoh rekap PPh Pasal 4 (2) atas omset orang pribadi pada excel

yang datanya diinput sesuai dengan Bukti Penerimaan Negara.

Tabel 3.6 Rekap PPh Pasal 25 Orang Pribadi

|    | Α  | В         | С            | D          | E         | F          |  |
|----|----|-----------|--------------|------------|-----------|------------|--|
| 1  |    |           | REKAP P      | PH 25 OP   |           |            |  |
| 2  |    |           |              |            |           |            |  |
| 3  |    |           | 07.082.571.6 | -033.000   |           |            |  |
| 4  |    |           | TAHUN        | 2015       |           |            |  |
| 5  |    |           |              |            |           |            |  |
| 6  | NO | BULAN     | BAYAR        | TGL BAYAR  | TGL LAPOR | KETERANGAN |  |
| 7  |    |           |              |            |           |            |  |
| 8  |    |           |              |            |           |            |  |
| 9  | 1  | JANUARI   | 45.000       | 03/02/2015 |           |            |  |
| 10 | 2  | FEBRUARI  | 45.000       | 02/03/2015 |           |            |  |
| 11 | 3  | MARET     | 52.000       | 06/04/2015 |           |            |  |
| 12 | 4  | APRIL     | 52.000       | 08/05/2015 |           |            |  |
| 13 | 5  | MEI       | 52.000       | 01/06/2015 |           |            |  |
| 14 | 6  | JUNI      | 52.000       | 02/07/2015 |           |            |  |
| 15 | 7  | JULI      |              |            |           |            |  |
| 16 | 8  | AGUSTUS   |              |            |           |            |  |
| 17 | 9  | SEPTEMBER |              |            |           |            |  |
| 18 | 10 | OKTOBER   |              |            |           |            |  |
| 19 | 11 | NOPEMBER  |              |            |           |            |  |
| 20 | 12 | DESEMBER  |              |            |           |            |  |
| 21 |    |           |              |            |           |            |  |
| 22 | T  | OTAL      | 298.000      |            |           |            |  |
| 23 |    |           |              |            |           |            |  |

Contoh rekap PPh pasal 25 orang pribadi pada *excel* yang datanya di*input* sesuai dengan Bukti Penerimaan Negara.

7. Menginput data rekening koran dan pengeluaran perusahaan ke MYOB.

Setiap perusahaan pasti melakukan pembukuan. Banyak manfaat yang dapat di ambil dari pembukuan seperti adanya alat kontrol keuangan perusahaan, untuk mengetahui kondisi keuangan perusahaan, dapat digunakan sebagai dasar pengambilan keputusan, alat penghitugan pajak, dll. Salah satu program yang penggunaan cukup sederhana yang bisa dipakai perusahaan dalam melakukan pembukuan adalah *MYOB. MYOB accounting* adalah program aplikasi akuntansi yang digunakan untuk mengotomatisasikan pembukuan secara lengkap, cepat dan akurat. Pembukuan dengan menggunakan *MYOB* nantinya akan berakhir ke dalam bentuk laporan keuangan yang dapat bermanfaat bagi perusahaan untuk menganalisis kondisi perusahaan dan mengambil keputusan terbaik.

Salah satu data yang yang dapat di input ke *MYOB* adalah rekening koran. Rekening koran adalah laporan yang diberikan bank setiap bulan kepada pemegang rekening giro yang berisikan informasi tentang transaksi yang dilakukan oleh bank terhadap rekening tersebut selama satu bulan dan saldo kas di bank. Dalam penginputan ini, dokumen yang diperlukan adalah rekening koran perusahaan setiap bulannya. Data yang dapat di input dari rekening koran seperti data mengenai pendapatan perusahaan, pembayaran utang, penarikan kas, dll.

Selain data dari rekening koran, data pengeluaran perusahaan juga diinput ke *MYOB*. Dengan diinputnya setiap pengeluaran yang dilakukan, memudahkan perusahaan untuk mengetahui seberapa besar pengeluaran dalam setiap bulannya. Selain itu perusahaan juga dapat mengetahui biaya dengan nilai yang relatif besar karena dalam penginputan dimasukan ke masing-masing akun yang sesuai dengan kegiatan pengeluarannya.

8. Menginput Bon Perusahaan ke *Excel*.

Bon merupakan salah satu bukti dari pengeluaran perusahaan. Pada saat pembelian barang atau melakukan kegiatan lainnya terkait pengeluaran perusahaan secara tunai, dengan adanya bon maka perusahaan dapat melakukan pencacatan pengeluaran secara akurat dengannya adanya bukti. Salah satu cara melakukan pencacatan atas bon adalah dengan menginputnya ke *excel*. Data dari bon yang perlu di input ke *excel* seperti tanggal transaksi, keterangan pengeluaran, dan saldo pengeluaran.

| 1  | A          | В  | C                        | D   |  |  |
|----|------------|----|--------------------------|-----|--|--|
| 1  |            |    |                          |     |  |  |
| 2  | Tanggal    | No | Keterangan               | Deb |  |  |
| 3  | 22/06/2015 |    | Entertaiment             | 22  |  |  |
| 4  | 15/06/2015 |    | Entertaiment (Debit BCA) | 8   |  |  |
| 5  | 20/06/2015 |    | Tol                      |     |  |  |
| 6  | 29/06/2015 |    | Shell (Debit BCA)        | 40  |  |  |
| 7  | 06/04/2015 |    | Tol                      |     |  |  |
| 8  | 06/08/2015 |    | Shell (Debit Citi Bank)  | 15  |  |  |
| 9  | 22/06/2015 |    | Tol                      | 1   |  |  |
| 10 | 22/06/2015 |    | Tol                      |     |  |  |
| 11 | 21/06/2015 |    | Tol                      |     |  |  |
| 12 | 22/06/2015 |    | Tol                      | 1   |  |  |
| 13 | 23/06/2015 |    | Parkir                   |     |  |  |
| 14 | 22/06/2015 |    | Parkir                   | 1   |  |  |
| 15 | 23/06/2015 |    | Parkir                   | 2   |  |  |
| 16 | 23/06/2015 |    | Tol                      | 1   |  |  |
| 17 | 06/01/2015 |    | Parkir                   | 2   |  |  |
| 18 | 19/06/2015 |    | Tol                      |     |  |  |
| 19 | 05/01/2015 |    | Tol                      |     |  |  |
| 20 | 06/04/2015 |    | Parkir                   |     |  |  |
| 21 | -          |    | Parkir                   |     |  |  |
| 22 | 22/06/2015 |    | Parkir                   |     |  |  |

Contoh daftar rekap bon yang data nya di *input* dari bon-bon perusahaan. Pada daftar rekap terdapat data mengenai tanggal transaksi, keterangan mengenai pengeluaran, dan nilai dari pengeluarannya.

9. Membuat Voucher Pemasukan dan Pengeluaran Perusahaan.

*Voucher* merupakan formulir khusus yang disediakan perusahaan untuk mencatat data mengenai pengeluaran perusahaan secara kas. Dengan adanya pembuatan *voucher*, perusahaan dapat mengendalikan pengeluaran secara tunai atau kas. Tidak hanya pengeluaran saja, pemasukan perusahaan juga dapat dibuatkan *voucher* sebagai tanda bukti adanya pendapatan. Dalam kegiatan membuat *voucher* ini, nilai dari *voucher* pengeluaran perusahaan dibuat berdasarkan nilai dari pengeluaran perusahaan yang terdapat pada rekening koran dan juga turut dilampirkan bon-bon yang telah disusun sebesar nilai tersebut. Sedangkan untuk *voucher* pemasukan, nilai yang digunakan adalah nilai pendapatan perusahaan yang terdapat pada rekening koran dan pada *voucher* masukan juga dilampirkan data rekening koran tersebut.

10. Mengisi Surat Setoran Pajak (SSP).

SSP adalah bukti pembayaran pajak yang telah dilakukan ke kas negara melalui tempat pembayaran yang ditunjuk oleh Menteri Keuangan. Langkah-langkah mengisi SSP adalah:

- a. Menulis Nomor Pokok Wajib Pajak (NPWP).
- b. Menulis nama dari wajib pajak secara lengkap dan benar.
- Menuliskan alamat wajib pajak sesuai dengan alamat yang terdapat pada surat keterangan terdaftar wajib pajak.
- d. Isi kode akun pajak, kode jenis setoran, dan uraian pembayaran.

| Jenis Pajak        | Kode Akun Pajak | Kode Jenis Setoran |
|--------------------|-----------------|--------------------|
| PPN                | 411211          | 100                |
| PPh Pasal 21       | 411121          | 100                |
| PPh Pasal 25       | 411125          | 100                |
| PPh Pasal 4 ayat 2 | 411128          | 403                |

Tabel 3.8 Kode Akun Pajak dan Kode Jenis Setoran

Sumber: www.pajak.go.id

- e. Isi masa pajak dan tahun pajak.
- f. Isi jumlah pembayaran dan terbilang.
- 11. Menginput Stok Barang.

Pembelian dan penjualan barang dagang yang dilakukan perusahaan pastinya memiliki bukti atas transaksi tersebut yaitu berupa faktur pajak. Faktur pajak tersebut dapat dijadikan patokan untuk mengetahui jumlah persediaan atau stok barang dagang perusahaan. Dengan cara menginput jumlah barang yang dibeli dan dijual perusahaan, maka perusahaan dapat mengetahui stok barang yang ada. Dalam melakukan penginputan stok barang dari faktur pajak ini, data di*input* ke *microsoft excel*. Dokumen yang diperlukan adalah faktur pajak pembelian dan penjualan terkait barang dagang perusahaan. Data pada faktur pajak yang perlu di*input* ke *excel* adalah nama barang, tanggal pembelian atau penjualan, jumlah barang, harga satuan barang, dan total harga dari penjualan atau pembelian.

#### 12. Rekapitulasi Perhitungan PPh pasal 21.

Pajak penghasilan pasal 21 pajak atas penghasilan berupa gaji, upah, honorarium, tunjangan, dan pembayaran lain dengan nama dan dalam bentuk apapun sehubungan dengan pekerjaan atau jabatan, jasa dan kegiatan yang di lakukan oleh orang pribadi, sebagaimana di maksud dalam pasal 21 Undang-undang pajak penghasilan. Setiap perusahaan pastinya memiliki karyawan untuk menunjang proses bisnisnya.

Gaji yang diberikan kepada karyawan setiap bulannya akan dikenakan pajak penghasilan pasal 21. Maka dari itu, perusahaan pun menghitung besarnya pajak terutang dari penghasilan karyawannya. Setelah melakukan perhitungan sesuai dengan aturan yang ada, dapat dilakukan rekap terhadap nilai pajak terutang setiap bulannya. Tujuan dibuatkannya rekap atas PPh 21 adalah sebagai catatan perusahaan atas besarnya pajak yang telah dibayarkan. Dalam kegiatan rekapitulasi ini, data di*input* ke program *excel.* Data yang dibutuhkan dalam melakukan rekapitulasi PPh pasal 21 adalah data perhitungan PPh 21 karyawan. 13. Ekualisasi nilai penjualan terhadap daftar pajak keluaran dan ekualisasi nilai pembelian terhadap daftar pajak masukan.

Ekualisasi merupakan suatu cara atau proses penyamaan. Tujuan dilakukannya ekualisasi nilai penjualan di *ledger* terhadap daftar pajak keluaran dan ekualisasi nilai pembelian di *ledger* terhadap daftar pajak masukan adalah untuk mengetahui apakah nilai penjualan atau pembelian di *ledger* sudah sesuai dengan nilai yang tertera pada faktur pajak. Dengan melakukan ekualisasi, dapat dilakukan pengecekan juga apakah ada transaksi yang belum dimasukan ke dalam *ledger* yang dapat menimbulkan ketidaksamaan. Tahap-tahap dalam melakukan ekualisasi ini adalah:

- a. Pada daftar faktur, pisahkan antara penjualan (A) dan pembelian(B), copy dan taruh masing-masing di *sheet* yang baru.
- b. Setelah semuanya data faktur pajak dipisahkan, data pada buku besar atau legder mengenai faktur penjualan dan pembelian juga *copy* dan di taruh di masing-masing *sheet* yang baru dibuat tadi.
- c. Lalu melakukan pencocokan nilai dan tanggal transaksi.
- 14. Memindahkan dan mengurutkan data THR karyawan untuk dimasukkan ke e-SPT PPh 21.

Salah satu penghasilan yang didapatkan seorang karyawan selain gaji adalah Tunjangan Hari Raya (THR). THR merupakan pendapatan pekerja yang wajib dibayarkan oleh pengusaha kepada pekerja atau keluarganya menjelang hari raya keagamaan yang berupa uang atau bentuk lain. THR yang diberikan perusahaan kepada karyawannya juga dikenakan pajak penghasilan pasal 21. Jadi kegiatan memindahkan dan mengurut data THR karyawan ini dibuat untuk menyiapkan format data karyawan yang mendapatkan THR yang nantinya data tersebut akan dimasukan ke e-SPT. Cara memindahkan dan mengurutkan data THR karyawan yaitu dari daftar THR karyawan yang telah ada tetapi belum berurutan, data setiap karyawan dipindahkan ke baris yang sesuai dengan daftar gaji karyawan. Jadi urutan dari daftar THR harus sama dengan daftar gaji karyawan. Tujuan dari dilakukannya pemindahan dan pengurutan data ini adalah untuk memudahkan dalam mengetahui karyawan yang mendapatkan THR dan yang tidak mendapatkan THR.

|    | A          | в         | C                      | U                | E             | F           | G        | H         |             | J          | ĸ           | L           | IVI       | IN         |    |
|----|------------|-----------|------------------------|------------------|---------------|-------------|----------|-----------|-------------|------------|-------------|-------------|-----------|------------|----|
| 4  | NO         | NIK       | NAMA                   | TEMPAT           | TANGGAL       | TANGGAL     | STATUS   |           |             |            |             |             |           |            |    |
| 5  |            |           |                        |                  |               | MASUK       | TRAINING | KONTRAK I |             | KONTRAK II |             | KONTRAK III |           | KONTRAK IV |    |
| 6  |            |           |                        | LAHIR            |               |             |          | AWAL      | AKHIR       | AWAL       | AKHIR       | AWAL        | AKHIR     | AWAL       | A  |
| 7  | 1          |           |                        |                  | 12-Jul-64     | 01-Agust-96 |          |           |             |            |             |             |           |            |    |
| 8  | 1          |           |                        |                  | 27-Sep-71     | 01-Agust-96 |          |           |             |            |             |             |           |            |    |
| 9  | 2          |           |                        |                  | 30-Okt-73     | 01-Agust-96 |          |           |             |            |             |             |           |            |    |
| 10 | 2          |           |                        | 1 F              |               |             |          |           |             |            |             |             |           |            |    |
| 11 | 3          |           | ·                      |                  |               |             |          |           |             |            |             |             |           |            |    |
| 12 | 1          |           |                        |                  | 18-Mar-46     |             |          | 01-Sep-14 | 28-Feb-15   | 01-Mar-15  | 31-Jul-15   |             |           |            |    |
| 13 | 2          |           |                        |                  | 05-Des-49     |             |          | 02-Feb-15 | 01-Agust-15 |            |             |             |           |            |    |
| 14 | 1          |           |                        |                  | 27-Apr-73     | 01-Agust-97 |          |           |             |            |             |             |           |            |    |
| 15 | 2          |           |                        |                  | 25-Jun-69     | 01-Okt-97   |          |           |             |            |             |             |           |            |    |
| 16 |            |           |                        |                  |               |             |          |           |             |            |             |             |           |            |    |
| 17 | 4          |           |                        |                  | 30-Okt-78     | 28-Jan-02   |          |           |             |            |             |             |           |            |    |
| 18 | 2          |           |                        |                  | 17-Okt-78     | 01-Feb-01   |          |           |             |            |             |             |           |            |    |
| 19 | 1          |           |                        | l l              | 07-Nop-83     | 24-Sep-05   |          |           |             |            |             |             |           |            |    |
| 20 | 3          |           |                        | ï                | 07-Okt-78     | 01-Mar-06   |          | 01-Mar-06 | 31-Agust-06 | 04-Sep-06  | 31-Agust-07 |             |           |            |    |
| 21 | #REF!      |           |                        |                  | 03-Nop-81     | 15-Apr-08   |          | 15-Apr-08 | 31-Mar-09   | 01-Apr-09  | 31-Mar-10   | 10-Apr-10   | 10-Apr-11 | 16-Mei-11  | 15 |
| 22 | 1          |           |                        |                  | 05-Mei-82     | 02-Jun-00   |          |           |             |            |             |             |           |            |    |
| н  | I F FI SIS | SA 2014 🖉 | 2015 THR / Sheet1 / ju | ini c / juni j / | juni tambun 🏒 | 1           |          |           |             |            |             |             |           |            |    |

**Tabel 3.9 Daftar THR Karyawan** 

Keterangan:

Contoh format daftar THR karyawan yang telah di buat perusahaan

tetapi belum diurutkan sesuai dengan daftar gaji.

15. Menyiapkan format data untuk impor SPT masa 21 ke program e-SPT.

Saat ini, penyampaian SPT telah dilakukan secara *online* dengan menggunakan e-SPT. Dengan menggunakan e-SPT, penyampaian SPT dapat dilakukan secara cepat dan aman serta data perpajakan terorganisir dengan baik. Salah satu SPT masa yang pastinya perusahaan buat setiap bulannya adalah SPT masa PPh pasal 21. Dalam kegiatan melaksanakan penyampaian Surat Pemberitahuan pada e-SPT, dibutuhkan beberapa data yang perlu disiapkan yang nantinya akan di impor pada e-SPT. Salah satu data yang perusahaan perlu impor dalam pelaporan SPT masa pasal 21 adalah data mengenai gaji karyawan per bulan dan PPh 21 terutangnya.

Tabel 3.10 Contoh data impor gaji karyawan dan PPh terutangnya

| 1  | A          | B     | С          | D    | E    | F          | G                 | H       |
|----|------------|-------|------------|------|------|------------|-------------------|---------|
| 1  | Masa Pajak | Tahun | Pembetulan | NPWP | Nama | Kode Pajak | Penghasilan bruto | PPH 21  |
| 2  | 06         | 2015  | 0          |      |      | 21-100-01  | 5660000           | 124680  |
| 3  | 06         | 2015  | 0          |      | DP   | 21-100-01  | 19312500          | 2166250 |
| 4  | 06         | 2015  | 0          |      |      | 21-100-01  | 6052480           | 145463  |
| 5  | 06         | 2015  | 0          |      |      | 21-100-01  | 7500000           | 216947  |
| 6  | 06         | 2015  | 0          |      |      | 21-100-01  | 10000000          | 558333  |
| 7  | 06         | 2015  | 0          |      |      | 21-100-01  | 6553480           | 111290  |
| 8  | 06         | 2015  | 0          |      |      | 21-100-01  | 3433480           | 11056   |
| 9  | 06         | 2015  | 0          |      |      | 21-100-01  | 9803480           | 515748  |
| 10 | 06         | 2015  | 0          |      |      | 21-100-01  | 3652500           | 56520   |
| 11 | 06         | 2015  | 0          |      |      | 21-100-01  | 3618480           | 21963   |
| 12 | 06         | 2015  | 0          |      |      | 21-100-01  | 8125000           | 291151  |
| 13 | 06         | 2015  | 0          |      |      | 21-100-01  | 4115000           | 22313   |
| 14 | 06         | 2015  | 0          |      |      | 21-100-01  | 3553480           | 19849   |
| 15 | 06         | 2015  | 0          |      |      | 21-100-01  | 4189980           | 49022   |
| 16 | 06         | 2015  | 0          |      |      | 21-100-01  | 9350000           | 208425  |
| 17 | 06         | 2015  | 0          | L    |      | 21-100-01  | 5600000           | 15240   |

Keterangan:

Format data yang harus di buat untuk di impor ke e-SPT.

# 3.3 Uraian Pelaksanaan Kerja Magang

#### 3.3.1 Proses Pelaksanaan

Selama kerja magang, tugas yang telah dilakukan terkait dengan perpajakan sesuai dengan divisi yang ditempati, yaitu *tax service* atau pengolahan data.

Berikut rincian dari tugas per perusahaan selama melaksanakan kerja magang:

**A. PT. C** 

1. Menginput data rekening koran PT. C ke MYOB.

Terdapat 2 cabang dari PT. C yang data rekening korannya diinput ke *MYOB*, yaitu cabang AA dan AB. Data rekening koran yang diinput adalah bulan Januari s/d Juni tahun 2015 masing-masing untuk cabang AA dan AB. Berikut adalah langkah-langkah menginput pendapatan dari rekening koran ke *MYOB*:

a. Klik sales dan pilih enter sales pada MYOB.

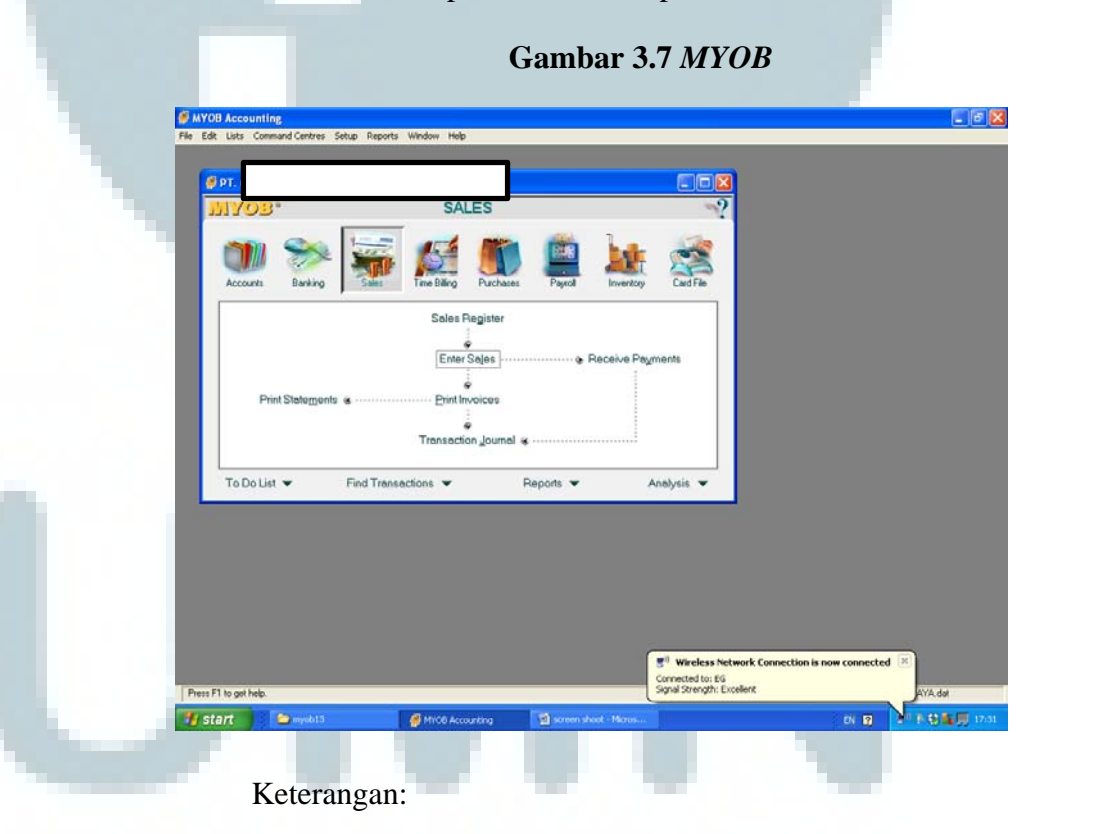

Tampilan awal MYOB dengan database PT. C.

 Masukan tanggal transaksi, *description*, nomor akun,
 jumlah pendapatan perusahaan, dan jika ada biaya administrasi dimasukan juga.

| MYOB Accounting - [Sales - Edit Service]        |                        |                  |                   |  |
|-------------------------------------------------|------------------------|------------------|-------------------|--|
| File Edit Lists Command Centres Setup Reports W | indow Help             |                  |                   |  |
| INVOICE                                         |                        |                  |                   |  |
| Customer (Q): Pelanggan Umum                    | Tentu IQ: Net 30h alte | YEOM             | Jer Tas Inclusive |  |
| Ship to [20] . A CONTRACTOR                     | Date:                  | 02/01/2015       |                   |  |
|                                                 | Customer PD #          |                  |                   |  |
| Description                                     | Accili<br>4-1000       | Anouri .         | Job Tax           |  |
| Biaya Adm                                       | 91000                  | (Pp52.825.00)    | N-T               |  |
|                                                 |                        |                  |                   |  |
|                                                 |                        |                  |                   |  |
|                                                 |                        |                  |                   |  |
|                                                 |                        |                  |                   |  |
|                                                 |                        |                  |                   |  |
|                                                 |                        |                  |                   |  |
|                                                 |                        |                  |                   |  |
|                                                 |                        |                  | -                 |  |
| Salesperson 1                                   | Subtotat               | Rp2 252 175.00   | 10000             |  |
| She Va                                          | Tax 🗘                  | Rp0.00           | 1440              |  |
| Promised Date:                                  | Total Amount           | Rp2 252 175.00   |                   |  |
| Journal Memo: Sale: Pelanggan Umum              | Applied to Date:       | Rp0.00           | History           |  |
| Referral Source                                 | Enlarge Dur.           | B-2 252 175 00   |                   |  |
| (1) Save Recuring A Remourse & Parenet          | Data de Dat            | 1945.5.4. (1939) |                   |  |
|                                                 |                        |                  | -                 |  |
| - 🦹 🚔 🛋 🌾 🥸                                     | 6                      |                  | ΩK                |  |
| Help FI Dirk Sept To Journal Layout             | Register               |                  | Cgnoel            |  |
|                                                 |                        |                  |                   |  |
|                                                 |                        |                  |                   |  |
| Desc D to and help                              |                        |                  |                   |  |
| Capital Carlo Marcady .                         |                        |                  |                   |  |

Tampilan penginputan data pendapatan perusahaan yang

terdapat di rekening koran.

c. Transaksi yang telah di *record* akan membentuk jurnal.

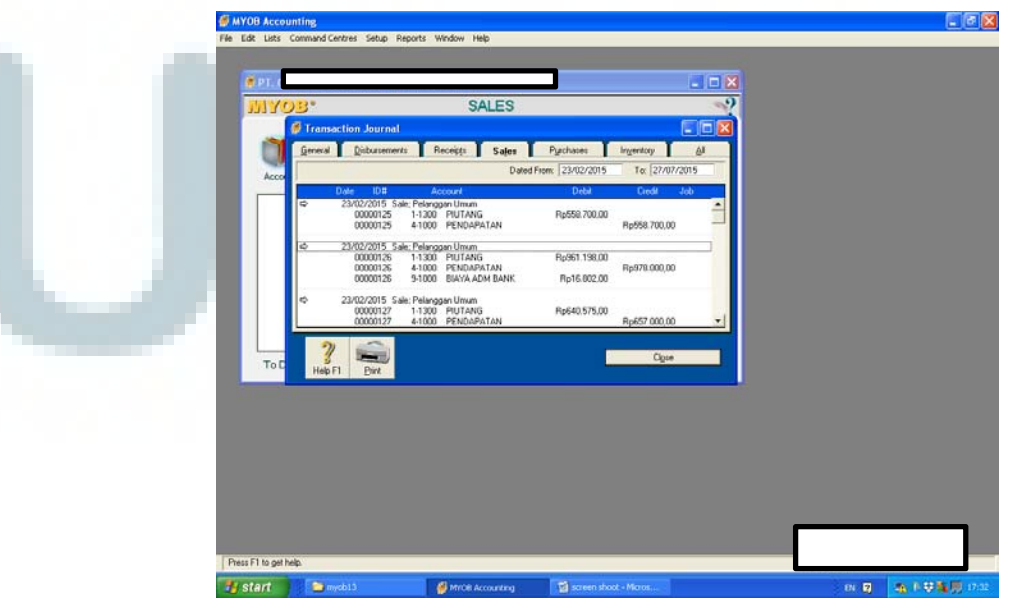

Gambar 3.9 Jurnal Sales

Data pendapatan yang telah di input pada *sales* akan menghasilkan jurnal akuntansi.

d. Setelah menginput data pada *enter sales*, lalu input data pada *banking* dan pilih *receive money*.

Gambar 3.10 Receive Money pada MYOB

| MYOB.                   | BANKING                     |                               |   |
|-------------------------|-----------------------------|-------------------------------|---|
| 1                       | 🚟 🛃 順                       | ) 🖺 🚂 😤 I                     |   |
| Accounts Banking        | Sales Time Billing Purchase | s Payroll Inventory Card File |   |
| Spend Money &           | Bank Register               | · Receive Money               |   |
|                         |                             |                               |   |
| Print Cheques           | Reconcile Accounts          | Prepare Bank Deposit          |   |
| Prepare Electronic Paym | ents Transaction Journal    | ç                             |   |
| To Do List 👻 🕴          | Find Transactions 💌         | Reports 👻 Analysis 💌          |   |
|                         |                             |                               | ł |
|                         |                             |                               |   |
|                         |                             |                               |   |
|                         |                             |                               |   |
|                         |                             |                               |   |

Keterangan:

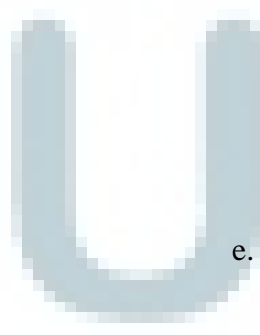

Penginputan pada *receive money* dilakukan setelah menginput penjualan pada *sales*.

Isi tanggal transaksi, *deposit to account, payor, payment method*, dan jumlah dari pendapatan setelah di kurang biaya administrasi dimasukan ke akun piutang.

| Deposit to Account   1-1210                                                                                      | BANK                        | Balance ⇔: Rp10.735.23   | 37,70<br>ax Inclus |
|----------------------------------------------------------------------------------------------------|-----------------------------|--------------------------|--------------------|
| Payor c): Pelanggan Umum<br>Amount Received: Rp2 252 175.00<br>Payment Method: Bank Card<br>Memo: Pelanggan Umum | Detais                      | ID #: CR00<br>Date: 1220 | 10144<br>172015    |
| Acct II Name<br>1-1300 PIUTANG                                                                                   | Amount J.<br>Rp2 252 175,00 | ob Memo                  | Tax<br>N-T         |
| Total Allocated:<br>Tax ⊅:                                                                                       | Rp2.252.175.00<br>Rp0.00    |                          |                    |
| Total Received:<br>Out of Balance:<br>(1) Saye Recurring (1) Use Recurring                                       | Rp2.252.175.00<br>Rp0.00    |                          |                    |

## Gambar 3.11 Penginputan data pada receive money

Keterangan:

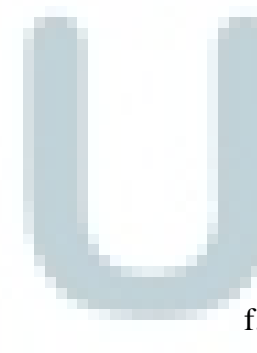

Tampilan saat input data pendapatan pada *receive money*. Nilai dari pendapatan setelah dikurangi biaya administrasi (jika ada), dicatat pada *receive money* dengan akun piutang.

f. Transaksi *receive money* yang di *record* akan membentuk jurnal juga.

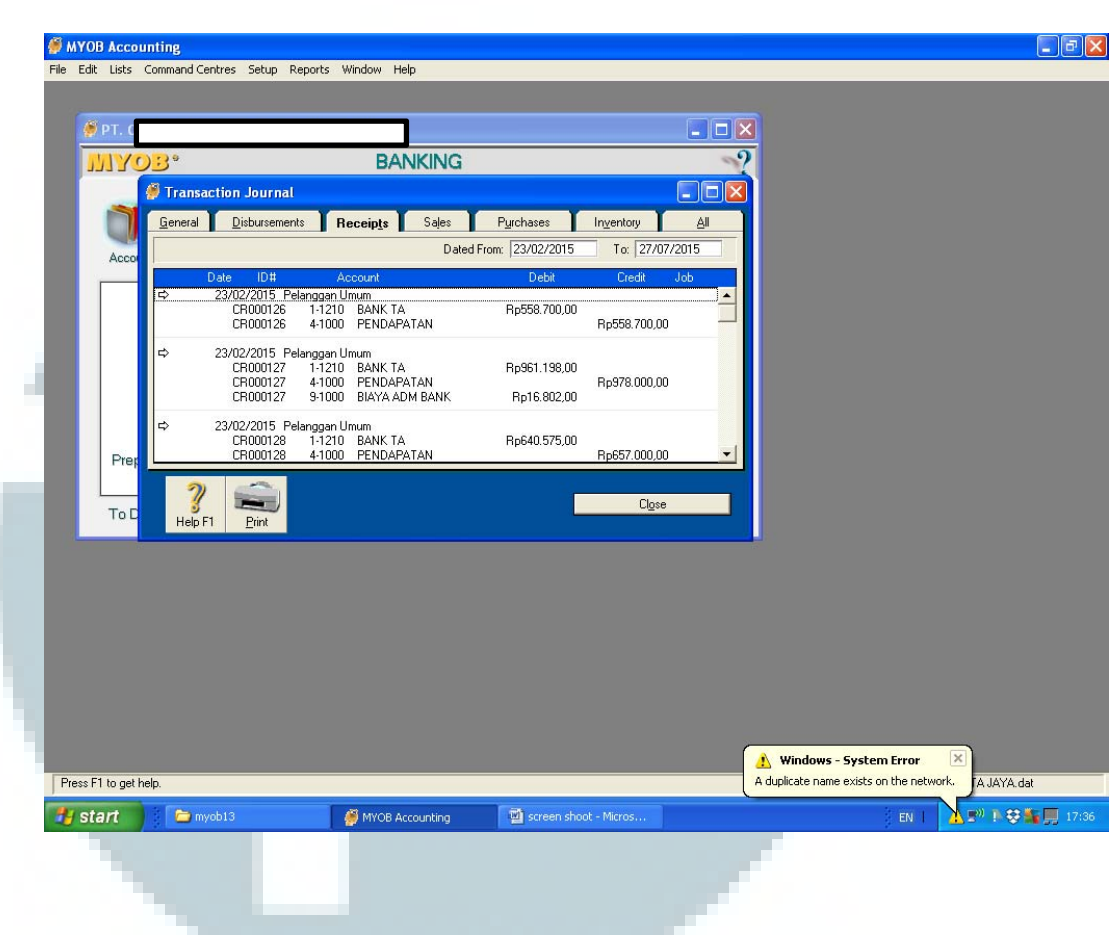

### Gambar 3.12 Jurnal Pendapatan

Keterangan:

Data pendapatan yang telah di input pada *receive money* akan menghasilkan jurnal akuntansi.

Pada data rekening koran PT. C tidak hanya terdapat transaksi pendapatan saja, tetapi terdapat transaksi pengeluaran yang harus di catat juga. Ada beberapa jenis pengeluaran yang terdapat di rekening korang PT. C antara lain tarikan tunai; transfer ke perusahaan lain yang di catat sebagai pembayaran utang; biaya administrasi bank; biaya membayar telepon; dll.

| MYOB Accounting - [Spe                                                                                                    | nd Money]                                                            |                                                                                                    |            |                  |
|----------------------------------------------------------------------------------------------------|----------------------------------------------------------------------|----------------------------------------------------------------------------------------------------|------------|------------------|
| Pay from Account: 1-12                                                                                                    | 210 BANKTA E                                                         | alance ⇔: Rp10.735.237.70<br>I Tax Inclusive                                                              |            | -                |
| Card :<br>Payee :<br>One<br>Memo: Tarik                                                                                                    | Hundred and Fourteen Million Two Hundred an                          | Netue No.: [108<br>Date: [02/01/2015]<br>Amount: [Rp114.256.375.0]<br>d Fithy Six Thousand Three Hundler. |            |                  |
| Acct # Name<br>2-4000 HUTANG LAIN -1                                                                                                    | e <u>Amount Job</u><br>LAIN Rp114.256.375,00                         | Memo Tax<br>N-T                                                                                           |            |                  |
|                                                                                                    |                                                                      |                                                                                                    |            |                  |
|                                                                                                    |                                                                      |                                                                                                    |            |                  |
| T                                                                                                    | -148                                                                 | ×                                                                                                    |            |                  |
| C Already Printed Out                                                                                                    | Tax ⇔: Rp0.00<br>Total Paid: 3p114.256.375,00<br>tof Balance: Rp0,00 |                                                                                                    |            |                  |
| (1) Saye Recurring (1)<br>(1) Saye Recurring (1)<br>(1) Saye Recurring<br>(1) Saye Recurring | Use Recurring                                                        | <u>QK</u><br>Cgncel                                                                                       |            |                  |
| ress F1 to get help.<br><b>Start</b>                                                                                                    | Accounting - [S                                                      | 🛐 Microsoft Excel - Book1                                                                                 |            | en 🛛 🗘 🌾 🖲 🎯 戻 1 |
|                                                                                                    | Keterangar                                                           | 1:                                                                                                    |            |                  |
|                                                                                                    | Tampilan                                                             | saat menginput                                                                                            | salah satu | pengeluaran      |
|                                                                                                    | perusahaar                                                           | n pada <i>spend money</i> .                                                                               |            |                  |

Gambar 3.13 Spend Money MYOB

## 2. Menginput PPN ke e-SPT

Dalam menginput PPN pajak masukan dan pajak keluaran bulan Juni 2015 ke e-SPT, data-data yang dibutuhkan adalah nama pembeli atau penjual PKP, tanggal transaksi, NPWP, Dasar Pengenaan Pajak (DPP), dan Pajak Pertambahan Nilai (PPN).

#### 3. Ekspor PPN

Data yang dibutuhkan dalam melakukan ekspor PPN PT. C bulan Januari – Mei 2015 yaitu data faktur pajak masukan dan keluaran bulan Januari – Mei 2015 dan rekap PPN PT. C 2015. Tahap dalam melakukan ekspor PPN PT. C adalah sebagai berikut:

a. Pisahkan atau *sort* antara data fakur pajak penjualan (A)
 dan pembelian (B).

|       |               |          |             |           |          |           | г        | <b>`ahe</b> | 1311        | 1 D     | ata ]      | Fakt     | hur F     | Paiak          |            |           |           |          |          |          |
|-------|---------------|----------|-------------|-----------|----------|-----------|----------|-------------|-------------|---------|------------|----------|-----------|----------------|------------|-----------|-----------|----------|----------|----------|
|       |               | a        |             |           |          |           |          | ube         | 1 0.11      |         | ata        |          |           | ujux           | ١.         |           |           |          |          |          |
|       | A             | B        | C           | D         | E        | F         |          | G           | Н           |         |            | J        | K         | L              | M          | N         | 0         | Р        | Q        | R        |
| 1 Kc  | ide Paja Kodi | e Tran K | ode Stati k | (ode Doki | Flag VAT | NPWP / No | mor Nama | Lawan Tra   | an: Nomor F | aktur J | enis Dok I | Nomor Fa | Jenis Dok | Tanggal Faktur | Tanggal SS | Masa Paja | Tahun Paj | Pembetul | DPP      | PPN      |
| 2 B   |               | 2        | 1           | 1         | 0        |           |          |             |             |         | 0          |          |           | 26/01/2015     |            | 101       | 2015      | 0        | 84314843 | 8431484  |
| 3 B   |               | 2        | 1           | 1         | 0        |           |          |             |             |         | 0          |          |           | 23/01/2015     |            | 101       | 2015      | 0        | 1548000  | 154800   |
| 4 B   |               | 2        | 1           | 1         | 0        |           |          |             |             |         | 0          |          |           | 24/12/2014     |            | 101       | 2015      | 0        | 1858672  | 185867   |
| 5 B   |               | 2        | 1           | 1         | 0        |           |          |             |             |         | 0          |          |           | 21/01/2015     |            | 101       | 2015      | 0        | 64522727 | 6452273  |
| 6 B   |               | 2        | 1           | 1         | 0        |           |          |             |             |         | 0          |          |           | 21/01/2015     |            | 101       | 2015      | 0        | 37745454 | 3774546  |
| 7 B   |               | 2        | 1           | 1         | 0        |           |          |             |             |         | 0          |          |           | 07/01/2015     |            | 101       | 2015      | 0        | 1008000  | 100800   |
| 8 B   |               | 2        | 1           | 1         | 0        |           |          |             |             |         | 0          |          |           | 19/01/2015     |            | 101       | 2015      | 0        | 64522727 | 6452273  |
| 9 B   |               | 2        | 1           | 1         | 0        |           |          |             |             |         | 0          |          |           | 19/01/2015     |            | 101       | 2015      | 0        | 54490909 | 5449091  |
| 10 B  |               | 2        | 1           | 1         | 0        |           |          |             |             |         | 0          |          |           | 16/01/2015     |            | 101       | 2015      | 0        | 1,6E+08  | 16022727 |
| 11 B  |               | 2        | 1           | 1         | 0        |           |          |             |             |         | 0          |          |           | 07/01/2015     |            | 101       | 2015      | 0        | 6438960  | 643896   |
| 12 A  |               | 2        | 1           | 1         | 0        |           |          |             |             |         | 0          |          |           | 10/01/2015     |            | 101       | 2015      | 0        | 491901   | 49190    |
| 13 A  |               | 2        | 1           | 1         | 0        |           |          |             |             |         | 0          |          |           | 31/01/2015     |            | 101       | 2015      | 0        | 150000   | 15000    |
| 14 A  |               | 2        | 1           | 1         | 0        |           |          |             |             |         | 0          |          |           | 17/01/2015     |            | 101       | 2015      | 0        | 31017    | 3102     |
| 15 A  |               | 2        | 1           | 1         | 0        |           |          |             |             |         | 0          |          |           | 24/01/2015     |            | 101       | 2015      | 0        | 524850   | 52485    |
| 16 A  |               | 2        | 1           | 1         | 0        |           |          |             |             |         | 0          |          |           | 31/01/2015     |            | 101       | 2015      | 0        | 6000000  | 600000   |
| 17 B  |               | 2        | 1           | 1         | 0        |           |          |             |             |         | 0          |          |           | 26/01/2015     |            | 101       | 2015      | 0        | 1217273  | 121727   |
| 18 B  |               | 2        | 1           | 1         | 0        |           |          |             |             |         | 0          |          |           | 26/12/2014     |            | 101       | 2015      | 0        | 3,34E+08 | 33384288 |
| 19 B  |               | 2        | 1           | 1         | 0        |           |          |             |             |         | 0          |          |           | 12/12/2014     |            | 101       | 2015      | 0        | 1,36E+08 | 13592174 |
| 20 B  |               | 2        | 1           | 1         | 0        |           |          |             |             |         | 0          |          |           | 27/11/2014     |            | 101       | 2015      | 0        | 1737182  | 173718   |
| 21 B  |               | 2        | 1           | 1         | 0        |           |          |             |             |         | 0          |          |           | 27/01/2015     |            | 101       | 2015      | 0        | 3328773  | 332877   |
| 22 B  |               | 2        | 1           | 1         | 0        |           |          |             |             |         | 0          |          |           | 12/12/2014     |            | 101       | 2015      | 0        | 3450000  | 345000   |
| 23 B  |               | 2        | 1           | 1         | 0        |           |          |             |             |         | 0          |          |           | 30/01/2015     |            | 101       | 2015      | 0        | 32058902 | 3205890  |
| 24 B  |               | 2        | 1           | 1         | 0        |           |          |             |             |         | 0          |          |           | 29/01/2015     |            | 101       | 2015      | 0        | 4290000  | 429000   |
| 25 B  |               | 2        | 1           | 1         | 0        |           |          |             |             |         | 0          |          |           | 08/01/2015     |            | 101       | 2015      | 0        | 51392999 | 5139300  |
|       | M DataFal     | tur_11   | 11_01012    | 201500    | °2/      |           |          |             |             | _       | -          |          | 14        | / /            |            |           |           | -        |          |          |
| Ready |               |          |             |           |          |           |          |             |             |         |            |          |           |                |            |           |           |          | 100% 😑   |          |

Keterangan:

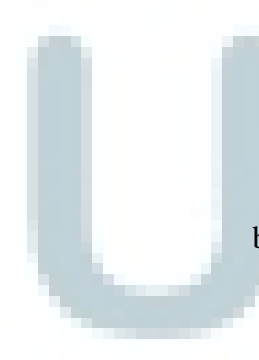

Data faktur pajak PT. C yang belum di pisahkan antara data faktur penjualan (A) dan pembelian (B).

b. Semua data pada daftar faktur di *sort* dan dijadikan satu (diurutkan berdasarkan bulan), pengeluaran (A) dan pembelian (B) diletakan pada masing-masing *sheet* tersendiri.

| A           | В           | С         | D       | E          | F      | G        | Н        | 1.1       | J.       | K          | L                | M           | N          | 0         | Р        | Q          | R        |
|-------------|-------------|-----------|---------|------------|--------|----------|----------|-----------|----------|------------|------------------|-------------|------------|-----------|----------|------------|----------|
| L Kode Paja | a Kode Trar | Kode Stat | Kode Do | k Flag VAT | NPWP/N | Nama Lav | Nomor Fa | Jenis Dok | Nomor Fa | Jenis Doku | Tanggal Faktur / | Tanggal SSP | Masa Pajak | Tahun Paj | Pembetul | DPP        | PPN      |
| 2           |             |           |         |            |        |          |          |           |          |            |                  |             |            |           |          |            |          |
| 3 B         | 2           | 1         |         | 1 (        |        |          |          | 0         |          |            | 05/01/2015       |             | 101        | 2015      | 0        | 2.893.627  | 289.36   |
| 4 B         | 2           | 1         |         | 1 (        |        |          |          | 0         |          |            | 06/01/2015       |             | 101        | 2015      | 0        | 19.523.455 | 1.952.34 |
| 5 B         | 2           | 1         |         | 1 (        |        |          |          | 0         |          |            | 15/01/2015       |             | 101        | 2015      | 0        | 30.031.200 | 3.003.12 |
| 5 B         | 2           | 1         |         | 1 (        |        |          |          | 0         |          |            | 21/01/2015       |             | 101        | 2015      | 0        | 15.999.709 | 1.599.97 |
| 7 B         | 2           | 1         |         | 1 (        |        |          |          | 0         |          |            | 21/01/2015       |             | 101        | 2015      | 0        | 15.047.345 | 1.504.73 |
| 3 B         | 2           | 1         |         | 1 (        |        |          |          | 0         |          |            | 31/01/2015       |             | 101        | 2015      | 0        | 14.000.000 | 1.400.00 |
| B           | 2           | 1         |         | 1 (        |        |          |          | 0         |          |            | 19/01/2015       |             | 101        | 2015      | 0        | 3.915.200  | 391.52   |
| 0 B         | 2           | 1         |         | 1 (        |        |          |          | 0         |          |            | 24/01/2015       |             | 101        | 2015      | 0        | 2.247.273  | 224.72   |
| 1 B         | 2           | 1         |         | 1 (        |        |          |          | 0         |          |            | 26/01/2015       |             | 101        | 2015      | 0        | 10.035.000 | 1.003.50 |
| 2 B         | 2           | 1         |         | 1 (        |        |          |          | 0         |          |            | 17/12/2014       |             | 101        | 2015      | 0        | 29.160.000 | 2.916.00 |
| 3 B         | 2           | 1         |         | 1 (        |        |          |          | 0         |          |            | 22/01/2015       |             | 101        | 2015      | 0        | 12.615.561 | 1.261.55 |
| 4 B         | 2           | 1         |         | 1 (        |        |          |          | 0         |          |            | 26/01/2015       |             | 101        | 2015      | 0        | 64.522.727 | 6.452.27 |
| 5 B         | 2           | 1         |         | 1 (        |        |          |          | 0         |          |            | 23/01/2015       |             | 101        | 2015      | 0        | 64.522.727 | 6.452.27 |
| 6 B         | 2           | 1         |         | 1 (        |        |          |          | 0         |          |            | 23/01/2015       |             | 101        | 2015      | 0        | 16.074.000 | 1.607.40 |
| 7 B         | 2           | 1         |         | 1 (        |        |          |          | 0         |          |            | 28/01/2015       |             | 101        | 2015      | 0        | 914.546    | 91.45    |
| 8 B         | 2           | 1         |         | 1 (        |        |          |          | 0         |          |            | 22/01/2015       |             | 101        | 2015      | 0        | 2.686.364  | 268.63   |
| 9 B         | 2           | 1         |         | 1 (        |        |          |          | 0         |          |            | 23/12/2014       |             | 101        | 2015      | 0        | 5.313.636  | 531.36   |
| 0 B         | 2           | 1         |         | 1 (        |        |          |          | 0         |          |            | 29/01/2015       |             | 101        | 2015      | 0        | 3.862.248  | 386.22   |
| 1 B         | 2           | 1         |         | 1 (        |        |          |          | 0         |          |            | 28/01/2015       |             | 101        | 2015      | 0        | 1.265.410  | 126.54   |
| 2 B         | 2           | 1         |         | 1 (        |        |          |          | 0         |          |            | 28/01/2015       |             | 101        | 2015      | 0        | 3.968.182  | 396.81   |
| 3 B         | 2           | 1         |         | 1 (        |        |          |          | 0         |          |            | 28/01/2015       |             | 101        | 2015      | 0        | 1.587.273  | 158.72   |
| 4 B         | 2           | 1         |         | 1 (        |        |          |          | 0         |          |            | 06/01/2015       |             | 101        | 2015      | 0        | 2.124.640  | 212.46   |
| 5 B         | 2           | 1         |         | 1 (        |        |          |          | 0         |          |            | 28/01/2015       |             | 101        | 2015      | 0        | 272.727    | 27.27    |
|             | B (91)      | •         |         | •          |        |          |          | -         |          |            |                  |             |            |           |          |            |          |

# Tabel 3.12 Data Faktur Pajak yang telah Dipisahkan

Keterangan:

Data faktur pajak PT. C yang telah dipisahkan. Pada sheet

A merupakan data pajak keluaran dan B merupakan pajak

masukan yang masing-masing telah diurutkan berdasarkan

bulan.

c. Lalu pada data faktur pajak keluaran dan masukan, setiap

bulannya di bagian DPP dan PPN dijumlahkan.

| <b>Fabel 3.13 Data</b> | Faktur | Pajak yang | DPP dan | <b>PPN telah</b> |
|------------------------|--------|------------|---------|------------------|
|------------------------|--------|------------|---------|------------------|

|           |                 |              |          |          |          |          |          | diju         | mla      | hkar       | 1                |             |           |           |          |               |             |
|-----------|-----------------|--------------|----------|----------|----------|----------|----------|--------------|----------|------------|------------------|-------------|-----------|-----------|----------|---------------|-------------|
| A         | В               | С            | D        | Е        | F        | G        | Н        | I.           | J        | К          | L                | М           | N         | 0         | Р        | Q             | R           |
| 1 Kode Pa | aja Kode Tran l | Kode Stati H | Kode Dok | Flag VAT | NPWP / N | Nama Law | Nomor Fa | Jenis Doki l | Nomor Fa | Jenis Doku | Tanggal Faktur / | Tanggal SSP | Masa Paja | Tahun Paj | Pembetul | DPP           | PPN         |
| 2         |                 |              |          |          |          |          |          | _            |          |            |                  |             |           |           |          |               |             |
| 36 B      | 2               | 1            | 1        | 0        |          |          |          | 0            |          |            | 19/01/2015       |             | 101       | 2015      | 0        | 64.522.727    | 6.452.273   |
| 37 B      | 2               | 1            | 1        | 0        |          |          |          | 0            |          |            | 19/01/2015       |             | 101       | 2015      | 0        | 54.490.909    | 5.449.091   |
| 38 B      | 2               | 1            | 1        | 0        |          |          |          | 0            |          |            | 16/01/2015       |             | 101       | 2015      | 0        | 160.227.273   | 16.022.727  |
| 39 B      | 2               | 1            | 1        | 0        |          |          |          | 0            |          |            | 07/01/2015       |             | 101       | 2015      | 0        | 6.438.960     | 643.896     |
| 40 B      | 2               | 1            | 1        | 0        |          |          |          | 0            |          |            | 26/01/2015       |             | 101       | 2015      | 0        | 1.217.273     | 121.727     |
| 41 B      | 2               | 1            | 1        | 0        |          |          |          | 0            |          |            | 26/12/2014       |             | 101       | 2015      | 0        | 333.842.880   | 33.384.288  |
| 42 B      | 2               | 1            | 1        | 0        |          |          |          | 0            |          |            | 12/12/2014       |             | 101       | 2015      | 0        | 135.921.744   | 13.592.174  |
| 43 B      | 2               | 1            | 1        | 0        |          |          |          | 0            |          |            | 27/11/2014       |             | 101       | 2015      | 0        | 1.737.182     | 173.718     |
| 44 B      | 2               | 1            | 1        | 0        |          |          |          | 0            |          |            | 27/01/2015       |             | 101       | 2015      | 0        | 3.328.773     | 332.877     |
| 45 B      | 2               | 1            | 1        | 0        |          |          |          | 0            |          |            | 12/12/2014       |             | 101       | 2015      | 0        | 3.450.000     | 345.000     |
| 46 B      | 2               | 1            | 1        | 0        |          |          |          | 0            |          |            | 30/01/2015       |             | 101       | 2015      | 0        | 32.058.902    | 3.205.890   |
| 47 B      | 2               | 1            | 1        | 0        |          |          |          | 0            |          |            | 29/01/2015       |             | 101       | 2015      | 0        | 4.290.000     | 429.000     |
| 48 B      | 2               | 1            | 1        | 0        |          |          |          | 0            |          |            | 08/01/2015       |             | 101       | 2015      | 0        | 51.392.999    | 5.139.300   |
| 49 B      | 2               | 1            | 1        | 0        |          |          |          | 0            |          |            | 28/01/2015       |             | 101       | 2015      | 0        | 1.911.000     | 191.100     |
| 50 B      | 2               | 1            | 1        | 0        |          |          |          | 0            |          |            | 30/01/2015       |             | 101       | 2015      | 0        | 1.437.927     | 143.793     |
| 51 B      | 2               | 1            | 1        | 0        |          |          |          | 0            |          |            | 30/01/2015       |             | 101       | 2015      | 0        | 7.528.124     | 752.812     |
| 52 B      | 2               | 1            | 1        | 0        |          |          |          | 0            |          |            | 16/01/2015       |             | 101       | 2015      |          | 6 203 455     | 620 345     |
| 53        |                 |              |          |          |          |          |          |              |          |            |                  |             |           |           |          | 1.459.465.855 | 145.946.583 |
| 54        |                 |              |          |          |          |          |          |              |          |            |                  |             |           |           |          |               |             |
| 55 B      | 2               | 1            | 1        | 0        |          |          |          | 0            |          |            | 11/02/2015       |             | 202       | 2015      | 1        | 10150077      | 1015008     |
| 56 B      | 2               | 1            | 1        | 0        |          |          |          | 0            |          |            | 02/02/2015       |             | 202       | 2015      | 1        | 7297488       | 729749      |
| 57 B      | 2               | 1            | 1        | 0        |          |          |          | 0            |          |            | 03/02/2015       |             | 202       | 2015      | 1        | 281818        | 28182       |
| 58 B      | 2               | 1            | 1        | 0        | L,       |          |          | 0            |          |            | 24/02/2015       |             | 202       | 2015      | 1        | 1588440       | 158844      |
| HAFH /    |                 |              |          | -        |          |          |          | -            |          |            | • 11             |             |           |           |          |               |             |
| Deady     |                 |              |          |          |          |          |          |              |          |            |                  |             |           |           |          |               | 002         |

Mencocokan nilai DPP dan PPN yang telah dijumlahkan tesebut dengan nilai DPP dan PPN pada data rekapitulasi PPN.

| 111.2 |              | KELUARA    | N         | MASUK         | AN        |
|-------|--------------|------------|-----------|---------------|-----------|
| NO    | MASA         | DPP        | PPN       | DPP           | PPN       |
| 1     | Januari      | 7.197.768  | 719.777   | 1.459.465.855 | 145.946.9 |
| 2     | Februari     | 7.863.890  | 786.389   | 522.816.484   | 52.281.6  |
|       | pembetulan 1 | 7.863.890  | 786.389   | 522.816.484   | 52.281.6  |
| 3     | Maret        | 7.554.509  | 755.452   | 1.234.870.905 | 123.487.0 |
| 4     | April        | 8.789.680  | 878.967   | 489.546.894   | 48.954.6  |
|       | pembetulan 1 | 8.789.680  | 878.967   | 489.546.894   | 48.954.6  |
| 5     | Mei          |            |           |               |           |
| 6     | Juni         |            |           |               |           |
| 7     | Juli         |            |           |               |           |
| 8     | Agustus      |            |           |               |           |
| 9     | September    |            |           |               |           |
| 10    | Oktober      |            |           |               |           |
| 11    | November     |            |           |               |           |
| 12    | Desember     |            |           |               |           |
|       | τοτοι        | 48.059.417 | 4.805.941 | 4.719.063.516 | 471.906.3 |

Tabel 3.14 Data Rekapitulasi PPN

Keterangan: Contoh data rekapitulasi PPN pada *excel*. Nilai DPP dan PPN setiap bulan yang dicocokan dengan nilai penjumlahan DPP dan PPN pada daftar faktur pajak.

Hasil dari dilakukannya ekspor PPN PT. C adalah besarnya DPP dan PPN berdasarkan dari daftar faktur pajak dan berdasarkan dari tabel rekapitulasi tidak ada perbedaan nilai pada setiap masa pajak. Semua nilai DPP dan PPN telah sesuai. 4. Menginput pengeluaran perusahaan ke MYOB.

Dalam melakukan kegiatan penginputan pengeluaran perusahaan ke *MYOB* ini, data yang digunakan adalah data pengeluaran perusahaan yang terlebih dahulu telah di*input* ke *excel* oleh klien.

Langkah-langkah dalam menginput pengeluaran ke MYOB adalah:

a. Membuka data pengeluaran perusahaan yang terdapat pada *excel*.

Tabel 3.15 Daftar pengeluaran PT. C

| 6    |                       |                 |               | 1.44                 |             | and the second second second |             | CARL STATE AND | a da a |             | Proved.    |                              |        |            |        |          |            | 14550 18   | - V   |
|------|-----------------------|-----------------|---------------|----------------------|-------------|------------------------------|-------------|----------------|--------|-------------|------------|------------------------------|--------|------------|--------|----------|------------|------------|-------|
| Ga   |                       |                 |               | 9                    | ptcmpay     | grpexp Jan so ju             | 115 [Comp   | atibility M    | odej   | - Microsoft | Excel      |                              |        |            |        |          |            | -          |       |
|      | Home Insert Pag       | ge Layout Fo    | irmulas D     | lata Review          | View        | Add-Ins                      |             |                |        | 1 martine   |            |                              |        |            |        |          |            | <b>•</b> - | D X   |
|      | 🔏 Cut 🛛 Arial         | × 8             | · A A         | = = 3                | 9,-         | Wrap Text                    | Custom      |                |        |             |            |                              |        |            |        | Σ AutoSu | " A7       | A.         |       |
| Pas  | te B                  | / U -     -     | 3 - A -       | EEE                  |             | Merge & Center               | + 00 + 0    | % , *:         | .00    | Condition   | al Format  | Cell                         | Insert | Delete I   | Format | Fill *   | Sort &     | Find &     |       |
| ٣    | V Format Painter      | r = juu<br>Foot |               |                      | Alianman    |                              |             | umbar          | 5      | Formatting  | * as Table | <ul> <li>Styles *</li> </ul> | *      | *<br>Calle | *      |          | Filter     | Select *   |       |
|      | CAPP - (              | f 20/0          | 1/2015 17:2   | 4:20                 | Angrinten   | 11                           | ie I N      | umper          | 18)    |             | atyles     |                              |        | Cells      |        | l        | connig     |            | ×     |
|      | C400 + (1             | Jx 20/0         | 1/2015 17:5   | 4:20                 |             | 1                            | М           | N              | 0      | D           | 0          | D                            |        | T I        | 1      | 1/ 1/    | V          | V          | 7     |
| 483  | BANK                  | DATE            | PAYMENT       | r.                   | NOTES       |                              | MODULE      | 11             | 0      | F           | 64         |                              |        |            |        | V V¥     | ~          | I          | L *   |
| 404  | KAS SALON - MEGA MALL | 17-01-2015      | 189 000       | helianuA GELAS       |             |                              | CM          |                |        |             |            |                              |        |            |        |          |            |            | -     |
| 400  | KAS SALON - MEGA MALL | 20-01-2015      | 27.850        | heli sunlinht dan so | klin lantai |                              | CM          |                |        |             |            |                              |        |            |        |          |            |            |       |
| 400  | KAS SALON - MEGA MALL | 21-01-2015      | 10.000        | beli racun tikus     |             |                              | CM          |                |        |             |            |                              |        |            |        |          |            |            |       |
| 450  | KAS SALON - MEGA MALL | 22-01-2015      | 189.000       | pembelian aqua gel   | as 6 dus    |                              | CM          |                |        |             |            |                              |        |            |        |          |            |            |       |
| 494  | KAS SALON - MEGA MALL | 23-01-2015      | 44.650        | beli permen          |             |                              | CM          |                |        |             |            |                              |        |            |        |          |            |            |       |
| 496  | KAS SALON - MEGA MALL | 24-01-2015      | 189.000       | BELI AQUA GELAS      |             |                              | СМ          |                |        |             |            |                              |        |            |        |          |            |            |       |
| 498  | KAS SALON - MEGA MALL | 25-01-2015      | 30.140        | beli aqua galon 2    |             |                              | CM          |                |        |             |            |                              |        |            |        |          |            |            |       |
| 500  | KAS SALON - MEGA MALL | 27-01-2015      | 94.500        | beli aqua gelas      |             |                              | CM          |                |        |             |            |                              |        |            |        |          |            |            |       |
| 502  | KAS SALON - MEGA MALL | 29-01-2015      | 11.990        | BELI SUNLIGHT        |             |                              | СМ          |                |        |             |            |                              |        |            |        |          |            |            |       |
| 504  | KAS SALON - MEGA MALL | 29-01-2015      | 51.830        | BELI PERMEN          |             |                              | СМ          |                |        |             |            |                              |        |            |        |          |            |            |       |
| 506  | KAS SALON - MEGA MALL | 30-01-2015      | 119.700       | air minum oasis 6 d  | us          |                              | CM          |                |        |             |            |                              |        |            |        |          |            |            |       |
| 508  | KAS SALON - MEGA MALL | 01-02-2015      | 158.400       | beli aqua gelas 6 di | us          |                              | CM          |                |        |             |            |                              |        |            |        |          |            |            |       |
| 510  | KAS SALON - MEGA MALL | 04-02-2015      | 132.000       | BELI AQUA GELAS      |             |                              | СМ          |                |        |             |            |                              |        |            |        |          |            |            |       |
| 512  | KAS SALON - MEGA MALL | 05-02-2015      | 29.000        | BELI AQUA GALON      | 4           |                              | СМ          |                |        |             |            |                              |        |            |        |          |            |            |       |
| 514  | KAS SALON - MEGA MALL | 06-02-2015      | 119.700       | beli air minum oasis | 6 dos       |                              | CM          |                |        |             |            |                              |        |            |        |          |            |            |       |
| 516  | KAS SALON - MEGA MALL | 08-02-2015      | 134.500       | BELI AQUA GELAS      | DAN SO H    | KLIN LANTAI                  | CM          |                |        |             |            |                              |        |            |        |          |            |            |       |
| 518  | KAS SALON - MEGA MALL | 11-02-2015      | 6.500         | BELI MASKER          |             |                              | CM          |                |        |             |            |                              |        |            |        |          |            |            |       |
| 520  | KAS SALON - MEGA MALL | 12-02-2015      | 10.500        | BELI BABY OIL        |             |                              | CM          |                |        |             |            |                              |        |            |        |          |            |            |       |
| 522  | KAS SALON - MEGA MALL | 12-02-2015      | 46.450        | BELI PERMAN          |             |                              | CM          |                |        |             |            |                              |        |            |        |          |            |            |       |
| 524  | KAS SALON - MEGA MALL | 13-02-2015      | 95.000        | BELI AIR MINUM OA    | ASIS 5 DOS  | 5                            | CM          |                |        |             |            |                              |        |            |        |          |            |            |       |
| 526  | KAS SALON - MEGA MALL | 14-02-2015      | 71.600        | BELI AQUA GELAS      |             |                              | CM          |                |        |             |            |                              |        |            |        |          |            |            |       |
| 528  | KAS SALON - MEGA MALL | 17-02-2015      | 107.400       | BELI AQUA GELAS      | 5           |                              | CM          |                |        |             |            |                              |        |            |        |          |            |            |       |
| 530  | KAS SALON - MEGA MALL | 17-02-2015      | 38.000        | AQUA GALON           |             |                              | CM          |                |        |             |            |                              |        |            |        |          |            |            |       |
| 532  | KAS SALON - MEGA MALL | 18-02-2015      | 17.450        | BELI COTTON BUD      |             |                              | CM          |                |        |             |            | -                            | 0      |            |        |          |            | 1          |       |
| Read | y                     |                 |               |                      |             |                              | 0.01        |                |        |             |            |                              |        |            |        | 100%     | Θ          | Ū          | ÷     |
| -    | start                 | unting - [S     | 🙀 Microsoft E | xcel - rptc          | Microsof    | t Excel - Book1              | 🗿 Yahoo - 0 | Google Chro    | me     |             |            |                              |        |            |        | EN 💡     | ( <b>•</b> |            | 13:28 |
|      |                       |                 |               |                      |             |                              |             |                |        |             |            |                              |        |            |        | _        |            |            |       |
|      |                       |                 | IZ .          |                      |             |                              |             |                |        |             |            |                              |        |            |        |          |            |            |       |
|      |                       |                 | Kete          | rangan               | •           |                              |             |                |        |             |            |                              |        |            |        |          |            |            |       |

Daftar pengeluaran dari PT. C dari klien yang telah dimasukan ke *excel* dan akan di input ke *MYOB*.

b. Lalu buka MYOB dengan database PT. C dan klik banking

lalu pilih spend money.

| Image: Source Source                                                                                                    | File Edit Lists Command Centres Setup Reports W | Nindow Help                                |  |
|----------------------------------------------------------------------------------------------------|-------------------------------------------------|--------------------------------------------|--|
| Cord       Image: Cord Allocated         Proper II       Date (20/01/2015)         Accutt       Name         Accutt       Name         Accutt       Name         Accutt       Record         Total Allocated       Record         Total Pade (Properties)       Image: Cord (Properties)         Accutt       Record         Total Pad       Record         Operation       Record         Accutt Bacewide       Record         Total Pad       Record         IIII Stage flocution       Record         IIII Stage flocution       Record         IIIII Stage flocution       Record                                                                                                    | Group with Electronic Payments:                 | Baance -V. Hpi.353.5000<br>IF TaxInclusive |  |
| Acct #       Nerve       Acct #         Merror       24 maxbot # dow sol & botes         Acct #       Nerve         Total Allocated       Re0.00         Total Allocated       Re0.00         Total Pade       Re0.00         Total Pade       Re0.00         Total Pade       Re0.00         Total Pade       Re0.00         Total Pade       Re0.00         Total Pade       Re0.00         Total Pade       Re0.00         Wite Recursion       Recursion                                                                                                    | Card :                                          | Cheque No: [12     Date [20/01/2015        |  |
| Acct 5       Naroni       Accurat       Job       Marrie       Tail         Acct 5       Naroni       Accurat       Job       Marrie       Tail         Total Allocated       FR0.00       Tail       Figure       Figure       Figure         Artesdy Printed       Out of Balance       FR0.00       Figure       Figure       Figure         (a) Sage Recursing       (b) Bala Recursing       File Recursing       File Recursing       File Recursing                                                                                                    | rain E                                          | Amount                                     |  |
| Acct #       Nexat Accurate       Accurate         Acct #       Nexat Accurate       Accurate         Total Allocated       FR0.00         Total Allocated       FR0.00         Total Pade       FR0.00         Total Pade       FR0.00         Total Pade       FR0.00         Total Pade       FR0.00         Total Pade       FR0.00         Total Pade       FR0.00         Total Pade       FR0.00         Total Pade       FR0.00         Total Pade       FR0.00         Total Pade       FR0.00         Total Pade       FR0.00         Total Pade       FR0.00         Total Pade       FR0.00         Merror       FR0.00         Total Pade       FR0.00         Total Pade       FR0.00         Total Pade       FR0.00         Total Pade       FR0.00         Total Pade       FR0.00         Total Pade       FR0.00         Total Pade       FR0.00         Total Pade       FR0.00         Total Pade       FR0.00         Total Pade       FR0.00         Total Pade       FR0.00         Total Pade                                                                                                    |                                                 |                                            |  |
| Add Annual Angula Add Memo Ang<br>Tal Alcoard Page<br>Tal Alcoard Page<br>Tal Alcoard Page<br>Tal Page<br>Alcoard Control Page<br>Tal Page<br>Alcoard Control Page<br>Tal Page<br>Tal P | Memo: Bek sunlight dan sokles kanta             |                                            |  |
| Total Allocated     Rp0.00       Text     Pp0.00       Text     Pp0.00       Text     Rp0.00       Alteody Printed     Ded Bacone       Pp0.00     Rp0.00       (1) Sage Recuring     Use Recuring                                                                                                    | Amount Amount                                   |                                            |  |
| Total Allocated     Pp0.00       Text :     Pp0.00       Text :     Pp0.00       Text :     Pp0.00       Alteody Printed     Ded Bacone       Pp0.00     Pp0.00       (1) Sage Recuring     Sage Recuring                                                                                                    |                                                 |                                            |  |
| Total Allocated     Rp0.00       Text :     Pp0.00       Text :     Pp0.00       Total Pad     Rp0.00       (i) Sage Recuring     Use Recuring       (ii) Sage Recuring     Iii Use Recuring                                                                                                    |                                                 |                                            |  |
| Total Allocated     Re0.00       Text     Re0.00       Text     Re0.00       Attendy Printed     Det of Belance       (1) Sage Recurring     (2) Les Recurring                                                                                                    |                                                 |                                            |  |
| Total Allocated     Re0.00       Text     Re0.00       Text     Re0.00       Attendy Printed     Det of Bidance       (1) Sage Recuring     (2) Les Recuring                                                                                                    |                                                 |                                            |  |
| Total Alexanded     Pad 0.00       Tex     F(p0.00)       Text Pad     Pad 0.00       Abesdy Pireted     Dut of Bidance       (1) Sage Recuring     (2) Lis Recuring                                                                                                    |                                                 |                                            |  |
| Total Alocated     Ra0.00       Tex ::     Tip0.00       Total Pad.     Rp0.00       Absody Pireted     Out of Balance       (1) Sarge Recuring     (2) Lise Recuring                                                                                                    |                                                 |                                            |  |
| Total Alocated     Rp0.00       Text ::     Tp0.00       Total Pad.     Rp0.00       Aleeder Pireted     Dut of Balance       (1) Sarge Recursing     Blue Recursing                                                                                                    |                                                 |                                            |  |
| Total Allocated Pg0.00<br>Tex : P(p0.00<br>Total Pad: Pp0.00<br>Calleddy Printed Dut of Balance: Pp0.00<br>(1) Sage Recurring (2) Lite Recurring<br>Precent                                                                                                    |                                                 |                                            |  |
| Total Allocated. Rp0.00<br>Tex : Ptp0.00<br>Total Pad: Rp0.00<br>Alleddy Prifed Out of Balance: Rp0.00<br>(1) Sege Recurring (2) Life Recurring<br>Percent                                                                                                    |                                                 |                                            |  |
| Total Post Rp0.00 Aleady Printed Dut of Balance Rp0.00 (1) Segn Recurring (2) Lite Recurring Precent                                                                                                    | Total Allocated. Rp0.0                          | 00                                         |  |
| Alexidy Printed Out of Balance Rp0,00      Out of Balance Rp0,00      Out of Balance Rp0,00      Precent Recent Rece                                                                                                    | Total Paid: Rp0.0                               | 00                                         |  |
| (1) Saye Recurring (2) Live Recurring<br>Percent                                                                                                    | Already Printed Out of Balance Rp0,0            | 00                                         |  |
| 7) Record Record                                                                                                    | (1) Saye Recurring (1) Use Recurring            |                                            |  |
|                                                                                                    | 2 🚔 🔊 🕰                                         | Record                                     |  |

Keterangan:

Tampilan bagian spend money pada MYOB untuk

menginput data pengeluaran PT. C.

c. Lalu isi data mengenai tanggal transaksi, memo, *pay for account, amount*, memilih akun berdasarkan pengeluaran, dan nilai dari pengeluaran.

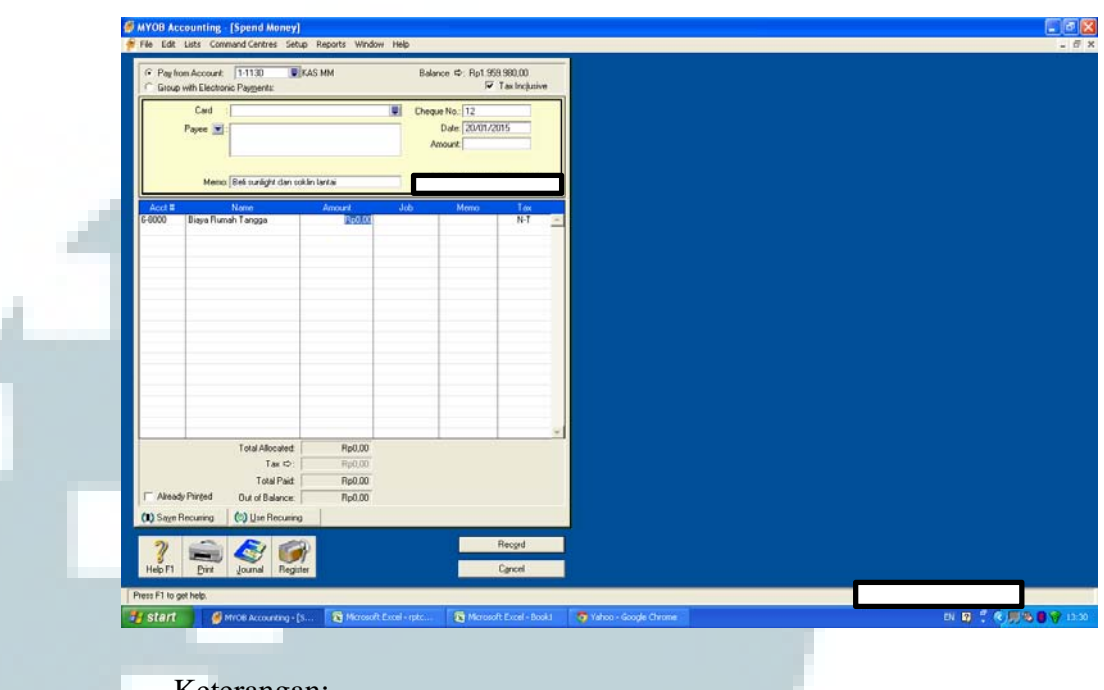

#### Gambar 3.15 Contoh input data salah satu pengeluaran

## Keterangan:

Pada bagian *spend money*, memo merupakan katerangan mengenai pengeluaran. Sedangkan *pay for account* merupakan keterangan mengenai cabang dari PT. C yang melakukan transaksi pengeluaran tersebut.

## B. PT. IE

1. Ekspor PPN 2015.

Data yang dibutuhkan dalam melakukan ekspor PPN PT. IE bulan Januari – Mei 2015 yaitu data faktur pajak masukan dan keluaran bulan Januari – Mei 2015 dan rekap PPN PT. IE 2015. Langkahlangka dalam mengekspor PPN sama dengan ekpor PPN PT. C. Hasil dari ekspor PPN yang dilakukan untuk PT. IE adalah nilai DPP dan PPN berdasarkan dari daftar faktur pajak dengan tabel rekapitulasi telah sesuai.

2. Ekualisasi nilai penjualan dan pembelian pada *general ledger* terhadap daftar pajak masukan dan keluaran.

Dalam melakukan ekualisasi PT. IE ini, data yang dibutuhkan yaitu data faktur penjualan dan pembelian PT. IE bulan Januari 2015 -Juni 2015 dan buku besar rinci 1 Januari 2015 sama 31 Juni 2015. Pada buku besar (*ledger*), data yang digunakan adalah data mengenai faktur penjualan dan pembelian yang telah di input. Tahap-tahap dalam melakukan ekualisasi ini adalah:

a. Pada daftar faktur, pisahkan antara penjualan (A) dan pembelian (B), copy dan taruh masing-masing di *sheet* yang baru.

| A        | В             | С         | D        | E        | F            | G               | H            | 1          | J        | K         | L               | Μ      | N       | 0          | P        | Q         | R      | S     |
|----------|---------------|-----------|----------|----------|--------------|-----------------|--------------|------------|----------|-----------|-----------------|--------|---------|------------|----------|-----------|--------|-------|
| 1 Kode I | aja Kode Tran | Kode Stat | Kode Dok | Flag VAT | NPWP / Nomor | Nama Lawan Trai | nsa Nomor Fa | Jenis Doki | Nomor Fa | Jenis Dol | a Tanggal Faktu | Tangga | Masa Pa | Tahun Pa F | Pembetul | DPP       | PPN    | PPnBM |
| 2 A      | 2             | 1         | 1        | 0        |              |                 |              | 0          |          |           | 14/02/2015      |        | 202     | 2015       | 1        | 372182    | 37218  | 0     |
| 3 A      | 2             | 1         | 1        | 0        |              |                 |              | 0          |          |           | 28/02/2015      |        | 202     | 2015       | 1        | 800787    | 80079  | 0     |
| 4 A      | 2             | 1         | 1        | 0        |              |                 |              | 0          |          |           | 21/02/2015      |        | 202     | 2015       | 1        | 690921    | 69092  | 0     |
| 5 A      | 2             | 1         | 1        | 0        |              |                 |              | 0          |          |           | 12/02/2015      |        | 202     | 2015       | 1        | 6000000   | 600000 | 0     |
| 6 A      | 1             | 1         | 6        | 0        |              |                 |              | 1          |          |           | 11/02/2015      |        | 202     | 2015       | 1        | 345677239 | 0      | 0     |
| 7 A      | 1             | 1         | 6        | 0        |              |                 |              | 1          |          |           | 09/02/2015      |        | 202     | 2015       | 1        | 433654987 | 0      | 0     |
| 8 A      | 1             | 1         | 6        | 0        |              |                 |              | 1          |          |           | 11/02/2015      |        | 202     | 2015       | 1        | 463571698 | 0      | 0     |
| 9 A      | 1             | 1         | 6        | 0        |              |                 |              | 1          |          |           | 27/02/2015      |        | 202     | 2015       | 1        | 218669207 | 0      | 0     |
| 10 A     | 1             | 1         | 6        | 0        |              |                 |              | 1          |          |           | 23/02/2015      |        | 202     | 2015       | 1        | 368598622 | 0      | 0     |
| 11 A     | 1             | 1         | 6        | 0        |              |                 |              | 1          |          |           | 18/02/2015      |        | 202     | 2015       | 1        | 215090885 | 0      | 0     |
| 12 A     | 1             | 1         | 6        | 0        |              |                 |              | 1          |          |           | 04/02/2015      |        | 202     | 2015       | 1        | 235542715 | 0      | 0     |
| 13 A     | 1             | 1         | 6        | 0        |              |                 |              | 1          |          |           | 25/02/2015      |        | 202     | 2015       | 1        | 509422562 | 0      | 0     |
| 14 A     | 1             | 1         | 6        | 0        |              |                 |              | 1          |          |           | 18/02/2015      |        | 202     | 2015       | 1        | 535917379 | 0      | 0     |
| 15 A     | 2             | 1         | 1        | 0        |              |                 |              | 0          |          |           | 14/02/2015      |        | 202     | 2015       | 0        | 372182    | 37218  | 0     |
| 16 A     | 2             | 1         | 1        | 0        |              |                 |              | 0          |          |           | 28/02/2015      |        | 202     | 2015       | 0        | 800787    | 80079  | 0     |
| 17 A     | 2             | 1         | 1        | 0        |              |                 |              | 0          |          |           | 21/02/2015      |        | 202     | 2015       | 0        | 690921    | 69092  | 0     |
| 18 A     | 2             | 1         | 1        | 0        |              |                 |              | 0          |          |           | 12/02/2015      |        | 202     | 2015       | 0        | 6000000   | 600000 | 0     |
| 19 A     | 1             | 1         | 6        | 0        |              |                 |              | 1          |          |           | 11/02/2015      |        | 202     | 2015       | 0        | 345677239 | 0      | 0     |
| 20 A     | 1             | 1         | 6        | 0        |              |                 |              | 1          |          |           | 09/02/2015      |        | 202     | 2015       | 0        | 433654987 | 0      | 0     |
| 21 A     | 1             | 1         | 6        | 0        |              |                 |              | 1          |          |           | 11/02/2015      |        | 202     | 2015       | 0        | 463571698 | 0      | 0     |
| 22 A     | 1             | 1         | 6        | 0        |              |                 |              | 1          |          |           | 27/02/2015      |        | 202     | 2015       | 0        | 218669207 | 0      | 0     |
| 23 A     | 1             | 1         | 6        | 0        |              |                 |              | 1          |          |           | 23/02/2015      |        | 202     | 2015       | 0        | 368598622 | 0      | 0     |
| 24 A     | 1             | 1         | 6        | 0        |              |                 |              | 1          |          |           | 18/02/2015      |        | 202     | 2015       | 0        | 215090885 | 0      | 0     |
| 25 A     | 1             | 1         | 6        | 0        |              |                 |              | 1          |          |           | 04/02/2015      |        | 202     | 2015       | 0        | 235542715 | 0      | 0     |

Tabel 3.16 Daftar Faktur Penjualan dan Pembelian

Data faktur penjualan dan pembelian PT. IE yang telah di pisahkan. Sheet "A" merupakan data faktur penjualan dan sheet "B" merupakan daftar faktur pembelian.

b. Lalu, data pada buku besar mengenai faktur penjualan dan pembelian juga di *copy* dan di taruh di masing-masing *sheet* yang baru dibuat tadi.

| Tabel 3.17 | Ekualisasi | PPN | Keluarai | 1 |
|------------|------------|-----|----------|---|
|            |            |     |          |   |

| 10<br>11<br>16<br>27 | 28 Feb          | Ppn Kelu         | aran [VAT OUT] |         |         |            |         |    | Kode | Tanggal Faktur / Do | DPP       | PPN     | PPnBM            |
|----------------------|-----------------|------------------|----------------|---------|---------|------------|---------|----|------|---------------------|-----------|---------|------------------|
| 11<br>16<br>27       |                 | Bukti Jurnal     |                | 719.777 | -       | (Cr) -     | -       |    |      |                     |           |         |                  |
| 16<br>27             | 28 Feb          | Bukti Jurnal     |                | 786.389 | -       | (Cr) -1,51 | -       |    |      |                     |           |         |                  |
| 27                   | 31 Mar          | Bukti Jurnal     |                | 755.452 | -       | (Cr) -1,51 | -       |    |      |                     |           |         |                  |
| 22                   | 31 Mei 2015     | Bukti Jurnal     |                | 866.800 | -       | (Cr) -     | -       |    |      |                     |           |         |                  |
| 22                   | 30 Jun 2015     | Bukti Jurnal     |                | 892.333 | -       | (Cr) -     | -       |    |      |                     |           |         |                  |
| 2                    | 17 Jan 2015     | Faktur Penjualan |                | -       | 3.102   | (Cr) -     | 3.102   |    |      |                     |           |         |                  |
| 12                   | 07 Mar          | Faktur Penjualan |                | -       | 12.304  | (Cr) -     | -       | 43 | A    | 07/03/2015          | 123.035   | 12.304  | -                |
| 5                    | 31 Jan 2015     | Faktur Penjualan |                | -       | 15.000  | (Cr) -     | 15.000  |    |      |                     |           |         |                  |
| 28                   | 06 Jun 2015     | Faktur Penjualan |                | -       | 21.858  | (Cr) -     | -       | 88 | A    | 06/06/2015          | 218.577   | 21.858  |                  |
| 29                   | 13 Jun 2015     | Faktur Penjualan |                | -       | 22.689  | (Cr) -     | -       | 86 | A    | 13/06/2015          | 226.892   | 22.689  | 3 <del>7</del> 8 |
| 7                    | 14 Feb          | Faktur Penjualan |                | -       | 37.218  | (Cr) -     | -       | 1  | A    | 14/02/2015          | 372.182   | 37.218  |                  |
| 24                   | 13 Mei 2015     | Faktur Penjualan |                | -       | 37.872  | (Cr) -     | -       | 75 | A    | 13/05/2015          | 378.716   | 37.872  |                  |
| 1                    | 10 Jan 2015     | Faktur Penjualan |                | -       | 49.190  | (Cr) -     | 49.190  |    |      |                     |           |         |                  |
| 18                   | 11 Apr          | Faktur Penjualan |                | -       | 49.214  | (Cr) -     | -       | 56 | A    | 11/04/2015          | 492.142   | 49.214  | 0.00             |
| 14                   | 14 Mar          | Faktur Penjualan |                | -       | 49.683  | (Cr) -     | -       | 42 | A    | 14/03/2015          | 496.825   | 49.683  |                  |
| 20                   | 18 Apr          | Faktur Penjualan |                | -       | 51.490  | (Cr) -     | -       | 57 | A    | 18/04/2015          | 514.903   | 51.490  | 0.70             |
| 3                    | 24 Jan 2015     | Faktur Penjualan |                | -       | 52.485  | (Cr) -     | 52.485  |    |      |                     |           |         |                  |
| 25                   | 23 Mei 2015     | Faktur Penjualan |                | -       | 62.144  | (Cr) -     | -       | 78 | A    | 23/05/2015          | 621.442   | 62.144  | 0.70             |
| 8                    | 21 Feb          | Faktur Penjualan |                | -       | 69.092  | (Cr) -     | -       | 3  | A    | 21/02/2015          | 690.921   | 69.092  | 0.75             |
| 17                   | 04 Apr          | Faktur Penjualan |                | -       | 71.401  | (Cr) -     | -       | 54 | A    | 04/04/2015          | 714.012   | 71.401  | 0.55             |
| 26                   | 30 Mei 2015     | Faktur Penjualan |                | -       | 73.299  | (Cr) -     | -       | 77 | A    | 30/05/2015          | 732.986   | 73.299  | 1975             |
| 9                    | 28 Feb          | Faktur Penjualan |                | -       | 80.079  | (Cr) -     | -       | 2  | A    | 28/02/2015          | 800.787   | 80.079  | 1976             |
| 32                   | 27 Jun 2015     | Faktur Penjualan |                | -       | 89.111  | (Cr) -     | -       | 97 | A    | 27/06/2015          | 891.111   | 89.111  | 1976             |
| 15                   | 28 Mar          | Faktur Penjualan |                | -       | 93.465  | (Cr) -     | -       | 41 | A    | 28/03/2015          | 934.649   | 93.465  | 1976             |
| 23                   | 09 Mei 2015     | Faktur Penjualan |                | -       | 93.485  | (Cr) -     | -       | 74 | A    | 09/05/2015          | 934.854   | 93.485  | 0.70             |
| 21                   | 25 Apr          | Faktur Penjualan |                | -       | 106.862 | (Cr) -     | -       | 58 | A    | 25/04/2015          | 1.068.623 | 106.862 | 1976             |
| 31                   | 20 Jun 2015     | Faktur Penjualan |                | -       | 158.675 | (Cr) -     | -       | 87 | A    | 20/06/2015          | 1.586.755 | 158.675 | 0.75             |
| 4                    | 31 Jan 2015     | Faktur Penjualan |                | -       | 600.000 | (Cr) -     | 600.000 |    |      |                     |           |         |                  |
| 6                    | 12 Feb          | Faktur Penjualan |                | -       | 600.000 | (Cr) -     | -       | 40 | A    | 09/03/2015          | 6.000.000 | 600.000 | 0.75             |
| 12                   |                 | Faltur Daniualan |                |         | 600.000 | (Ce)       |         | ٨  | ^    | 12/02/2015          | 6 000 000 | 600.000 |                  |
| AZB                  | рем кег / рем п | ISK Gan GL       |                |         |         |            |         |    |      |                     |           |         |                  |

besar/ledger dengan daftar faktur pajak keluaran PT. IE.

| 11 Feb      | Retur pembelian   | -      | 12.517      | (Dr) |        | K     | ode Tanggal Fal | tur / Dol | < DPP     | PPN      | PPnBM |  |
|-------------|-------------------|--------|-------------|------|--------|-------|-----------------|-----------|-----------|----------|-------|--|
| 28 Feb      | Bukti Jurnal      | -      | 52.281.648  | (Dr) |        | 205 B | 11 A            | pril 2015 | (152.335) | (15.233) | -     |  |
| 28 Feb      | Bukti Jurnal      | -      | 145.946.583 | (Dr) |        | 246 B | 11 A            | pril 2015 | (152.335) | (15.233) | -     |  |
| 25 Mar      | Retur pembelian   | -      | 8.181       | (Dr) |        | 23 B  | 11 Febr         | uari 2015 | (125.172) | (12.517) | -     |  |
| 31 Mar      | Bukti Jurnal      | -      | 123.487.094 | (Dr) |        | 50 B  | 11 Febr         | uari 2015 | (125.172) | (12.517) | -     |  |
| 10 Apr      | Retur pembelian   | -      | 15.233      | (Dr) |        | 77 B  | 11 Febr         | uari 2015 | (125.172) | (12.517) | -     |  |
| 31 Mei 2015 | Bukti Jurnal      | -      | 119.559.484 | (Dr) |        | 84 B  | 25 Ma           | aret 2015 | (81.810)  | (8.181)  | -     |  |
| 30 Jun 2015 | Bukti Jurnal      | -      | 120.910.057 | (Dr) |        |       |                 |           |           |          |       |  |
| 31 Mar      | Faktur Pembelian  | 5.373  | -           | (Dr) | -      | 208 B | 31 Ma           | aret 2015 | 53.727    | 5.373    | -     |  |
| 28 Apr      | Faktur Pembelian  | 5.373  | -           | (Dr) | -      | 167 B | 31 Ma           | aret 2015 | 53.727    | 5.373    | -     |  |
| 25 Jun 2015 | Faktur Pembelian  | 5.373  | -           | (Dr) | -      | 248 B | 28 A            | pril 2015 | 53.727    | 5.373    | -     |  |
| 05 Mei 2015 | Faktur Pembelian  | 8.381  | -           | (Dr) | -      | 250 B | 05              | Mei 2015  | 83.815    | 8.381    | -     |  |
| 08 Apr      | Bukti Jurnal      | 13.120 | -           | (Dr) | -      | 153 B | 16 Ma           | aret 2015 | 131.200   | 13.120   | -     |  |
| 02 Mar      | Pembayaran        | 20.000 | -           | (Dr) | -      | 11 B  | 16 Febr         | uari 2015 | 200.000   | 20.000   | -     |  |
| 19 Jun 2015 | Pembayaran        | 20.000 | -           | (Dr) | -      | 38 B  | 16 Febr         | uari 2015 | 200.000   | 20.000   | -     |  |
| 06 Feb      | Faktur Pembelian  | 20.184 | -           | (Dr) | -      | 133 B | 06 Febr         | uari 2015 | 201.835   | 20.184   | -     |  |
| 28 Jan 2015 | Faktur Pembelian  | 27.273 | -           | (Dr) | 27.273 |       |                 |           |           |          |       |  |
| 02 Jun 2015 | Faktur Pembelian  | 27.818 | -           | (Dr) | 27.818 |       |                 |           |           |          |       |  |
| 03 Feb      | Faktur Pembelian  | 28.182 | -           | (Dr) | -      | 3 B   | 03 Febr         | uari 2015 | 281.818   | 28.182   | -     |  |
| 19 Jun 2015 | Pembayaran        | 31.311 | -           | (Dr) | 31.311 |       |                 |           |           |          |       |  |
| 20 Jun 2015 | Faktur Pembelian  | 32.728 | -           | (Dr) | 1      | 339 B | 20              | uni 2015  | 327.273   | 32.727   | -     |  |
| 25 Mei 2015 | Faktur Pembelian  | 36.582 | -           | (Dr) | -      | 358 B | 25              | Mei 2015  | 365.818   | 36.582   | -     |  |
| 30 Apr      | Faktur Pembelian  | 41.278 | -           | (Dr) | -      | 296 B | 30 A            | pril 2015 | 412.776   | 41.278   | -     |  |
| 06 Feb      | Faktur Pembelian  | 47.730 | -           | (Dr) | -      | 130 B | 09 Febr         | uari 2015 | 477.300   | 47.730   | -     |  |
| 18 Jun 2015 | Faktur Pembelian  | 49.418 | -           | (Dr) | 49.418 |       |                 |           |           |          |       |  |
| 25 Mei 2015 | Faktur Pembelian  | 54.750 | -           | (Dr) |        | 364 B | 25              | Mei 2015  | 547.500   | 54.750   | -     |  |
| 01 Jun 2015 | Faktur Pembelian  | 55.800 | -           | (Dr) | -      | 322 B | 01              | uni 2015  | 558.000   | 55.800   | -     |  |
| 02 Apr      | Faktur Pembelian  | 60.000 | -           | (Dr) |        | 192 B | 02 A            | pril 2015 | 600.000   | 60.000   | -     |  |
| 10 Feb      | Faktur Pembelian  | 60.444 | -           | (Dr) |        | 6 B   | 09 Febr         | uari 2015 | 604.440   | 60.444   | -     |  |
| 02 Mar      | Pembayaran        | 64.315 | -           | (Dr) | 64.315 |       |                 |           |           |          |       |  |
| Of Eak      | Ealitur Domholian | 66 177 |             | (De) |        | 106 P | 25 Eobr         | uari 2015 | 661 767   | 66 177   |       |  |

#### Tabel 3.18 Ekualisasi PPN Masukan

Keterangan:

Mencocokan antara data PPN masukan pada buku besar/*ledger* dengan daftar faktur pajak masukan PT. IE.

c. Setelah itu melakukan pencocokan nilai pajak dan tanggal transaksi terjadi. Semua data mengenai PPN keluaran dan masukan seharusnya sama dengan data pada daftar faktur penjualan dan pembelian, karena nilai faktur pajak merupakan dasar untuk menginput data PPN pada buku besar.

Hasil dari kegiatan ekualisasi ini, baik ekualisasi dari PPN masukan atau keluaran yaitu sebagian besar nilai PPN telah sesuai. Tetapi, ada beberapa nilai dari PPN yang terdapat pada buku besar dan nilai PPN yang terdapat pada daftar pajak keluaran atau masukan yang nilainya tidak benar-benar sesuai (terdapat selisih 1 atau 2).

# C. PT. AP

1. Menginput bon perusahaan ke *excel*.

Setiap pengeluaran perusahaan (secara tunai), pastinya akan menerima bon sebagai bukti adanya transaksi. Pentingnya dilakukan pencatatan terhadap bon-bon tersebut supaya perusahaan mengetahui seberapa besar pengeluarannya. Dalam melakukan pencatatan atas bon, PT. AP memilih pencacatan dengan cara menginput data mengenai bon tersebut pada program *excel*. Data yang di input adalah data mengenai tanggal transaksi, keterangan dari pengeluaran, dan jumlah pengeluaran.

| A          | D     | C                        | D      |
|------------|-------|--------------------------|--------|
| 1          |       |                          |        |
| 2 Tang     | al No | Keterangan               | Debit  |
| 3 22/06/2  | 015   | Entertaiment             | 228.60 |
| 4 15/06/2  | 015   | Entertaiment (Debit BCA) | 81.00  |
| 5 20/06/2  | 015   | ТоІ                      | 8.00   |
| 6 29/06/2  | 015   | Shell (Debit BCA)        | 403.84 |
| 7 06/04/   | 015   | ТоІ                      | 8.50   |
| 8 06/08/   | 015   | Shell (Debit Citi Bank)  | 150.00 |
| 9 22/06/2  | 015   | тоі                      | 16.00  |
| 10 22/06/2 | 015   | тоі                      | 8.50   |
| 11 21/06/2 | 015   | Tol                      | 8.50   |
| 12 22/06/2 | 015   | тоі                      | 10.50  |
| 13 23/06/2 | 015   | Parkir                   | 8.00   |
| 14 22/06/2 | 015   | Parkir                   | 16.00  |
| 15 23/06/2 | 015   | Parkir                   | 22.00  |
| 16 23/06/2 | 015   | Tol                      | 10.50  |
| 17 06/01/  | 015   | Parkir                   | 25.00  |
| 18 19/06/2 | 015   | тоі                      | 6.00   |
| 19 22/06/2 | 015   | Parkir                   | 6.00   |
| 20 22/06/2 | 015   | Tol                      | 7.50   |
| 21 20/06/2 | 015   | Parkir                   | 12.00  |
| 22 17/06/2 | 015   | Parkir                   | 4.00   |
| 23 19/06/2 | 015   | Tol                      | 8.50   |
| 21/06/     | 015   |                          | 0.00   |

## Tabel 3.19 Data Pengeluaran Perusahaan

Tabel data pengeluaran PT. AP yang di input dari bon-bon perusahaan.

2. Membuat *voucher* pengeluaran perusahaan.

Dalam melakukan pembuatan *voucher* pengeluaran PT. AP Juni 2015, data yang dibutuhkan adalah bon-bon pengeluaran dari perusahaan pada bulan Juni dan rekening koran. Langkah pertama dalam membuat *voucher* pengeluaran PT. AP yaitu menginput seluruh bon pada *excel*. Setelah menginput bon, seluruh pengeluaran perusahaan pada rekening koran (debet) masingmasing dibuatkan *voucher* pengeluarannya. *Voucher* pengeluaran yang telah di buat, juga melampirkan bon-bon perusahaan yang mana jumlah dari bon-bon tersebut harus sesuai dengan nilai dari *voucher*.

3. Membuat *voucher* pemasukan perusahaan.

Dalam melakukan pembuatan voucher pemasukan PT. AP Juni 2015, data yang dibutuhkan adalah rekening koran bulan Juni. Langkah pertama yaitu membuat *voucher* pemasukan untuk masing-masing pendapatan pada rekening koran PT. AP. Sebelumnya, fotokopi terlebih dahulu rekening koran sebanyak pendapatan perusahaan yang terdapat pada rekening koran tersebut. Rekening koran di fotokopi karna akan digunakan sebagai lampiran pada masing-masing *voucher* yang di buat.

Langkah berikutnya adalah tandai pendapatan pada rekening koran yang akan dibuatkan *voucher*nya. Lalu membuat *voucher* pemasukan sebesar pendapatan tersebut dan lampirkan rekening koran yang telah ditandai. Lakukan cara yang sama terhadap semua pendapatan yang ada pada rekening koran perusahaan.

4. Membuat SSP PPh pasal 25.

Pajak penghasilan pasal 25 (PPh pasal 25) adalah angsuran pajak penghasilan yang harus dibayar sendiri oleh wajib pajak untuk setiap bulan dalam tahun pajak berjalan. Dalam memenuhi kewajiban penyetoran pajak, wajib pajak harus membuat SSP sebagai bukti telah melakukan pembayaran atau penyetoran pajak ke kas negara melalui tempat pembayaran yang ditunjuk oleh Menteri Keuangan. Dalam kegiatan membuat SSP PPh pasal 25 ini, tahap-tahapnya adalah sebagai berikut:

- a. Menulis Nomor Pokok Wajib Pajak (NPWP) PT. AP.
- b. Menulis nama perusahaan secara lengkap dan benar.
- c. Menuliskan alamat PT. AP sesuai dengan alamat yang terdapat pada surat keterangan terdaftar wajib pajak.
- d. Isi kode akun pajak (411125), kode jenis setoran (100), dan uraian pembayaran.

- e. Isi masa pajak yaitu masa Juli dan tahun pajak 2015.
- f. Isi jumlah pembayaran dan terbilang.

# D. PT. NJ

1. Mengisi SSP PPN.

PPN merupakan pajak yang dikenakan atas konsumsi di dalam negeri (di dalam Daerah Pabean), baik konsumsi barang maupun konsumsi jasa. Setiap wajib pajak yang mengkonsumsi barang atau jasa kena pajak wajib dikenakan PPN. Dalam memenuhi kewajiban penyetoran pajak, wajib pajak harus membuat SSP sebagai bukti telah melakukan pembayaran atau penyetoran pajak ke kas negara melalui tempat pembayaran yang ditunjuk oleh Menteri Keuangan. Dalam kegiatan membuat SSP PPN, tahap-tahapnya adalah sebagai berikut:

- a. Menulis Nomor Pokok Wajib Pajak (NPWP) PT. NJ.
- b. Menulis nama perusahaan secara lengkap dan benar.
- c. Menuliskan alamat PT. NJ sesuai dengan alamat yang terdapat pada surat keterangan terdaftar wajib pajak.
- d. Isi kode akun pajak (411211), kode jenis setoran (100), dan uraian pembayaran.
- e. Isi masa pajak yaitu masa Agustus dan tahun pajak 2015.
- f. Isi jumlah pembayaran dan terbilang

2. Mencocokan bukti penerimaan surat dengan SPT Masa PPh 21.

Dalam melakukan pencocokan antara bukti penerimaan surat (BPS) dengan SPT Masa PPh 21 PT. NJ, data yang dibutuhkan adalah BPS masa Juli 2015 dan SPT masa PPh 21 masa Juli 2015. Data yang dicocokan antara BPS dan SPT masa PPh 21 adalah data mengenai nama, alamat, jenis pajak, NPWP, masa atau tahun pajak, dan nilai. Semua data harus sama karena BPS dijadikan bukti bahwa wajib pajak telah memenuhi kewajibannya yaitu melakukan penyampaian SPT. Hasil dari dilakukanya pencocokan BPS dengan SPT masa pasal 21 dari PT. NJ adalah semua data pada BPS telah sesuai dengan data yang terdapat pada SPT masa pasal 21 masa Juli 2015 dari PT. NJ yang telah dilaporkan.

## E. PT.G

1. Rekapitulasi SPT Tahunan Badan 2014.

Rekapitulasi SPT tahunan badan dilakukan dengan cara mencocokan kelengkapan formulir SPT Tahunan PT. G yang disimpan berupa *hardcopy* dan *softcopy*. Beberapa formulir yang biasanya digunakan dalam pelaporan SPT Tahunan PPh badan adalah Formulir 1771, 1771 I, 1771 II, 1771 III, 1771 IV, 1771 V, 1771 VI, 1A, dan 8A-6. Data yang digunakan dalam melakukan rekapitulasi ini adalah data *hardcopy* SPT tahun 2014 PT. G dan *softcopy* SPT tahun 2014.

Semua formulir yang ada di *hardcopy*, dalam data *softcopy* nya juga harus ada. Tetapi, tidak hanya formulirnya saja yang harus lengkap dan sama, data-data yang terdapat pada semua formulir pun harus sama, seperti data mengenai wajib pajak (nama, alamat, NPWP, dll) dan jumlah pajak. Selain formulir-formulir tersebut yang dilakukan pencocokan, data lainnya seperti neraca dan laba rugi pun ikut dicocokan. Hasil dari dilakukanya rekapitulasi terhadap SPT Tahunan PT. G untuk tahun 2014 adalah semua data mengenai SPT Tahunan baik berupa *softcopy* maupun *hardcopy* telah lengkap dan isi dari SPT telah sesuai.

#### 2. Mengisi SSP PPN.

Dalam memenuhi kewajiban penyetoran pajak, wajib pajak harus membuat SSP sebagai bukti telah melakukan pembayaran atau penyetoran pajak ke kas negara melalui tempat pembayaran yang ditunjuk oleh Menteri Keuangan. Dalam kegiatan membuat SSP PPN, tahap-tahapnya adalah sebagai berikut:

- a. Menulis Nomor Pokok Wajib Pajak (NPWP) PT. G.
- b. Menulis nama perusahaan secara lengkap dan benar.
- c. Menuliskan alamat PT. G sesuai dengan alamat yang terdapat pada surat keterangan terdaftar wajib pajak.
- d. Isi kode akun pajak (411211), kode jenis setoran (100), dan uraian pembayaran.

- e. Isi masa dan tahun pajak. SSP PPN PT. G yang di buat ini adalah untuk masa Januari Desember 2014.
- f. Isi jumlah pembayaran dan terbilang.

# F. PT. SEJ

 Menyiapkan format data untuk impor SPT masa 21 ke program e-SPT.

Dalam melaksanakan pelaporan SPT masa pasal 21, salah satu data yang perlu disiapkan oleh PT. SEJ yang nantinya akan di impor ke e-SPT adalah data mengenai penghasilan bruto karyawan dan PPh 21 terutangnya. Data tersebut harus disesuaikan formatnya jika ingin di impor ke e-SPT.

|    | А          | В     | С          | D    | E    | F          | G                        | Н      | 1 |
|----|------------|-------|------------|------|------|------------|--------------------------|--------|---|
| 1  | Masa Pajak | Tahun | Pembetulan | NPWP | Nama | Kode Pajak | Jumlah Penghasilan bruto | PPH 21 |   |
| 2  |            |       |            |      |      |            |                          |        |   |
| 3  |            |       |            |      |      |            |                          |        |   |
| 4  |            |       |            |      |      |            |                          |        |   |
| 5  |            |       |            |      |      |            |                          |        |   |
| 6  |            |       |            |      |      |            |                          |        |   |
| 7  |            |       |            |      |      |            |                          |        |   |
| 8  |            |       |            |      |      |            |                          |        |   |
| 9  |            |       |            |      |      |            |                          |        |   |
| 10 |            |       |            |      |      |            |                          |        |   |
| 11 |            |       |            |      |      |            |                          |        |   |
| 12 |            |       |            |      |      |            |                          |        |   |
| 13 |            |       |            |      |      |            |                          |        |   |
| 14 |            |       |            |      |      |            |                          |        |   |
| 15 |            |       |            |      |      |            |                          |        |   |
| 16 |            |       |            |      |      |            |                          |        |   |
| 17 |            |       |            |      |      |            |                          |        |   |
| 18 |            |       |            |      |      |            |                          |        |   |
| 19 |            |       |            |      |      |            |                          |        |   |
| 20 |            |       |            |      |      |            |                          |        |   |

Tabel 3.20 Contoh format data untuk di impor ke e-SPT

Tampilan tabel yang merupakan format data yang harus disiapkan perusahaan untuk di impor ke e-SPT.

Dalam membuat format data untuk impor SPT masa 21 ke program e-SPT, data yang dibutuhkan antara lain data mengenai gaji karyawan per bulan, data karyawan yang mendapatkan premi BPJS serta insentif pada bulan tersebut, dan tabel perhitungan PPh pasal 21 per bulan. Langkah-langkah dalam menyiapkan format data PPh 21 untuk di impor adalah sebagai berikut:

Menyiapkan data mengenai daftar gaji karyawan, premi
 BPJS, dan insetif bulan Juni 2015 yang setiap awal bulan
 akan diberikan oleh PT. SEJ.

| 1  | Α   | В                    | С       | D          | E          |
|----|-----|----------------------|---------|------------|------------|
| 1  |     |                      |         |            |            |
| 2  |     | DAFTAR GAJI KARYAWAN |         |            |            |
| 3  |     | PT.SEJ               |         |            |            |
| 4  |     |                      |         |            |            |
| 5  | No. | Nama                 | Jabatan | Tgl Masuk  | U.diterima |
| 6  |     |                      |         |            |            |
| 7  | 1   |                      |         | 09/09/2013 | 2.345.000  |
| 8  | 2   |                      |         | 23-10-2014 | 2.100.000  |
| 9  | 3   |                      |         | 20-10-2014 | 2.100.000  |
| 10 | 4   |                      |         | 30-11-2010 | 4.450.000  |
| 11 | 5   |                      |         | 29-08-2012 | 2.200.000  |
| 12 | 6   |                      |         | 04/01/2013 | 10.000.000 |
| 13 | 7   |                      |         | 02/03/2013 | 2.100.000  |
| 14 | 8   |                      |         | 05/03/2013 | 2.100.000  |
| 15 | 9   |                      |         | 03/09/2013 | 2.200.000  |
| 16 | 10  |                      |         | 20/01/2014 | 1.740.000  |
| 17 | 11  |                      |         | 04/12/2014 | 1.980.000  |
| 18 | 12  |                      |         | 01/10/2012 | 1.960.000  |
| 19 | 13  |                      |         | 01/11/2012 | 3.375.000  |
| 20 | 14  |                      |         | 01/06/2013 | 2.530.000  |
| 21 | 15  |                      |         | 01/07/2013 | 1.940.000  |
| 22 | 16  |                      |         | 16/08/2013 | 3.307.500  |
| 23 | 17  |                      |         | 01/10/2013 | 1.800.000  |
| 24 | 18  |                      |         | 01/10/2013 | 2.000.000  |
| 25 | 19  |                      |         | 01/11/2013 | 1.980.000  |
| 26 | 20  |                      |         | 03/03/2014 | 1.800.000  |
| 27 | 21  |                      |         | 06/08/2014 | 1.370.000  |
| 28 | 22  |                      |         | 01/09/2014 | 1.960.000  |
| 29 | 23  |                      |         | 01/10/2014 | 1.960.000  |
| 30 | 24  |                      |         | 06/04/2015 | 1.600.000  |
| 31 | 25  |                      |         | 01/04/2015 | 1.980.000  |
| 32 | 26  |                      |         | 01/04/2015 | 2.000.000  |

Tabel 3.21 Daftar gaji karyawan PT. SEJ bulan Juni 2015

Daftar gaji karyawan PT. SEJ bulan Juni 2015 yang digunakan untuk meyiapakan data impor ke e-SPT.

| 66 NO NAMA | PREMI BPJS |
|------------|------------|
| 67 1 SA    | 236.040    |
| 68 2 EL    | 236.040    |
| 69 3 R0    | 236.040    |
| 70 4 CA    | 236.040    |
| 71 5 GU    | 236.040    |
| 72 6 R0    | 236.040    |
| 73 7 AT    | 236.040    |
| 74 8 AL    | 236.040    |
| 75 9 NO    | 236.040    |
| 76 10 NI.  | 236.040    |
| 77 11 YU   | 236.040    |
| 78 12 DE   | 236.040    |
| 79 13 RE   | 236.040    |
| 80 14 BA   | 236.040    |
| 81 15 YE   | 236.040    |
| 82 16 DI   | 236.040    |
| 83 17 NA   | 236.040    |
| 84 18 ME   | 236.040    |
| 85         | 4.248.720  |
| 86         |            |

Keterangan:

Daftar nama karyawan PT. SEJ yang menerima premi BPJS

pada bulan Juni 2015.

| Tabel 3.23 Daftar | karyawan | yang | menerima | insentif |
|-------------------|----------|------|----------|----------|
|-------------------|----------|------|----------|----------|

|     | M      | U                            | U    | U      | L         |            | 0         |
|-----|--------|------------------------------|------|--------|-----------|------------|-----------|
| 88  | PEMB   | AYARAN INSENTIF DIVISI SALES |      |        |           |            |           |
| 89  | PT. SI | EJ                           |      |        |           |            |           |
| 90  | BULA   | N BAYAR : JUNI 2015          |      |        |           |            |           |
| 91  |        |                              |      |        |           |            |           |
| 92  | NO.    | NAMA                         | NPWP | STATUS | INSENTIF  | POT PPH 21 | DITERIMA  |
| 93  | 1      |                              |      | K0     | 500.000   | 12.500     | 487.500   |
| 94  | 2      |                              |      | K1     | 900.000   | 22.500     | 877.500   |
| 95  | 3      |                              |      | TK     | 900.000   | 22.500     | 877.500   |
| 96  | 4      |                              |      | TK     | 700.000   | 17.500     | 682.500   |
| 97  | 5      |                              |      | K3     | 2.600.000 | 65.000     | 2.535.000 |
| 98  | 6      |                              |      | TK     | 500.000   | 12.500     | 487.500   |
| 99  | 7      |                              |      | K1     | 900.000   | 22.500     | 877.500   |
| 100 | 8      |                              |      | TK     | 500.000   | 12.500     | 487.500   |
| 101 | 9      |                              |      | K2     | 4.500.000 | 112.500    | 4.387.500 |
| 102 | 2 10   |                              |      | TK     | 200.000   | 5.000      | 195.000   |
| 103 | 11     |                              |      | TK     | 405.000   | 10.125     | 394.875   |
| 104 | 12     |                              |      | K0     | 300.000   | 7.500      | 292.500   |
| 105 | 13     |                              |      | K0     | 300.000   | 7.500      | 292.500   |
| 106 | i 14   |                              |      | TK     | 500.000   | 12.500     | 487.500   |
| 107 | 15     |                              |      | K1     | 1.100.000 | 27.500     | 1.072.500 |
| 108 | 16     |                              |      | TK     | 500.000   | 12.500     | 487.500   |
| 109 | 17     |                              |      | TK     | 500.000   | 12.500     | 487.500   |
| 110 | 18     |                              |      | TK     | 500.000   | 12.500     | 487.500   |
| 111 | 19     |                              |      | TK     | 800.000   | 20.000     | 780.000   |
| 112 | 20     |                              |      | TK     | 2.600.000 | 65.000     | 2.535.000 |
| 113 | 21     |                              |      | TK     | 3.800.000 | 95.000     | 3.705.000 |
| 114 | 22     |                              |      | K1     | 1.200.000 | 30.000     | 1.170.000 |
| 115 | 23     | ]                            |      | K1     | 900.000   | 22.500     | 877.500   |
| 116 | 24     |                              |      | TK     | 3.750.000 | 93.750     | 3.656.250 |
| 117 | 25     |                              |      | K2     | 1.620.000 | 40.500     | 1.579.500 |
| 118 | 26     |                              |      | K1     | 480.000   | 12.000     | 468.000   |

Daftar nama karyawan PT. SEJ yang menerima insentif pada bulan Juni 2015.

 b. Lalu, daftar gaji, premi BPJS, dan insentif di taruh sejajar ke samping kanan. Setelah itu urutkan data premi BPJS dan insentif berdarkan nama karyawan sesuai dengan daftar gaji.

Tabel 3.24 Data premi BPJS dan insentif yang telah diurutkan

| - 4 | A   | В                    | C            | D          | E          | F G | H    |            | I K  | L    | M    | N      | 0         | Р          | QF        |
|-----|-----|----------------------|--------------|------------|------------|-----|------|------------|------|------|------|--------|-----------|------------|-----------|
| 1   |     |                      |              |            |            |     |      |            |      |      |      |        |           |            |           |
| 2   |     | DAFTAR GAJI KARYAWAN |              |            |            |     |      |            |      |      |      |        |           |            |           |
| 3   |     | PT. SEJ              |              |            |            |     |      |            |      |      |      |        |           |            |           |
| 4   |     |                      |              |            |            |     |      |            |      |      |      |        |           |            |           |
| 5   | No. | Nama                 | Jabatan      | Tgl Masuk  | U.diterima | NO  | NAMA | PREMI BPJS | NO.  | NAMA | NPWP | STATUS | INSENTIF  | POT PPH 21 | DITERIMA  |
| 6   | 25  | A                    | S1           | 01/04/2015 | 1.980.000  |     |      |            | 22 A |      |      | K1     | 1.200.000 | 30.000     | 1.170.000 |
| 7   | 53  | A                    | S0           | 08/06/2015 | 1.740.000  |     |      |            |      |      |      |        |           |            |           |
| 8   | 50  | A                    | S1           | 01/04/2015 | 2.000.000  |     |      |            |      |      |      |        |           |            |           |
| 9   | 55  | A                    | SECURITY     | 10/12/2013 | 2.210.000  | 8   |      | 236.040    |      |      |      |        |           |            |           |
| 10  | 45  | A                    | S0           | 12/05/2015 | 1.720.000  |     |      |            | 1 A  | N N  |      | K0     | 500.000   | 12.500     | 487.500   |
| 11  | 14  | A                    | S2           | 01/06/2013 | 2.530.000  |     |      |            | 20 A |      |      | TK     | 2.600.000 | 65.000     | 2.535.000 |
| 12  | 51  | A                    | SPV0         | 20/05/2015 | 3.775.000  |     |      |            | 11 A | N N  |      | TK     | 405.000   | 10.125     | 394.875   |
| 13  | 20  | A                    | S1           | 03/03/2014 | 1.800.000  |     |      |            |      |      |      |        |           |            |           |
| 14  | 19  | A                    | C1           | 01/11/2013 | 1.980.000  |     |      |            | 24 A | N N  |      | TK     | 3.750.000 | 93.750     | 3.656.250 |
| 15  | 1   | A                    | STAF ADM BBN | 09/09/2013 | 2.345.000  | 7   |      | 236.040    |      |      |      |        |           |            |           |
| 16  | 34  | E                    | S0           | 01/09/2015 | 1.320.000  |     |      |            |      |      |      |        |           |            |           |
| 17  | 35  | E                    | S0           | 01/09/2015 | 1.300.000  |     |      |            |      |      |      |        |           |            |           |
| 18  | 42  | C                    | PARTMAN      | 01/10/2013 | 2.750.000  | 4   |      | 236.040    |      |      |      |        |           |            |           |
| 19  | 4   | C                    | ADH TRAINEE  | 30-11-2010 | 4.450.000  | 12  |      | 236.040    |      |      |      |        |           |            |           |
| 20  | 10  | C                    | S0           | 20/01/2014 | 1.740.000  |     |      |            | 17 0 |      |      | TK     | 500.000   | 12.500     | 487.500   |
| 21  | 54  | 0                    | C1           | 15/01/2014 | 1.980.000  |     |      |            | 10 [ |      |      | TK     | 200.000   | 5.000      | 195.000   |
| 22  | 28  | C                    | S1           | 04/05/2015 | 1.980.000  |     |      |            | 3 0  |      |      | TK     | 900.000   | 22.500     | 877.500   |
| 23  | 5   | E                    | CRO          | 29-08-2012 | 2.200.000  | 2   |      | 236.040    | 28 E |      |      | TK     | 1.000.000 | 25.000     | 975.000   |
| 24  | 9   | C                    | SECURITY     | 03/09/2013 | 2.200.000  | 5   |      | 236.040    |      |      |      |        |           |            |           |
| 25  | 22  | F                    | S1           | 01/09/2014 | 1.960.000  |     |      |            | 13 H |      |      | K0     | 300.000   | 7.500      | 292.500   |
| 26  | 47  | H                    | S0           | 01/07/2015 | 1.760.000  |     |      |            | 6 F  |      |      | TK     | 500.000   | 12.500     | 487.500   |
| 27  | 11  | H                    | S1           | 04/12/2014 | 1.980.000  |     |      |            | 5    |      |      | K3     | 2.600.000 | 65.000     | 2.535.000 |
| 28  | 33  | F                    | S0           | 01/09/2015 | 1.280.000  |     |      |            |      |      |      |        |           |            |           |
| 29  | 30  | H                    | S0           | 01/07/2015 | 1.740.000  |     |      |            |      |      |      |        |           |            |           |
| 30  | 6   | 1                    | KEPALA CABAN | 04/01/2013 | 10.000.000 |     |      |            | 27   |      |      | K3     | 1.500.000 | 37.500     | 1.462.500 |
| 31  | 44  | 1                    | S1           | 09/01/2015 | 1.640.000  |     |      |            |      |      |      |        |           |            |           |
| 32  | 26  |                      | 191          | 01/04/2015 | 2 000 000  |     |      |            | 15   |      |      | K1     | 1 100 000 | 27 500     | 1 072 500 |

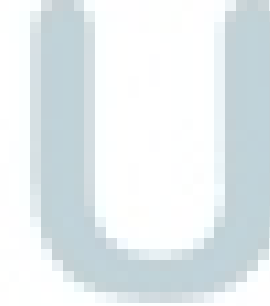

#### Keterangan:

Data premi BPJS dan insentif PT. SEJ bulan Juni 2015 yang telah diurutkan sesuai dengan daftar gaji.

c. Buat *sheet* baru pada *excel* yang di beri nama "gabungan".

Pada *sheet* tersebut, *copy* seluruh nama karyawan PT. SEJ pada tabel perhitungan PPh 21 yang telah dibuat.

|         | F    | K      | KV       | KZ            | LA    | LG        | LH           | LI         | U           | LK         | LL        | LM          | LN             | LO     | LP        | LQ        | LX       | LY                 |
|---------|------|--------|----------|---------------|-------|-----------|--------------|------------|-------------|------------|-----------|-------------|----------------|--------|-----------|-----------|----------|--------------------|
| 8       | Nama | Status | Gaji     | unjangan Poko | TOTAL | Tunjangan | tal Asuransi | GAJI +     | BONUS & THR | FENG BRUTO | B JABATAN | B JABATAN   | JRAN PENS DI   | JUMLAH | PENG NETO | FENG NETO | PPH 21   | PPH 21             |
| 9       |      |        | Pokok    | INSENTIF      | GAJI  | LEMBUR    | lainnya      | Tunj Rutin |             | PERBULAN   | TERATUR   | IDK TERATUF | CARY Per Bular | PENGRG | Per Bulan | SETAHUN   | TERUTANG | PER BULAN<br>Tetal |
| 10      |      |        |          |               |       |           |              | -          |             |            |           |             |                |        |           |           |          |                    |
| 11 ACH  |      | K/1    |          | -             | -     | -         | -            | -          |             | -          | -         | -           | -              |        |           | -         |          |                    |
| 12 ADE  |      | K/1    |          |               | -     |           | -            | -          |             |            |           | -           |                |        |           |           |          |                    |
| 10      |      |        |          |               |       |           |              |            |             |            |           |             |                |        |           |           |          |                    |
| 10      |      | K/1    | _        |               |       |           |              |            |             |            |           |             |                |        |           |           |          |                    |
| 12 ADE  | -    | K/1    |          |               | -     |           | -            |            |             |            | -         | -           | -              |        |           | -         |          |                    |
| 12 ACL  | -    | K/1    |          |               |       | -         | -            |            |             |            |           | -           | -              | ·      |           |           |          |                    |
| 14 ANI  | -    | K/1    |          |               |       |           | -            |            |             |            |           |             |                |        |           |           |          |                    |
| 15 ARA  | -    | ТК     | · .      |               | -     |           | -            | -          |             |            |           |             |                |        |           |           |          |                    |
| 16 BER  |      | K/3    |          |               | -     | -         | -            | -          |             | -          |           |             |                |        |           |           |          |                    |
| 17 DAN  |      | K/3    |          |               |       | -         | -            | -          |             |            |           |             |                |        |           |           |          |                    |
| 18 DEN  | -    | K/2    |          |               | -     | -         | -            | -          |             |            |           |             |                |        |           | -         |          |                    |
| 19 DIA  |      | TK     |          | -             | -     | -         | -            | -          |             | -          | -         | -           | -              | -      |           | -         |          |                    |
| 20 END  |      | TK     |          | -             | -     | -         | -            | -          |             | -          | -         | -           | -              | -      | -         | -         |          |                    |
| 21 ERN  |      | TK     |          | -             | -     | -         | -            | -          | 1           |            |           |             |                |        |           |           |          |                    |
| 22 GILA |      | ТК     |          |               |       | -         | -            |            |             |            |           |             |                |        |           |           |          |                    |
| 23 HEN  |      | K/1    | · ·      | -             | -     | -         | -            | -          |             |            |           | -           |                | -      |           |           |          |                    |
| 24 HER  |      | K/3    | · ·      | -             | -     | -         | -            | -          |             | -          | -         | -           | -              | -      | -         | -         |          |                    |
| 25 IMB  |      | K/0    | <u> </u> | -             | -     | -         | -            | -          |             | -          | -         | -           | -              | -      |           |           |          |                    |
| 26 KUR  |      | TK     | <u> </u> | -             | -     | -         | -            | -          |             |            |           |             |                |        |           |           |          |                    |
| 27 IAR  |      |        | 4        |               |       | -         | -            |            |             | -          |           | -           |                | -      |           |           |          | •                  |

# Tabel 3.25 Data Perhitungam PPh 21 PT. SEJ

Keterangan:

Tabel perhitungan PPh pasal 21 PT. SEJ yang telah di buat dari awal untuk menghitung pajak penghasilan pasal 21. Setiap bulannya untuk menghitung pajak, harus mengisi tabel tersebut seperti data gaji pokok, tunjangan insentif, tunjangan BPJS, dll.

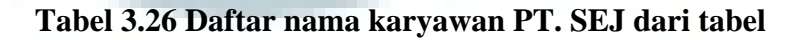

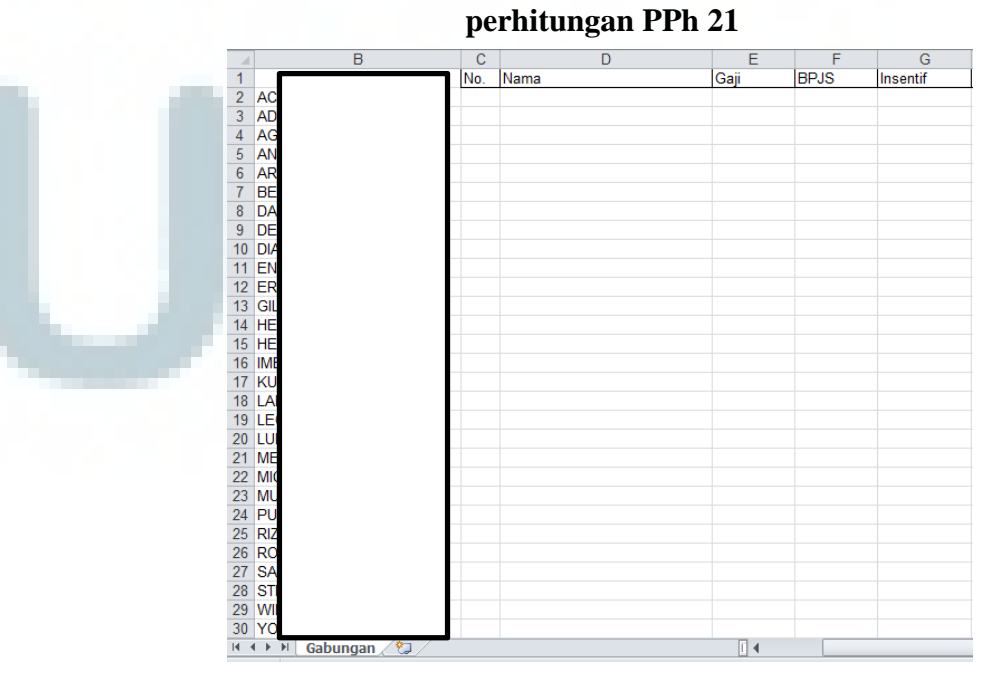

Seluruh nama karyawan yang ada di tabel perhitungan PPh 21 PT. SEJ yang telah di copy pada *sheet* gabungan.

d. Setelah itu, pada *sheet* "gabungan" isi data yang dibutuhkan. Data untuk mengisi tabel tersebut diambil dari data gaji karyawan, premi BPJS, dan insentif yang sebelumnya telah diurutkan. Data mengenai nama, gaji, premi BPJS, dan insentif tersebut di *copy* pada *sheet* gabungan. Lalu harus diurutkan kembali berdasarkan nama yang telah di *copy* dari tabel perhitungan PPh 21.

Tabel 3.27 Daftar nama karyawan serta data gaji, BPJS,

| 1       | В                | С   | D    | E        | F      | G        |
|---------|------------------|-----|------|----------|--------|----------|
| 1 _     | 1                | lo. | Nama | Gaji     | BPJS   | Insentif |
| 2 A     |                  | 19  | 1    | 3310000  | 0      | 2350000  |
| 3 A     |                  | 17  | /    | 2300000  | 289980 | 0        |
| 4 A     |                  |     |      |          |        |          |
| 5 A     |                  | 13  | /    | 2300000  | 289980 | 0        |
| 6 A     |                  |     |      |          |        |          |
| 7 B     |                  |     |      |          |        |          |
| 8 D     |                  | 15  | 0    | 15062500 | 0      | 2750000  |
| 9 D     |                  | 40  | 0    | 225000   | 0      | 1200000  |
| 10 D    |                  | 14  | 0    | 3012500  | 289980 | 1750000  |
| 11 E    |                  | 8   | E    | 7500000  | 0      | 0        |
| 12 E    |                  | 7   | 6    | 1000000  | 0      | 0        |
| 13 G    |                  |     |      |          |        |          |
| 14 H    |                  |     |      |          |        |          |
| 15 H    |                  | 4   | ŀ    | 6250000  | 303480 | 0        |
| 16 IN   |                  |     |      |          |        |          |
| 17 K    |                  | 3   | ł    | 3130000  | 303480 | 0        |
| 18 L    |                  | 12  | L    | 2700000  | 289980 | 0        |
| 19 L    |                  |     |      |          |        |          |
| 20 L    |                  |     |      |          |        |          |
| 21 N    |                  | 1   | 1    | 9500000  | 303480 | 0        |
| 22 N    |                  | 20  | 1    | 2552500  | 0      | 1100000  |
| 23 N    |                  | 16  | 1    | 2300000  | 289980 | 0        |
| 24 P    |                  | 10  | F    | 2691000  | 0      | 0        |
| 25 R    |                  | 9   | P    | 3315000  | 303480 | 0        |
| 26 R    |                  | 22  | F    | 1890000  | 0      | 2350000  |
| 27 S    |                  | 6   | \$   | 8125000  | 0      | 0        |
| 28 S    |                  | 21  | 4    | 2530000  | 0      | 1585000  |
| 29 V    |                  |     |      |          |        |          |
| 30 Y    |                  | 5   | 1    | 3250000  | 303480 | 0        |
| H I F I | 🛛 Gabungan 🏾 😓 🖉 |     |      |          |        |          |

dan insentif yang telah diurutkan.

Data karyawan yang menerima gaji, premi BPJS, dan insentif bulan Juni 2015 yang telah sesuai dengan tabel perhitungan PPh pasal 21.

e. Lalu, isi tabel perhitungan PPh 21 bulan Juni sesuai dengan data pada *sheet* gabungan yang telh dibuat.

# Tabel 3.28 Perhitungan PPh pasal 21 PT. SEJ bulan Juni

| 2 | N | 1 | 5 |
|---|---|---|---|
| 4 | υ | T | 2 |

|      | F                   | К      | JP         | JT              | JU         | КА        | KB              | KC         | KD          | KE         | KF        | KK         | KN         | KO          | KS H            |
|------|---------------------|--------|------------|-----------------|------------|-----------|-----------------|------------|-------------|------------|-----------|------------|------------|-------------|-----------------|
| 8    | Nama                | Status | Gaji       | Tunjangan Pokol | TOTAL      | Tunjangan | otal Asuransi 8 | GAJI +     | BONUS & THR | PENG BRUTO | B JABATAN | PENG NETO  | PTKP       | PENGH KENA  | PPH 21          |
| 9    |                     |        | Pokok      | INSENTIF        | GAJI       | BPJS      | lainnva         | Tuni Rutin |             | PERBULAN   | TERATUR   | SETAHUN    |            | PAJAK SETHN | PER BULAN Total |
| 10   |                     |        |            |                 |            |           |                 |            |             |            |           |            | 0          |             |                 |
| 11   |                     | К/1    | 3.310.000  | 2.350.000       | 5.660.000  |           | -               | 5.660.000  |             | 5.660.000  | 283.000   | 21.508.000 | 42.000.000 | 10.311.000  | 124.680         |
| 12   |                     | K/1    | 2.300.000  | -               | 2.300.000  | 289.980   | 289.980         | 2.589.980  | -           | 2.589.980  | 129.499   | 9.841.924  | 42.000.000 | *******     | -               |
| _    |                     |        |            |                 |            |           |                 |            |             |            |           |            |            |             |                 |
| 10   |                     |        | _          |                 |            |           |                 |            |             |            |           |            | 0          |             |                 |
| 11   |                     | K/1    | 3.310.000  | 2.350.000       | 5.660.000  | -         | -               | 5.660.000  |             | 5.660.000  | 283.000   | 21.508.000 | 42.000.000 | 10.311.000  | 124.680         |
| 12   |                     | K/1    | 2.300.000  | -               | 2.300.000  | 289.980   | 289.980         | 2.589.980  |             | 2.589.980  | 129.499   | 9.841.924  | 42.000.000 | ********    | -               |
| 13   |                     | K/1    | -          | -               | -          | -         | -               | -          |             | -          | -         | -          | 42.000.000 | ********    | -               |
| 14   |                     | K/1    | 2.300.000  | -               | 2.300.000  | 289.980   | 289.980         | 2.589.980  |             | 2.589.980  | 129.499   | 9.841.924  | 42.000.000 | ********    | -               |
| 15   |                     | TK     |            | -               | -          | -         | -               | -          | -           | -          | -         | -          | 36.000.000 | ********    | -               |
| 16   |                     | K/3    |            | -               | -          | -         | -               | -          |             | -          | -         | -          | 48.000.000 | 51.350.000  | -               |
| 17   |                     | K/3    | 15.062.500 | 2.750.000       | 17.812.500 |           | -               | 17.812.500 | 1.500.000   | 19.312.500 | 500.000   | 75.250.000 | 48.000.000 | ********    | 2.166.250       |
| 18   |                     | K/2    | 225.000    | 1.200.000       | 1.425.000  | -         | -               | 1.425.000  |             | 1.425.000  | 71.250    | 5.415.000  | 45.000.000 | ********    | -               |
| 19   |                     | ТК     | 3.012.500  | 1.750.000       | 4.762.500  | 289.980   | 289.980         | 5.052.480  | 1.000.000   | 6.052.480  | 252.624   | 22.999.424 | 36.000.000 | 11.792.000  | 145.463         |
| 20   |                     | ТК     | 7.500.000  | -               | 7.500.000  | -         | -               | 7.500.000  |             | 7.500.000  | 375.000   | 28.500.000 | 36.000.000 | 55.490.000  | 216.947         |
| 21   |                     | ТК     | 10.000.000 | -               | 10.000.000 | -         | -               | 10.000.000 | -           | 10.000.000 | 500.000   | 38.000.000 | 36.000.000 | 88.000.000  | 558.333         |
| 22   |                     | TK     | -          | -               | -          | -         | -               | -          |             | -          | -         | -          | 36.000.000 | ********    | -               |
| 23   |                     | К/1    | -          | -               | -          | -         | -               | -          | -           | -          | -         | -          | 42.000.000 | ********    | -               |
| 24   |                     | К/З    | 6.250.000  | -               | 6.250.000  | 303.480   | 303.480         | 6.553.480  |             | 6.553.480  | 327.674   | 24.903.224 | 48.000.000 | 33.278.000  | 111.290         |
| 25   |                     | к/о    | -          | -               | -          | -         | -               | -          |             |            | -         | -          | 39.000.000 | *******     | -               |
| 26   |                     | ТК     | 3.130.000  | -               | 3.130.000  | 303.480   | 303.480         | 3.433.480  |             | 3.433.480  | 171.674   | 13.047.224 | 36.000.000 | 4.583.000   | 11.056          |
| 27 Ⅰ | RASWATI AYU NINGRUM | ITK ⊧  | 2 700 000  | -               | 2 700 000  | 289 980   | 289.980         | 2 989 980  |             | 2 989 980  | 149 499   | 11 361 924 | 36 000 000 | 155.000     | -               |
|      |                     |        |            |                 |            |           |                 |            |             |            |           |            |            |             |                 |

Keterangan:

Tabel perhitungan PPh pasal 21 yang telah di isi berdasarkan dari gaji, premi BPJS, dan insentif yang telah di terima karyawan pada bulan Juni 2015. f. Pada perhitungan PPh 21, copy nama karyawan, NPWP, jumlah penghasilan bruto, dan PPh 21 terutang per bulan. Data-data tersebut letakan di sheet baru.

| A         B         C         D         E         F         G         H         Perspection           1         Masa Pajak         Tahun         Pembetulan         NPWP         Nama         Kode Pajak         Penghasilan bruto         PPH11           2         ACI         66         2015         0         21-100-01         S660000         124800           3         ADI         66         2015         0         21-100-01         S680000         124800           4         AGI         66         2015         0         21-100-01         289980         0           4         AGI         66         2015         0         0         21-100-01         0         0           5         AN         66         2015         0         0         21-100-01         0         0           7         BER         06         2015         0         0         21-100-01         19312500         216526           9         DEP         06         2015         0         0         21-100-01         19312500         21-100-01         1245000         0         21-100-01         0         0         21-100-01         0         0         <                                                                                                    |    |      |   | Taber      | 3.29  | Data u     | ntuk per | siapan | mpor | PPn 2        | L                 |         |
|----------------------------------------------------------------------------------------------------|----|------|---|------------|-------|------------|----------|--------|------|--------------|-------------------|---------|
| 1         Masa Pajak         Tahun         Pembetulan         NPWP         Nama         Kode Pajak         Penghasilan bruto         PPH 21           2         ACI         06         2015         0         21:100.01         560000         12:4600           3         ADI         06         2015         0         21:100.01         25:8930         0           5         AN         06         2015         0         21:100.01         25:8930         0           6         ARA         06         2015         0         21:100.01         0         0         0           7         BER         06         2015         0         0         21:100.01         19312500         21:6625           9         DEP         06         2015         0         0         21:100.01         19312500         21:6625           9         DEP         06         2015         0         21:100.01         19312500         21:6937           10         DA         06         2015         0         21:100.01         10000000         553333           13         GL         06         2015         0         21:100.01         0         0                                                                                                    |    |      | A | В          | С     | D          | E        |        | F    | G            | Н                 |         |
| 2         AC         06         2015         0           3         AO         06         2015         0           4         AG         06         2015         0           5         AN         06         2015         0           6         2015         0         0         21.100-01         2589980         0           6         AR         06         2015         0         21.100-01         2589980         0           7         BEF         06         2015         0         0         21.100-01         0         0           9         DEN         06         2015         0         0         21.100-01         19312500         2166250           10         DIA         06         2015         0         21.100-01         425000         0           11         EN         06         2015         0         21.100-01         652480         145463           21.100-01         052480         215938         0         0         21.100-01         0         0           13         GL         06         2015         0         0         21.100-01         0         0 <td< td=""><td>1</td><td></td><td></td><td>Masa Pajak</td><td>Tahun</td><td>Pembetulan</td><td>NPWP</td><td>Nama</td><td></td><td>Kode Pajak</td><td>Penghasilan bruto</td><td>PPH 21</td></td<> | 1  |      |   | Masa Pajak | Tahun | Pembetulan | NPWP     | Nama   |      | Kode Pajak   | Penghasilan bruto | PPH 21  |
| 3       AD       66       2015       0         4       AG       66       2015       0         5       AN       66       2015       0         6       AA       66       2015       0         7       BEF       66       2015       0         7       BEF       66       2015       0         9       DE       66       2015       0         9       DE       66       2015       0         9       DE       66       2015       0         10       DA       06       2015       0         10       DA       06       2015       0         11       EN       06       2015       0         12       EN       06       2015       0         13       GL       06       2015       0       21-100-01       1000000       58333         14       HEP       06       2015       0       21-100-01       0       0         14       HEP       06       2015       0       21-100-01       653440       111290         15       HEF       06       2015 <td>2</td> <td>ACH</td> <td></td> <td>06</td> <td>2015</td> <td>0</td> <td></td> <td></td> <td></td> <td>21-100-01</td> <td>5660000</td> <td>124680</td>                                                                                                    | 2  | ACH  |   | 06         | 2015  | 0          |          |        |      | 21-100-01    | 5660000           | 124680  |
| 4       AG       06       2015       0         5       AN       06       2015       0         6       AR       06       2015       0         7       BEF       06       2015       0         8       DAI       06       2015       0         9       DEF       06       2015       0         9       DE       06       2015       0         10       DIA       06       2015       0         10       DIA       06       2015       0         11       ENI       06       2015       0         12       FRN       06       2015       0         12       FRN       06       2015       0         12       FRN       06       2015       0         14       HEP       06       2015       0         15       HEF       06       2015       0         16       ME       06       2015       0         17       KUF       06       2015       0         16       IAF       06       2015       0         16       2015                                                                                                    | 3  | ADE  |   | 06         | 2015  | 0          |          |        |      | 21-100-01    | 2589980           | 0       |
| 5       AN.       06       2015       0         6       AAA       06       2015       0         7       BER       06       2015       0         8       DA       06       2015       0         9       DEP       06       2015       0         9       DEP       06       2015       0         10       DIA       06       2015       0         10       DIA       06       2015       0         11       ENI       06       2015       0         12       FRN       06       2015       0         13       GIL       06       2015       0         14       HER       06       2015       0         15       HEF       06       2015       0         16       ME       06       2015       0         15       HEF       06       2015       0         16       ME       06       2015       0         17       KUF       06       2015       0         18       LAF       06       2015       0         19       LC                                                                                                    | 4  | AGI  |   | 06         | 2015  | 0          |          |        |      | 21-100-01    | 0                 | 0       |
| 6       AR       06       2015       0         7       BEF       06       2015       0         8       DAT       06       2015       0         9       DEF       06       2015       0         10       DIA       06       2015       0         10       DIA       06       2015       0         10       DIA       06       2015       0         11       ENT       06       2015       0         12       ERN       06       2015       0         12       ERN       06       2015       0         12       ERN       06       2015       0         13       GL       06       2015       0         14       HEN       06       2015       0         15       HEF       06       2015       0         16       IMB       06       2015       0         17       KUF       06       2015       0         18       LAR       06       2015       0         19       LEC       06       2015       0         19       LEC </td <td>5</td> <td>AN.</td> <td></td> <td>06</td> <td>2015</td> <td>0</td> <td></td> <td></td> <td></td> <td>21-100-01</td> <td>2589980</td> <td>0</td>                                                                                                    | 5  | AN.  |   | 06         | 2015  | 0          |          |        |      | 21-100-01    | 2589980           | 0       |
| 7         BEF         06         2015         0           8         DAI         06         2015         0           9         DEF         06         2015         0           9         DEF         06         2015         0           10         DIA         06         2015         0           11         ENI         06         2015         0         21-100-01         19312500         2166251           21-100-01         66         2015         0         21-100-01         6052480         145463           11         ENI         06         2015         0         21-100-01         750000         216947           12         ENI         06         2015         0         21-100-01         0         0           21-100-01         06         2015         0         21-100-01         0         0           14         HEF         06         2015         0         21-100-01         6553480         111290           15         HEF         06         2015         0         21-100-01         2433480         11056           18         LAF         066         2015         0                                                                                                    | 6  | ARA  |   | 06         | 2015  | 0          |          |        |      | 21-100-01    | 0                 | 0       |
| 8         DA1         06         2015         0           9         DER         06         2015         0         21-100-01         19312500         216250           9         DER         06         2015         0         21-100-01         1425000         0           10         DIA         06         2015         0         21-100-01         6052480         145463           11         ENI         06         2015         0         21-100-01         6052480         216907           12         ERN         06         2015         0         21-100-01         000000         558333           13         GIL         06         2015         0         21-100-01         0         0           14         HEP         06         2015         0         21-100-01         0         0           15         HEF         06         2015         0         21-100-01         0         0         0           16         IME         06         2015         0         21-100-01         343480         11056           18         LAR         06         2015         0         21-100-01         0         0 <td>7</td> <td>BER</td> <td></td> <td>06</td> <td>2015</td> <td>0</td> <td></td> <td></td> <td></td> <td>21-100-01</td> <td>0</td> <td>0</td>                      | 7  | BER  |   | 06         | 2015  | 0          |          |        |      | 21-100-01    | 0                 | 0       |
| 9         DEP         06         2015         0           10         DIA         06         2015         0         21-100-01         1425000         0           11         ENI         06         2015         0         21-100-01         6052480         145463           11         ENI         06         2015         0         21-100-01         7500000         2156947           12         FRN         06         2015         0         21-100-01         10000000         558333           13         GIL         06         2015         0         21-100-01         0         0           14         HER         06         2015         0         21-100-01         0         0         0           15         HEF         06         2015         0         21-100-01         0         0         0         0         11290         11290         11290         11290         11290         11290         11290         11290         11290         11290         11290         11290         11290         11290         11290         11290         11290         11290         11290         11290         11290         11290         11290                                                                                                    | 8  | DAI  |   | 06         | 2015  | 0          |          |        |      | P 21-100-01  | 19312500          | 2166250 |
| 10       DIA       06       2015       0         11       ENI       06       2015       0       21-100-01       6052480       145463         11       ENI       06       2015       0       21-100-01       7500000       216947         12       ERN       06       2015       0       21-100-01       1000000       58333         13       GL       06       2015       0       21-100-01       0       0         14       HEN       06       2015       0       21-100-01       0       0       0         15       HEF       06       2015       0       21-100-01       0       0       0       0       0       0       0       0       0       0       0       0       0       0       0       0       0       0       0       0       0       0       0       0       0       0       0       0       0       0       0       0       0       0       0       0       0       0       0       0       0       0       0       0       0       0       0       0       0       0       0       0       0 <td>9</td> <td>DEN</td> <td></td> <td>06</td> <td>2015</td> <td>0</td> <td></td> <td></td> <td></td> <td>21-100-01</td> <td>1425000</td> <td>0</td>                                                                                                    | 9  | DEN  |   | 06         | 2015  | 0          |          |        |      | 21-100-01    | 1425000           | 0       |
| 11       ENI       06       2015       0         12       ENI       06       2015       0         13       GIL       06       2015       0         14       HEN       06       2015       0         15       HEF       06       2015       0         16       IME       06       2015       0         16       IME       06       2015       0         16       IME       06       2015       0         17       KUF       06       2015       0         18       LAF       /06       2015       0         19       LEC       06       2015       0         19       LEC       06       2015       0         21       100-01       343480       11056         18       LAF       /06       2015       0         20       LUL       06       2015       0         21       100-01       9803480       515748         21       06       2015       0       21-100-01       3652500       56520         23       MU       06       2015       0       2                                                                                                    | 10 | DIA  |   | 06         | 2015  | 0          |          |        |      | 21-100-01    | 6052480           | 145463  |
| 12       ERN       06       2015       0         13       GL       06       2015       0         14       HEP       06       2015       0         15       HEF       06       2015       0         16       IME       06       2015       0         17       KUF       06       2015       0         18       IAF       06       2015       0         19       LEC       06       2015       0         20       LUL       06       2015       0         21       ME       06       2015       0         21       ME       06       2015       0         21       ME       06       2015       0         21       ME       06       2015       0         21       ME       06       2015       0         21       ME       06       2015       0         23       MU       06       2015       0         24       PUI       06       2015       0         25       RZ       06       2015       0         24       PUI                                                                                                    | 11 | ENE  |   | 06         | 2015  | 0          |          |        |      | 21-100-01    | 7500000           | 216947  |
| 13       GIL       766       2015       0         14       HER       766       2015       0         15       HEF       766       2015       0         15       HEF       766       2015       0         16       IME       766       2015       0         16       IME       766       2015       0         17       KUF       766       2015       0         18       LAF       706       2015       0         19       LEC       766       2015       0         20       LUL       766       2015       0         21       ME       766       2015       0         21       ME       766       2015       0         21       ME       766       2015       0         21       ME       766       2015       0         21       ME       766       2015       0         22       MU       766       2015       0         23       MU       766       2015       0         24       PUJ       766       2015       0         25 <td>12</td> <td>ERN</td> <td></td> <td>06</td> <td>2015</td> <td>0</td> <td></td> <td></td> <td></td> <td>21-100-01</td> <td>10000000</td> <td>558333</td>                                                                                                    | 12 | ERN  |   | 06         | 2015  | 0          |          |        |      | 21-100-01    | 10000000          | 558333  |
| 14       HEP       06       2015       0         15       HEF       06       2015       0         16       IMB       06       2015       0         16       IMB       06       2015       0         17       KUP       06       2015       0         18       LAR       06       2015       0         19       LEC       06       2015       0         20       LUL       06       2015       0         21       ME       06       2015       0         21       ME       06       2015       0         22       MIC       06       2015       0         23       MU       06       2015       0         24       PUJ       06       2015       0         24       PUJ       06       2015       0         25       RZ       06       2015       0         25       RZ       06       2015       0                                                                                                    | 13 | GIL  |   | 06         | 2015  | 0          |          |        |      | 21-100-01    | 0                 | 0       |
| 15       HEF       06       2015       0         16       IME       06       2015       0         17       KUF       06       2015       0         18       LAR       06       2015       0         18       LAR       06       2015       0         19       LEC       06       2015       0         20       LUL       06       2015       0         21       ME       06       2015       0         21       ME       06       2015       0         23       MU       06       2015       0         24       PUI       06       2015       0         25       RIZ       06       2015       0                                                                                                    | 14 | HEN  |   | 06         | 2015  | 0          |          |        |      | 21-100-01    | 0                 | 0       |
| 16       IME       06       2015       0         17       KUF       06       2015       0         18       LAF       /06       2015       0         19       LEC       06       2015       0         20       LUL       06       2015       0         21       ME       06       2015       0         21       ME       06       2015       0         21       ME       06       2015       0         23       MU       06       2015       0         24       PUI       06       2015       0         25       RZ       06       2015       0                                                                                                    | 15 | HEF  |   | 06         | 2015  | 0          |          |        |      | 21-100-01    | 6553480           | 111290  |
| 17       KUP       766       2015       0         18       LAF       706       2015       0         19       LEC       766       2015       0         19       LEC       766       2015       0         20       LUL       766       2015       0         21       ME       766       2015       0         21       ME       766       2015       0         21       ME       766       2015       0         23       MU       766       2015       0         24       PUJ       766       2015       0         25       RIZ       766       2015       0                                                                                                    | 16 | IME  |   | 06         | 2015  | 0          |          |        |      | 21-100-01    | 0                 | 0       |
| 18         LAR         V06         2015         0           19         LEC         V06         2015         0         21.100-01         2989980         0           20         LUL         V06         2015         0         21.100-01         0         0           21         ME         V06         2015         0         21.100-01         9803480         515748           22         MIC         V06         2015         0         21.100-01         25803480         515748           23         MU         V06         2015         0         21.100-01         2589980         0           24         PUJ         V06         2015         0         21.100-01         2589980         0           24         PUJ         V06         2015         0         21.100-01         2589980         0           24         PUJ         V06         2015         0         21.100-01         2691000         0           25         RIZ         V06         2015         0         21.100-01         3618480         21963                                                                                                    | 17 | KUF  |   | 06         | 2015  | 0          |          |        |      | 21-100-01    | 3433480           | 11056   |
| 19       LEC       06       2015       0         20       LUL       06       2015       0       21-100-01       0       0         21       ME       06       2015       0       21-100-01       9803480       515748         22       MIC       06       2015       0       21-100-01       3652500       56520         23       MU       06       2015       0       21-100-01       258980       0         24       PU       06       2015       0       21-100-01       2691000       0         25       RIZ       06       2015       0       21-100-01       3618480       21963                                                                                                    | 18 | LAR  | / | 106        | 2015  | 0          |          |        |      | IM 21-100-01 | 2989980           | 0       |
| 20       LUL       06       2015       0         21       ME       06       2015       0         22       MIC       06       2015       0         23       MU       06       2015       0         24       PUI       06       2015       0         25       RIZ       06       2015       0                                                                                                    | 19 | LEO  |   | 06         | 2015  | 0          |          |        |      | 21-100-01    | 0                 | 0       |
| 21         ME         06         2015         0         21-100-01         9803480         515748           22         MC         06         2015         0         21-100-01         362500         56520           23         MU         06         2015         0         21-100-01         2589980         0           24         PUI         06         2015         0         21-100-01         2589980         0           25         RIZ         06         2015         0         21-100-01         3618480         21963                                                                                                    | 20 | LUL  |   | 06         | 2015  | 0          |          |        |      | 21-100-01    | 0                 | 0       |
| 22         MIC         06         2015         0         21-100-01         3652500         56520           23         MU         06         2015         0         21-100-01         288980         0           24         PUJ         06         2015         0         21-100-01         2691000         0           25         RIZ         06         2015         0         21-100-01         3618480         21963                                                                                                    | 21 | MEI  |   | 06         | 2015  | 0          |          |        |      | 21-100-01    | 9803480           | 515748  |
| 23         MU         06         2015         0         21-100-01         2589980         0           24         PUJ         06         2015         0         21-100-01         2691000         0           25         RIZ         06         2015         0         21-100-01         3618480         21963                                                                                                    | 22 | MIC  |   | 06         | 2015  | 0          |          |        |      | 21-100-01    | 3652500           | 56520   |
| 24         PUJ         06         2015         0         21-100-01         2691000         0           25         RIZ         06         2015         0         21-100-01         3618480         21963                                                                                                    | 23 | MU   |   | 06         | 2015  | 0          |          |        |      | 21-100-01    | 2589980           | 0       |
| 25 RIZ 06 2015 0 21-100-01 3618480 21963                                                                                                    | 24 | PUJ  |   | 06         | 2015  | 0          |          |        |      | 21-100-01    | 2691000           | 0       |
|                                                                                                    | 25 | RIZI |   | 06         | 2015  | 0          |          |        |      | 21-100-01    | 3618480           | 21963   |

## DDL 41

Keterangan:

Data yang di ambil dari tabel perhitungan PPh 21 PT. SEJ

dibuat dalam format tersebut untuk persiapan impor ke e-

SPT.

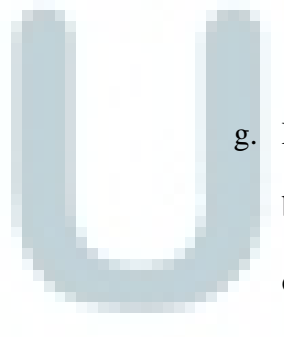

g. Lalu, pisahkan karyawan yang penghasilan brutonya di bawah PTKP dan di atas PTKP. Letakan di masing-masing data di sheet baru. Data penghasilan karyawan tetap yang di atas PTKP adalah data yang akan di impor ke e-SPT.

|    | Α          | В     | С          | D            | E    | F          | G                 | Н       |
|----|------------|-------|------------|--------------|------|------------|-------------------|---------|
| 1  | Masa Pajak | Tahun | Pembetulan | N <u>PWP</u> | Nama | Kode Pajak | Penghasilan bruto | PPH 21  |
| 2  | 06         | 2015  | 0          |              | Α    | 21-100-01  | 5660000           | 124680  |
| 3  | 06         | 2015  | 0          |              | D    | 21-100-01  | 19312500          | 2166250 |
| 4  | 06         | 2015  | 0          |              | D    | 21-100-01  | 6052480           | 145463  |
| 5  | 06         | 2015  | 0          |              | E    | 21-100-01  | 7500000           | 216947  |
| 6  | 06         | 2015  | 0          |              | E    | 21-100-01  | 10000000          | 558333  |
| 7  | 06         | 2015  | 0          |              | н    | 21-100-01  | 6553480           | 111290  |
| 8  | 06         | 2015  | 0          |              | к    | 21-100-01  | 3433480           | 11056   |
| 9  | 06         | 2015  | 0          |              | N    | 21-100-01  | 9803480           | 515748  |
| 10 | 06         | 2015  | 0          |              | N    | 21-100-01  | 3652500           | 56520   |
| 11 | 06         | 2015  | 0          |              | R    | 21-100-01  | 3618480           | 21963   |
| 12 | 06         | 2015  | 0          |              | Si   | 21-100-01  | 8125000           | 291151  |
| 13 | 06         | 2015  | 0          |              | S    | 21-100-01  | 4115000           | 22313   |
| 14 | 06         | 2015  | 0          |              | Y    | 21-100-01  | 3553480           | 19849   |
| 15 | 06         | 2015  | 0          |              | YI   | 21-100-01  | 4189980           | 49022   |
| 16 | 06         | 2015  | 0          |              | A    | 21-100-01  | 9350000           | 208425  |
| 17 | 06         | 2015  | 0          |              | F    | 21-100-01  | 5600000           | 15240   |

Tabel 3.30 Format data untuk di impor ke e-SPT

Data PPh pasal 21 karyawan tetap PT. SEJ yang penghasilan brutonya diatas PTKP. Format data telah sesuai dengan format yang dapat di impor ke e-SPT untuk melaksanakan kewajiban palaporan. Tetapi sebelum di impor, terlebih dahulu data di *save as dan save as type* nya adalah *CSV* (*Comma delimited*).

2. Rekapitulasi perhitungan PPh pasal 21.

Dalam melakukan rekapitulasi PPh pasal 21 bulan Juni, data yang dibutuhkan adalah daftar perhitungan PPh 21 bulan Juni 2015.

|    |      |            |            |           |           |               | U         |            |           |              |            |             |            |                 |
|----|------|------------|------------|-----------|-----------|---------------|-----------|------------|-----------|--------------|------------|-------------|------------|-----------------|
|    | F    | L          | FV         | FW        | FX        | FY            | FZ        | GA         | GG        | GH           | GI         | GJ          | GK         | GY              |
| 8  | Nama | Status     | Gaji       | TUNJANGAN | Tur       | njangan Pokol | k         | TOTAL      | Tunjangan | tal Asuransi | GAJI +     | BONUS & THR | PENG BRUTO | PPH 21          |
| 9  |      |            | Pokok      | 21        | INSENTIF  | JABATAN       | U.SERVICE | GAJI       | BPJS      | lainnya      | Tunj Rutin |             | PERBULAN   | PER BULAN Total |
| 10 |      |            |            |           |           |               |           |            |           |              |            |             |            |                 |
| 10 |      |            |            |           |           |               |           |            |           |              |            |             |            |                 |
| 11 | A.G  | ΓK         | 1 840 000  |           |           |               |           | 1 840 000  | 217 910   | 217 810      | 2.057.910  |             | 2.057.810  |                 |
| 12 | AC   |            | 2,825,000  |           | -         |               | -         | 2 825 000  | 217.010   | 217.010      | 2.037.010  |             | 2.037.810  | -               |
| 12 |      | (12        | 3 925 000  |           |           |               |           | 3 925 000  | 280.080   | 280.080      | 4 214 980  |             | 4 214 990  | 12.425          |
| 14 |      | ×/2<br>×/2 | 13 300 000 |           |           |               |           | 13 300 000 | 203.300   | 203.300      | 13 300 000 |             | 12 200 000 | 940.922         |
| 15 | AN   | TK I       | 1 990 000  |           |           |               |           | 1 990 000  | 217.810   | 217 810      | 2 207 810  |             | 2 207 810  | 540.055         |
| 16 | AN   | ГК         | 1 350 000  |           |           |               |           | 1 350 000  | 217.810   | 217.810      | 1 567 810  |             | 1 567 810  |                 |
| 17 | AP   | K/3        | -          |           |           |               |           |            | 2         | 2            |            |             |            |                 |
| 18 | AR   | ГК         | 2 080 000  |           | 1,550,000 |               |           | 3 630 000  |           |              | 3 630 000  |             | 3 630 000  | -               |
| 19 | AR   | K/1        | 2 080 000  |           | -         |               |           | 2 080 000  | 217 810   | 217 810      | 2 297 810  |             | 2 297 810  | _               |
| 20 | AR   | K/1        | 2 210 000  |           | 3 300 000 |               | -         | 5 510 000  | -         | _            | 5.510.000  |             | 5 510 000  | 73 663          |
| 21 | AS   | K/1        | -          |           |           |               | -         | -          |           |              |            |             |            |                 |
| 22 | AS   | ГК         | 3.080.000  |           |           |               | -         | 3.080.000  | 289,980   | 289.980      | 3.369.980  |             | 3.369.980  | 7.931           |
| 23 | AY   | гк         | 3.040.000  |           |           |               | -         | 3.040.000  | 289.980   | 289.980      | 3.329.980  |             | 3.329.980  | 5.823           |
| 24 | BA   | K/1        | 2.080.000  |           | 1.600.000 |               | -         | 3.680.000  | -         | -            | 3.680.000  |             | 3.680.000  | -               |
| 25 | BA   | K/2        | 6.400.000  |           | -         |               | -         | 6.400.000  | 217.810   | 217.810      | 6.617.810  |             | 6.617.810  | 112.967         |
| 26 | BA   | ГК         | -          |           | -         |               | -         | -          | -         | -            |            |             | -          | -               |
| 27 | BE   | ГК         | 1.200.000  |           | -         |               | -         | 1.200.000  | -         | -            | 1.200.000  |             | 1.200.000  |                 |
| 28 | BU   | k/1        | -          |           | -         |               | -         | -          | -         | -            | -          |             |            | -               |
| 29 | CA   | ГК         | 910.000    |           | 2.650.000 |               | -         | 3.560.000  | -         | -            | 3.560.000  |             | 3.560.000  | -               |
|    |      |            | -          | • • • •   |           |               |           |            |           |              |            | • •         |            |                 |

#### Tabel 3.31 Perhitungan PPh 21 PT. SEJ

Daftar perhitungan PPh 21 karyawan PT. SEJ Juni 2015.

Pada tabel perhitungan PPh 21 tahun 2015, telah dilakukan perhitungan dari bulan Januari. Dalam merekap PPh 21, data yang diambil adalah data mengenai masa pajak, jumlah karyawan pada PT. SEJ, penghasilan bruto per bulan, dan pajak penghasilan terutangnya.

|    | А    | В     | С            | D    | E             | F               |
|----|------|-------|--------------|------|---------------|-----------------|
| 1  |      | PT.   | . SEJ        |      |               |                 |
| 2  |      | Reka  | p PPh ps. 21 |      |               |                 |
| 3  |      | Th. 2 | 015          |      |               |                 |
| 4  |      |       |              |      |               |                 |
| 5  |      |       |              |      |               |                 |
| 6  |      | No.   | Masa         | Kary | Ph. Bruto     | PPh<br>Terutang |
| 7  |      | 1     | lanuari      | 100  | 550 001 106   | 19 444 460      |
| -  |      | 1     | Januari      | 190  | 535.061.160   | 10.444.400      |
| 0  |      | 2     | Marat        | 176  | 545.000.824   | 15.360.323      |
| 9  |      | 3     | Angil        | 170  | 541.005.774   | 10.133.403      |
| 10 |      | 4     | April        | 1/4  | 535.737.920   | 15.148.320      |
| 11 |      | 5     | Mei          | 156  | 500.970.853   | 15.149.709      |
| 12 |      | 6     | Juni         | 169  | 514.801.358   | 19.270.454      |
| 13 |      | 7     | Juli         | -    | -             |                 |
| 14 |      | 8     | Agustus      | -    | -             |                 |
| 15 |      | 9     | September    | -    | -             | -               |
| 16 |      | 10    | Oktober      | -    | -             | -               |
| 17 |      | 11    | November     | -    | -             | -               |
| 18 |      | 12    | Desember     | -    | -             | -               |
| 19 |      |       |              |      |               |                 |
| 20 |      |       |              | 2    | 3.196.663.915 | 103.554.678     |
| -  |      |       |              |      |               |                 |
| K  | Cete | rang  | an:          |      |               |                 |

Tabel 3.32 Hasil Rekap PPh pasal 21

Tabel yang dibuat untuk rekapitulasi PPh pasal 21 2015 PT.

SEJ.

## G. PT. SEL

 Menyiapkan format data untuk impor SPT masa 21 ke program e-SPT.

Dalam melaksanakan pelaporan SPT masa pasal 21, salah satu data yang perlu disiapkan oleh PT. SEL yang nantinya akan di impor ke e-SPT adalah data mengenai penghasilan bruto karyawan dan PPh 21 terutangnya. Data tersebut harus disesuaikan formatnya jika ingin di impor ke e-SPT. Cara menyiapkan format data penghasilan bruto dan PPh pasal 21 untuk di impor ke e-SPT sama dengan yang dilakukan terhadap PT. SEJ. Data yang disiapkan untuk di impor juga untuk pelaporan SPT masa Juni 2015.

2. Rekapitulasi perhitungan PPh pasal 21.

Dalam melakukan rekapitulasi PPh pasal 21 PT. SEL, data yang dibutuhkan adalah daftar perhitungan PPh 21 bulan Juni 2015. Proses yang dilakukan dalam melaksanakan rekapitulasi ini sama dengan yang dilakukan oleh PT. SEJ.

#### H. PT. GS

1. Ekspor PPN.

Data yang dibutuhkan dalam melakukan ekspor PPN PT. GS bulan Januari – Mei 2015 yaitu data faktur pajak masukan dan keluaran bulan Januari – Mei 2015 dan rekap PPN PT. GS 2015. Langkahlangka dalam mengekspor PPN sama dengan ekpor PPN PT. C. Hasil dari dilakukannya ekspor PPN dari PT. GS adalah semua nilai PPN yang berdasarkan pada daftar faktur pajak dan berdasarkan dari tabel rekapitulasi yang ada telah sesuai.

 Rekapitulasi PPN Keluaran (Formulir 1111 A2) dan PPN Masukan (Formulir 1111 B2).

Daftar pajak keluaran dan masukan merupakan dasar dalam melakukan perhitungan pajak pertambahan nilai (PPN). Pajak keluaran di susun berdasarkan dari faktur pajak penjualan perusahaan, sedangkan pajak masukan di susun berdasarkan dari faktur pajak pembelian. Karena di susun berdasarkan dari faktur pajak, maka seharusnya dalam daftar pajak keluaran dan masukan tidak ada perbedaan dengan faktur pajak yang ada baik secara jumlah transaksi dan nilai transaksinya.

Untuk memastikan tidak adanya perbedaan tersebut, maka dilakukanlah rekapitulasi atau pencocokan. Yang harus diperhatikan pada setiap transaksi baik penjualan atau pembelian antara lain kode dan nomor seri faktur pajak, nama, alamat, NPWP, dasar pengenaan pajak, dan PPN. Dokumen yang dibutuhkan dalam melakuka rekapitulasi ini adalah SPT masa PPN masa Juni 2015 beserta dengan Formulir 1111 A2 dan Formulir 1111 B2 dan Faktur pajak pembelian dan penjualan PT. RS masa Juni 2015. Hasil dari dilakukannya rekapitulasi ini adalah terdapat beberapa data pada formulir (Formulir 1111 A2 dan Formulir 1111 B2) yang berbeda dari faktur pajak (faktur pajak penjualan dan pembelian). Sebagian besar perbedaan terletak pada data mengenai kode dan nomor seri faktur pajak.

- I. PT. RT
  - 1. Ekspor PPN.

Data yang dibutuhkan dalam melakukan ekspor PPN PT. RT bulan Januari – Mei 2015 yaitu data faktur pajak masukan dan keluaran bulan Januari – Mei 2015 dan rekap PPN PT. RT 2015. Langkahlangka dalam mengekspor PPN sama dengan ekpor PPN PT. C. Hasil dari dilakukannya ekspor PPN PT. RT adalah semua nilai PPN berdasarkan dari daftar faktur pajak dan berdasarkan dari tabel rekapitulasi yang telah dibuat telah sesuai.

2. Menginput stok barang.

PT. RT adalah perusahaan yang bergerak di bidang interior dan furniture (furnitur interior, manufaktur kitchen set, pantry, dan lainlain). Karena bergerak di bidang perdagangan, PT. RT memiliki stok barang dagang untuk di jual. Dalam proses penyimpanan stok barang tersebut, PT. RT harus mengetahui jenis barang dan seberapa banyak stok barang yang telah ada. Untuk mengetahui jumlah stok, maka harus dilakukan pencatatan dengan baik dan dalam jangka waktu tertentu diperlukan perhitungan fisik stok barang dagang tersebut.

PT. RT juga melakukan pencatatan terhadap stok barangnya yang berdasarkan pada faktur pajak pembelian dan penjualannya. Faktur pajak pembelian akan menambahkan jumlah stok, sedangkan faktur pajak penjualan sebagai pengurang stok barang dagang. Pencatatan stok barang PT. RT di buat pada program *excel*. Data mengenai transaksi yang di*input* antara lain jenis barang dagang, tanggal transaksi, banyaknya barang (*quantity*), harga satuan, dan total harga.

|    | Α | В              | С          | D       | E        | F           | (Н         | - I     | J       | K           | L         | r N        | 0      | Р     | Q           |
|----|---|----------------|------------|---------|----------|-------------|------------|---------|---------|-------------|-----------|------------|--------|-------|-------------|
| 1  |   |                |            |         |          |             |            |         |         |             |           |            |        |       |             |
| 2  |   | nama brg       |            | p       | enjualan |             |            | pen     | nbelian |             | saldo     |            | r      | etur  |             |
| 3  |   |                | tgl        | qty     | @ rp     | total       | tgl        | qty     | @ rp    | total       | qty       | tgl        | qty    | @ rp  | total       |
| 4  |   |                |            |         |          |             |            |         |         |             |           |            |        |       |             |
| 5  | 1 | mbl balap      | 31/01/2015 | 12.300  | 1.350    | 16.605.000  | 05/01/2015 | 185.000 | 1.275   | 235.875.000 | 172.700   | 27/01/2015 | 1.348  | 1.395 | 1.880.460   |
| 6  |   |                | 05/01/2015 | 185.000 | 1.350    | 249.750.000 | 10/02/2015 | 300.000 | 1.275   | 382.500.000 | 287.700   | 27/01/2015 | 5.697  | 1.350 | 7.690.950   |
| 7  |   |                | 10/02/2015 | 300.000 | 1.350    | 405.000.000 | 03/02/2015 | 300.000 | 1.275   | 382.500.000 | 287.700   | 05/01/2015 | 564    | 1.395 | 786.780     |
| 8  |   |                | 03/02/2015 | 300.000 | 1.350    | 405.000.000 | 09/04/2015 | 450.000 | 1.275   | 573.750.000 | 437.700   | 24/02/2015 | 75.000 | 1.350 | 101.250.000 |
| 9  |   |                | 04/05/2015 | 387.000 | 1.350    | 522.450.000 | 02/04/2015 | 390.000 | 1.275   | 497.250.000 | 440.700   | 18/03/2015 | 75.000 | 1.395 | 104.625.000 |
| 10 |   |                | 30/04/2015 | 3.000   | 1.350    | 4.050.000   | 23/04/2015 | 400.000 | 1.275   | 510.000.000 | 837.700   |            |        |       | -           |
| 11 |   |                | 06/04/2015 | 100.000 | 1.350    | 135.000.000 | 16/04/2015 | 450.000 | 1.275   | 573.750.000 | 1.187.700 |            |        |       | -           |
| 12 |   |                | 14/04/2015 | 6.000   | 1.350    | 8.100.000   |            |         |         | -           | 1.181.700 |            |        |       | -           |
| 19 |   |                |            |         |          | -           |            |         |         | -           | 1.181.700 |            |        |       |             |
| 20 | 2 | water gun      | 09/03/2015 | 131.200 | 1.395    | 183.024.000 |            |         |         | -           | 1.050.500 |            |        |       |             |
| 21 |   |                | 06/03/2015 | 200.000 | 1.395    | 279.000.000 |            |         |         | -           | 850.500   |            |        |       |             |
| 22 |   |                | 14/04/2015 | 11.028  | 1.395    | 15.384.060  |            |         |         | -           | 839.472   |            |        |       |             |
| 44 |   |                |            |         |          | -           |            |         |         | -           | 839.472   |            |        |       |             |
| 45 |   |                |            |         |          | -           |            |         |         | -           | 839.472   |            |        |       |             |
| 46 | 3 | stampel hello  | 05/01/2015 | 150.000 | 1.395    | 209.250.000 | 06/01/2015 | 150.000 | 1.310   | 196.500.000 | 839.472   |            |        |       |             |
| 47 |   |                | 02/02/2015 | 152.000 | 1.395    | 212.040.000 | 02/02/2015 | 152.000 | 1.310   | 199.120.000 | 839.472   |            |        |       |             |
| 48 |   |                | 11/03/2015 | 102.000 | 1.395    | 142.290.000 | 02/04/2015 | 75.000  | 1.310   | 98.250.000  | 812.472   |            |        |       |             |
| 49 |   |                | 06/04/2015 | 75.000  | 1.395    | 104.625.000 |            |         |         | -           | 737.472   |            |        |       |             |
| 55 | 4 | furnitur hotel | 19/05/2015 |         |          | 180.000.000 |            |         |         |             | 737.472   |            |        |       |             |

#### Tabel 3.33 Pencacatan stok barang

Data pada daftar penjualan di susun berdasarkan faktur pajak penjualan dan data pada daftar pembelian di susun berdasarkan faktur pajak pembelian. Jika terdapat retur penjualan juga dilakukan pencatatan.

#### J. PT. CIP

1. Menempelkan alamat perusahaan (PT. CIP) dan tujuan pengiriman pada surat untuk dikirim ke KPP.

Sejak 1 Januari 2015, besarnya penghasilan tidak kena pajak (PTKP) yang sebelumnya sebesar Rp. 24.300.000 berubah menjadi 36.000.000. Perubahan PTKP tersebut ikut mempengaruhi besarnya pajak penghasilan pasal 21 yang telah di lapor. Maka dari itu, wajib pajak harus melakukan pembetulan terhadap SPT yang dari masa Januari 2015 – Juni 2015 telah disampaikan. PT. CIP juga melaksanakan kewajiban pembetulan SPT tersebut. Setelah semua data untuk melakukan pembetulan SPT masa PPh pasal 21 sudah lengkap, berarti siap untuk dikirim ke Kantor Pelayanan Pajak (KPP) PT. CIP terdaftar. Semua dokumen untuk pembetulan dimasukkan ke dalam amplop coklat dan dikirimkan melalui pos. Lalu amplop atau surat yang digunakan untuk pengiriman, di tempel kertas yang berisikan data wajib pajak (nama perusahaan,

alamat, jenis dan masa pajak) dan data tujuan pengiriman (alamat KPP).

- 2. Mencocokan Bukti Penerimaan Surat dengan SPT PPh Pasal 21. Dalam melakukan pencocokan antara bukti penerimaan surat (BPS) dengan SPT Masa PPh 21 PT. CIP, data yang dibutuhkan adalah BPS masa Juli 2015 dan SPT masa PPh 21 masa Juli 2015. Data yang dicocokan antara BPS dan SPT masa PPh 21 adalah data mengenai nama, alamat, jenis pajak, NPWP, masa atau tahun pajak, dan nilai. Semua data harus sama karena BPS dijadikan bukti bahwa wajib pajak telah memenuhi kewajibannya yaitu melakukan penyampaian SPT. Hasil dari dilakukannya pencocokan antara BPS dan SPT masa PPh pasal 21 masa Juli 2015 adalah semua data yang dicocokan telah sesuai.
- 3. Rekapitulasi SPT Tahunan Badan 2014.

Rekapitulasi SPT tahunan badan dilakukan dengan cara mencocokan kelengkapan formulir SPT Tahunan PT. CIP yang disimpan berupa *hardcopy* dan *softcopy*. Beberapa formulir yang biasanya digunakan dalam pelaporan SPT Tahunan PPh badan adalah Formulir 1771, 1771 I, 1771 II, 1771 III, 1771 IV, 1771 V, 1771 VI, 1A, dan 8A-6. Proses rekapitulasi SPT tahunan ini sama caranya dengan rekapitulasi SPT tahunan PT. CIP. Semua formulir yang ada di *hardcopy*, dalam data *softcopy* nya juga harus ada. Tetapi, tidak hanya formulirnya saja yang harus lengkap dan sama, data-data yang terdapat pada semua formulir pun harus sama, seperti data mengenai wajib pajak (nama, alamat, NPWP, dll) dan jumlah pajak. Selain formulir-formulir tersebut yang dilakukan pencocokan, data lainnya seperti neraca dan laba rugi pun ikut dicocokan. Hasil dari dilakukannya rekapitulasi ini adalah formulir yang digunakan untuk melaporkan SPT, datanya telah lengkap baik data *softcopy* dan *hardcopy*. Data yang terdapat didalam SPT juga telah sesuai.

#### K. PT. SJ

1. Memindahkan dan mengurutkan data THR karyawan untuk dimasukkan ke e-SPT PPh masa 21.

Dokumen yang dibutuhkan dalam melaksanakan kegiatan ini adalah data karyawan yang menerima THR masa Juli 2015 dan tabel perhitungan PPh 21 PT. SJ. Daftar THR yang diterima dari PT. SJ belum terususun rapi dan berurutan sesuai dengan data perhitungan PPh pasal 21. Kegiatan memindahkan dan mengurutkan data THR karyawan initinya adalah membuat urutan nama dari daftar THR yang ada sesuai dengan data perhitungan PPh 21. Langkah-langkah dalam memindahkan dan mengurutkan data THR

karyawan adalah sebagai berikut:

a. Siapkan data perhitungan PPh pasal 21 PT. SJ.

|    | F    | G      | Н    | J       | L       | 0      | GW    | GX         | GY          | GZ           | HA   | HB      | HC        | HD        | HE        | HF        | HG             | HH          |
|----|------|--------|------|---------|---------|--------|-------|------------|-------------|--------------|------|---------|-----------|-----------|-----------|-----------|----------------|-------------|
| 4  | NPWP |        | Nama | Jenis   | Alamat  | Status | Jmlh  | Gaji       | TUNJANGAN   | Tunjangan Pe | okok |         |           |           |           |           |                | TOTAL IT    |
| 5  |      |        |      | Kelamin | Tinggal |        | Krywn | Pokok      | 21          | lembur       | obat | rs      | telp      | rmh       | jab       | transport | rgn t. hp/k.ma | GAJI        |
| 6  |      |        |      |         |         |        |       |            |             |              |      |         |           |           |           |           |                |             |
| 7  |      | 1.001  | A    | L       |         | K/2    | 1     | 34.650.000 | 8.794.900   | -            | -    | 500.000 | 1.200.000 | 1.500.000 | 2.300.000 | -         | -              | 48.944.900  |
| 8  |      | 2.002  | FI   | P       |         | TK     | 1     | 28.900.000 | 6.431.635   | -            | -    | 350.000 | 1.000.000 | 1.000.000 | 1.600.000 | -         | -              | 39.281.635  |
| 9  |      | 1.003  | S,   | L       |         | K/1    | 1     | 28.900.000 | 6.205.294   | -            | -    | 350.000 | 1.000.000 | 1.000.000 | 1.600.000 | -         | -              | 39.055.294  |
| 10 |      | 1.320  | S    | P       |         | TK     | 1     | 15.000.000 | 1.539.214   | -            | -    | -       | -         | -         | -         | -         | -              | 16.539.214  |
| 11 |      | -      | Z    | L       |         | K/0    | 1     | 6.500.000  | 153.541     | -            | -    | -       | -         | -         | -         | -         | -              | 6.653.541   |
| 12 |      | 1-1455 | К    | L       |         | TK     | 1     | 25.000.000 | 5.377.494   | -            | -    | 350.000 | -         | 900.000   | -         | -         | -              | 31.627.494  |
| 13 |      | 1-1550 | SU   | L       |         | TK     | 1     | 30.000.000 | 6.996.469   | -            | -    | 350.000 | -         | 900.000   | -         | -         | -              | 38.246.469  |
| 14 |      | 1.005  | В    | L       |         | K/2    | 1     | 14.648.975 | 1.909.844   | 220.000      | -    | 350.000 | 800.000   | 800.000   | 1.150.000 | -         | -              | 19.878.819  |
| 15 |      | 1.008  | S    | L       |         | K/3    | 1     | 15.917.275 | 2.048.907   | -            | -    | 350.000 | 800.000   | 800.000   | 1.150.000 | -         | -              | 21.066.182  |
| 16 |      | 1.031  | В    | L       |         | K/1    | 1     | -          | (2.116.760) | -            | -    | -       | -         | -         | -         | -         | -              | (2.116.760) |
| 17 |      | 1.046  | Н    | L       |         | K/1    | 1     | 8.303.440  | 523.822     | -            | -    | 200.000 | 450.000   | 400.000   | 460.000   | -         | -              | 10.337.262  |
| 18 |      | 1.042  | B    | L       |         | K/2    | 1     | 8.118.383  | 447.312     | -            | -    | 200.000 | 450.000   | 400.000   | 460.000   | -         |                | 10.075.695  |
| 19 |      | 1.285  | A    | L       |         | TK     | 1     | 7.654.142  | 592.656     | 534.000      | -    | 200.000 | 450.000   | 400.000   | 460.000   | -         | -              | 10.290.798  |
| 20 |      | 1.305  | N.   | L       |         | K/2    | 1     | 7.885.660  | 545.814     | 789.000      | -    | 200.000 | 450.000   | 400.000   | 460.000   | -         | -              | 10.730.474  |
| 21 |      | 3.535  | Y,   | L       |         | K/1    | 1     | 6.487.389  | 203.154     | -            | -    | 180.000 | 400.000   | 350.000   | 400.000   | -         | -              | 8.020.543   |
| 22 |      | 1.035  | LI   | Р       |         | TK     | 1     | 6.756.520  | 322.839     | -            | -    | 180.000 | 400.000   | 350.000   | 400.000   | -         | -              | 8.409.359   |
| 23 |      | 2.160  | S    | L       |         | K/2    | 1     | 7.762.723  | 403.857     | 100.000      | -    | 200.000 | 450.000   | 400.000   | 460.000   | -         | -              | 9.776.580   |
| 24 |      | 2.048  | A    | L       |         | K/3    | 1     | 7.850.285  | 357.942     | -            | -    | 200.000 | 450.000   | 400.000   | 460.000   | -         | -              | 9.718.227   |
| 25 |      | 3.088  | E    | L       |         | K/3    | 1     | 8.071.225  | 534.083     | 195.000      | -    | 200.000 | 450.000   | 400.000   | 460.000   | -         | -              | 10.310.308  |
| -  |      | 4 400  |      |         |         | 17/0   |       |            |             |              |      |         |           |           |           |           |                |             |

## Tabel 3.34 Perhitungan PPh pasal 21

Keterangan:

Data perhitungan PPh pasal 21 menjadi acuan dalam mengurutkan daftar THR.

b.

 Lalu buat *sheet* baru untuk memindahkan data THR. Nama masing-masing karyawan yang mendapatkan THR ditempatkan ke *sheet* baru, tetapi diletakkan pada baris yang sama pada data perhitungan perhitungan PPh pasal 21.

|    | А     | В      | С        | F           | G        | V           | W                      | AI         | AJ        | AK        | AL        | AM        | AN           | AO        | AP         | Γ |
|----|-------|--------|----------|-------------|----------|-------------|------------------------|------------|-----------|-----------|-----------|-----------|--------------|-----------|------------|---|
| 4  | NO    | NIK    | NAMA     | TANGGAL     | STATUS   |             | BAGIAN                 | Gaji       | Tunjangan |           |           |           | Total        | Total THR | NO         | ſ |
| 5  |       |        |          | MASUK       | TRAINING | INGANGKATA  | N                      | Pokok      | Tlp       | Rumah     | Jabatan   | Transport | THR          | Per Level | REKENING   |   |
| 6  |       |        |          |             |          | KARTAP      |                        | 2015       |           |           |           |           | Per Karyawan | Jabatan   |            |   |
| 7  | 1     | 1-001  | AN       | 01-Agust-96 |          | 01-Agust-96 | Pres Dir               | 34.650.000 | 500.000   | 1.200.000 | 1.500.000 | 2.300.000 | 40.150.000   |           | 1235097759 |   |
| 8  | 1     | 1-002  | FE       | 01-Agust-96 |          | 01-Agust-96 | Direktur               | 28.900.000 | 350.000   | 1.000.000 | 1.000.000 | 1.600.000 | 32.850.000   |           | 1171001785 |   |
| 9  | 2     | 1-003  | SA       | 01-Agust-96 |          | 01-Agust-96 | Direktur               | 28.900.000 | 350.000   | 1.000.000 | 1.000.000 | 1.600.000 | 32.850.000   |           | 1156137755 |   |
| 10 | 2     |        | LIL      |             |          |             |                        | 15.000.000 |           |           |           |           | 15.000.000   |           | 1250033850 |   |
| 11 | 3     |        | ZA       |             |          |             |                        | 6.500.000  |           |           |           |           | 6.500.000    |           | 1250033850 |   |
| 12 | 1     | 1-1455 | KI       |             |          |             | PRODUCTION<br>ADVISOR  | 25.000.000 | 350.000   |           | 900.000   |           | 20.854.167   | Proporsio | 8416000055 |   |
| 13 | 2     | 1-1550 | su       |             |          |             | ENGINEERING<br>ADVISOR | 30.000.000 | 350.000   |           | 900.000   |           | 14.322.917   | Proporsio | 1461010486 |   |
| 14 | 1     | 1-005  | BC       | 01-Agust-97 |          | 01-Agust-97 | Manager                | 14.648.975 | 350.000   | 800.000   | 800.000   | 1.150.000 | 17.748.975   |           | 1235622936 |   |
| 15 | 2     | 1-008  | SU       | 01-Okt-97   |          | 01-Okt-97   | Manager                | 15.917.275 | 350.000   | 800.000   | 800.000   | 1.150.000 | 19.017.275   |           | 1156137830 |   |
| 16 |       |        |          |             |          |             |                        |            |           |           |           |           |              |           |            |   |
| 17 | 4     | 1-046  | HE       | 28-Jan-02   |          | 28-Jan-02   | PE/Spv                 | 8.303.440  | 200.000   | 450.000   | 400.000   | 460.000   | 9.813.440    |           | 1156137769 |   |
| 18 | 2     | 1-042  | BA       | 01-Feb-01   |          | 01-Feb-01   | Design/Spv             | 8.118.383  | 200.000   | 450.000   | 400.000   | 460.000   | 9.628.383    |           | 1156137813 | ſ |
| 19 | 1     | 1-285  | AC       | 24-Sep-05   |          | 24-Sep-05   | Machining/Spv          | 7.654.142  | 200.000   | 450.000   | 400.000   | 460.000   | 9.164.142    |           | 1156137457 |   |
| 20 | 3     | 1-305  | NA       | 01-Mar-06   |          | 01-Sep-07   | Design/Spv             | 7.885.660  | 200.000   | 450.000   | 400.000   | 460.000   | 9.395.660    |           | 1162003375 |   |
| 21 | #REF! | 3-535  | YA       | 15-Apr-08   |          | 01-Okt-09   | Produksi/Leade         | 6.487.389  | 180.000   | 400.000   | 350.000   | 400.000   | 7.817.389    |           | 1156147070 |   |
| 22 | 1     | 1035   | LINDA S. | 02-Jun-00   |          | 02-Jun-00   | Purchasing             | 6.756.520  | 180.000   | 400.000   | 350.000   | 400.000   | 8.086.520    |           | 1156137800 | L |
| 23 | 6     | 2160   | SUTRISNO | 01-Des-06   |          | 01-Des-06   | PPIC                   | 7.762.723  | 200.000   | 450.000   | 400.000   | 460.000   | 9.272.723    |           | 1156143086 |   |

Tabel 3.35 Daftar THR yang telah tersusun

Daftar THR yang telah diurutkan berdasarkan pada data perhitungan PPH pasal 21. Letak dari masing-masing nama telah sejajar pada baris yang sama pada data perhitungan.

c. Data THR yang telah berurutan namanya sesuai dengan daftar perhitungan PPh pasal 21, memudahkan pengguna data dalam mengetahui karyawan yang mendapatkan THR dan tidak mendapatkan THR.

2. Mencocokan bukti penerimaan surat dengan SPT PPh pasal 21.

Dalam melakukan pencocokan antara bukti penerimaan surat (BPS) dengan SPT Masa PPh 21 PT. SJ, data yang dibutuhkan adalah BPS masa Juli 2015 dan SPT masa PPh 21 masa Juli 2015. Data yang dicocokan antara BPS dan SPT masa PPh 21 adalah data mengenai nama, alamat, jenis pajak, NPWP, masa atau tahun pajak, dan nilai. Semua data harus sama karena BPS dijadikan bukti bahwa wajib pajak telah memenuhi kewajibannya yaitu melakukan penyampaian SPT. Hasil dilakukannya pencocokan data antara BPS dan SPT masal PPh pasal 21 Juli 2015 yaitu semua data telah sesuai.

## L. PT. RS

 Rekapitulasi PPN Keluaran (Formulir 1111 A2) dan PPN Masukan (Formulir 1111 B2).

Daftar pajak keluaran dan masukan merupakan dasar dalam melakukan perhitungan pajak pertambahan nilai (PPN). Pajak keluaran di susun berdasarkan dari faktur pajak penjualan perusahaan, sedangkan pajak masukan di susun berdasarkan dari faktur pajak pembelian. Karena di susun berdasarkan dari faktur pajak, maka seharusnya dalam daftar pajak keluaran dan masukan tidak ada perbedaan dengan faktur pajak yang ada baik secara jumlah transaksi dan nilai transaksinya.

Untuk memastikan tidak adanya perbedaan tersebut, maka dilakukanlah rekapitulasi atau pencocokan. Yang harus diperhatikan pada setiap transaksi baik penjualan atau pembelian antara lain kode dan nomor seri faktur pajak, nama, alamat, NPWP, dasar pengenaan pajak, dan PPN. Dokumen yang dibutuhkan dalam melakuka rekapitulasi ini adalah SPT masa PPN masal Juni 2015 beserta dengan Formulir 1111 A2 dan Formulir 1111 B2 dan Faktur pajak pembelian dan penjualan PT. RS masa Juni 2015.

2. Rekapitulasi SPT Tahunan Badan 2014.

Rekapitulasi SPT tahunan badan dilakukan dengan cara mencocokan kelengkapan formulir SPT Tahunan PT. RS yang disimpan berupa *hardcopy* dan *softcopy*. Beberapa formulir yang biasanya digunakan dalam pelaporan SPT Tahunan PPh badan adalah Formulir 1771, 1771 I, 1771 II, 1771 III, 1771 IV, 1771 V, 1771 VI, 1A, dan 8A-6. Data yang digunakan dalam melakukan rekapitulasi ini adalah data *hardcopy* SPT tahun 2014 PT. RS dan *softcopy* SPT tahun 2014.

Semua formulir yang ada di *hardcopy*, dalam data *softcopy* nya juga harus ada. Tetapi, tidak hanya formulirnya saja yang harus lengkap dan sama, data-data yang terdapat pada semua formulir pun harus sama, seperti data mengenai wajib pajak (nama, alamat, NPWP, dll) dan jumlah pajak. Selain formulir-formulir tersebut yang dilakukan pencocokan, data lainnya seperti neraca dan laba rugi pun ikut dicocokan. Hasil dari dilakukannya rekapitulasi terhadap SPT tahunan PT. RS adalah semua formulir yang digunakan dokumentasinya telah lengkap baik *hardcopy* maupun *softcopy* dan isi dari SPT juga telah sesuai.

## M. Orang Pribadi

1. Menginput bukti penerimaan negara

Bukti Penerimaan Negara didapatkan wajib pajak setelah melakukan penyetoran atau pembayaran pajak. Dalam melaksanakan kegiatan penginputan ini, BPN yang telah didapatkan diinput datanya ke exel. Dokumen yang dutuhkan dalam melaksanakan kegiatan ini adalah bukti peneriman negara (BPN) orang pribadi PPh pasal 25 dan PPh pasal 4 ayat 2 masa Mei 2015 dan Juni 2015.

Data yang di input ke exel adalah data mengenai jumlah yang dibayarkan dan tanggal pembayarannya setiap bulan. Jenis pajak penghasilan yang di input datanya adalah PPh pasal 25 dan PPh pasal 4 ayat 2 dari orang pribadi. Sebanyak 14 wajib pajak orang pribadi untuk PPh pasal 4 ayat 2 atas omset dan 18 wajib pajak orang pribadi untuk PPh pasal 25 yang datanya BPN nya di input untuk masa Mei 2015 dan Juni 2015.

|     |    | abel 3.30 c | Salali Salu            | скар і і    | n pasar.   | • ayat ⊿   |
|-----|----|-------------|------------------------|-------------|------------|------------|
|     | Α  | В           | С                      | D           | E          | F          |
| 1   |    | RE          | KAP P <u>PH PSL 4(</u> | 2) ATAS OMS | ET OP      |            |
| 2   |    |             |                        |             |            |            |
| 3   |    |             | TAHUN                  | 2015        |            |            |
| 4   |    |             |                        |             |            |            |
| 5   | NO | BULAN       | BAYAR                  | TGL BAYAR   |            | KETERANGAN |
| ŝ _ | NO | DOLAN       | DATAN                  | TOL DATAK   | TOL LAT OR | RETERANGAN |
| 7   |    |             |                        |             |            |            |
| 3   | 1  | JANUARI     | 97.750                 | 13/02/2015  |            |            |
| )   | 2  | FEBRUARI    | 103.500                | 09/03/2015  |            |            |
| 0   | 3  | MARET       | 105.800                | 01/04/2015  |            |            |
| 1   | 4  | APRIL       | 100.050                | 08/05/2015  |            |            |
| 2   | 5  | MEI         | 112.700                | 01/06/2015  |            |            |
| 3   | 6  | JUNI        | 102.930                | 02/07/2015  |            |            |
| 4   | 7  | JULI        |                        |             |            |            |
| 5   | 8  | AGUSTUS     |                        |             |            |            |
| 16  | 9  | SEPTEMBER   |                        |             |            |            |
| 7   | 10 | OKTOBER     |                        |             |            |            |
| 8   | 11 | NOPEMBER    |                        |             |            |            |
| 19  | 12 | DESEMBER    |                        |             |            |            |
| 20  |    |             |                        |             |            |            |
| 21  | Т  | ΟΤΔΙ        | 622,730                |             |            |            |

Tabel 3.36 Salah satu rekap PPh pasal 4 ayat 2

91

Salah satu hasil input PPh pasal 4 ayat 2 dari BPN.

|    | A               | B         | С            | D          | E          | F          |
|----|-----------------|-----------|--------------|------------|------------|------------|
| 1  | REKAP PPH 25 OP |           |              |            |            |            |
| 2  |                 |           |              |            |            |            |
| 3  |                 |           | 001200102011 | 0 11 10 00 |            |            |
| 4  |                 |           | TAHUN 2015   |            |            |            |
| 5  |                 |           |              |            |            |            |
| 6  | NO              | BULAN     | BAYAR        |            |            | KETERANGAN |
| 7  | NO              | DULAN     | DATAN        | TOL DATAK  | TOL LAT OK | NETENANOAN |
| 8  |                 |           |              |            |            |            |
| 9  | 1               | JANUARI   | 98.654       | 03/02/2015 |            |            |
| 10 | 2               | FEBRUARI  | 98.654       | 03/03/2015 |            |            |
| 11 | 3               | MARET     | 111.600      | 06/04/2015 |            |            |
| 12 | 2 4             | APRIL     | 111.600      | 08/05/2015 |            |            |
| 13 | 5               | MEI       | 111.600      | 01/06/2015 |            |            |
| 14 | 6               | JUNI      | 111.600      | 02/07/2015 |            |            |
| 15 | i 7             | JULI      |              |            |            |            |
| 16 | i 8             | AGUSTUS   |              |            |            |            |
| 17 | ' 9             | SEPTEMBER |              |            |            |            |
| 18 | 10              | OKTOBER   |              |            |            |            |
| 19 | 11              | NOPEMBER  |              |            |            |            |
| 20 | 12              | DESEMBER  |              |            |            |            |
| 21 |                 |           |              |            |            |            |
| 22 | TOTAL           |           | 643.708      |            |            |            |
| 23 | }               |           |              |            |            |            |

Tabel 3.37 Rekap PPh pasal 25 orang pribadi

Keterangan:

Salah satu hasil input PPh pasal 25 orang pribadi dari BPN.

## 3.3.2 Kendala yang Ditemukan

Kesulitan yang dihadapi selama proses kerja magang untuk:

1. Menginput data rekening koran ke MYOB.

Pada saat menginput data rekening koran ke MYOB, sering kali ending balance tidak sesuai.

2. Membuat *voucher* pengeluaran.

Pada saat memilih bon untuk bukti pengeluaran, ada beberapa nilai dari pengeluaran yang harus dibuat dari kumpulan bon-bon tetapi angkanya ganjil (misalnya Rp. 13.574.526), maka terdapat kesulitan dalam memilih bon-bon

yang untuk dilampirkan ke *voucher* karena jumlah nilai bon yang dipilih harus sesuai dengan nilai pengeluaran perusahaan.

- 3. Menyiapkan format data untuk impor SPT masa 21 ke program e-SPT. Pada saat menyiapkan format data untuk impor SPT masa 21 ke program e-SPT, saat memisahkan data yang nilainya diatas dan dibawah PTKP, terdapat kesalahan cara memisahkan sehingga jumlah dari data tidak sama dengan jumlah data di daftar perhitungan PPh 21 perusahaan.
- 4. Ekualisasi nilai penjualan perusahaan di *ledger* terhadap daftar pajak keluaran dan ekualisasi nilai pembelian di ledger terhadap daftar pajak masukan. Pada saat melakukan ekualisasi baik nilai penjualan perusahaan di *ledger* dengan daftar pajak keluaran atau nilai pembelian di *ledger* terhadap daftar pajak masukan perusahaan, ada beberapa nilai dari transaksi yang tidak benar-benar sama (terdapat selisih tetapi tidak besar seperti 1 atau 2).
- 5. Menginput pengeluaran perusahaan ke MYOB.

Pada saat meng*input* pengeluaran PT. C ke MYOB, sempat beberapa kali *ending balance* tidak sesuai.

## 3.3.3. Solusi atas Kendala yang Ditemukan

1. Menginput data rekening koran ke MYOB.

Melakukan pengecekan ulang transaksi yang sudah di*input* sehingga dapat menemukan letak kesalahannya. Biasanya kesalahan *input* terletak pada besarnya nilai transaksi. 2. Membuat voucher pengeluaran.

Mengumpulkan terlebih dahulu bon-bon perusahaan yang nilainya ganjil, lalu mencari bon yang sesuai dengan angka ratusannya supaya menjadi lebih mudah dalam membentuk nilai yang sebenarnya.

3. Menyiapkan format data untuk impor SPT masa 21 ke program e-SPT.

Pada saat memisahkan data sebaiknya tidak langsung semua data di *filter* karena kemungkinan besar ada data yang tidak masuk yang menyebabkan tidak *balance*, jadi lebih baik di *filter* secara satu per satu karena data nilai yang diatas dan dibawah PTKP tidak terlalu tercampur.

- Ekualisasi nilai penjualan perusahaan di ledger terhadap daftar pajak keluaran dan ekualisasi nilai pembelian di ledger terhadap daftar pajak masukan. Ketidaksesuaian data kemungkinan disebabkan karena adanya kesalahan (seperti salah ketik angka). Jadi jika terdapat selisih yang tidak besar, dianggap sebagai transaksi yang sesuai.
- 5. Menginput pengeluaran perusahaan ke MYOB.

Melakukan pengecekan ulang transaksi yang sudah di input sampai menemukan letak kesalahannya. Biasanya kesalahan *input* terletak pada besarnya nilai transaksi dan ada transaksi yang belum tercatat atau tercatat ulang.